# ioLogik 2500 Series User's Manual

Edition 6.3, November 2017

www.moxa.com/product

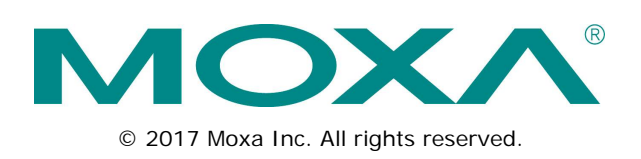

# ioLogik 2500 Series User's Manual

The software described in this manual is furnished under a license agreement and may be used only in accordance with the terms of that agreement.

# **Copyright Notice**

© 2017 Moxa Inc. All rights reserved.

# Trademarks

The MOXA logo is a registered trademark of Moxa Inc. All other trademarks or registered marks in this manual belong to their respective manufacturers.

# Disclaimer

Information in this document is subject to change without notice and does not represent a commitment on the part of Moxa.

Moxa provides this document as is, without warranty of any kind, either expressed or implied, including, but not limited to, its particular purpose. Moxa reserves the right to make improvements and/or changes to this manual, or to the products and/or the programs described in this manual, at any time.

Information provided in this manual is intended to be accurate and reliable. However, Moxa assumes no responsibility for its use, or for any infringements on the rights of third parties that may result from its use.

This product might include unintentional technical or typographical errors. Changes are periodically made to the information herein to correct such errors, and these changes are incorporated into new editions of the publication.

# **Technical Support Contact Information**

### www.moxa.com/support

| <u>Moxa Am</u> | <u>nericas</u>       | <u>Moxa Ch</u> | <u>ina (Shanghai office)</u> |
|----------------|----------------------|----------------|------------------------------|
| Toll-free:     | 1-888-669-2872       | Toll-free:     | 800-820-5036                 |
| Tel:           | +1-714-528-6777      | Tel:           | +86-21-5258-9955             |
| Fax:           | +1-714-528-6778      | Fax:           | +86-21-5258-5505             |
| <u>Moxa Eu</u> | rope                 | Moxa As        | ia-Pacific                   |
| Tel:           | +49-89-3 70 03 99-0  | Tel:           | +886-2-8919-1230             |
| Fax:           | +49-89-3 70 03 99-99 | Fax:           | +886-2-8919-1231             |
| Moxa Ind       | dia                  |                |                              |

Tel:

Fax:

+91-80-4172-9088

+91-80-4132-1045

# **Table of Contents**

| 1. | Overview                                                       | 1-1    |
|----|----------------------------------------------------------------|--------|
|    | ioLogik 2500 Overview                                          | 1-2    |
|    | Appearance                                                     | 1-2    |
|    | Dimensions Diagram                                             | 1-3    |
|    | Package Checklist                                              | 1-3    |
|    | Product Features                                               | 1-3    |
|    | I/O Channels Available on ioLogik 2500 Models                  | 1-3    |
|    | Communication Interface                                        | 1-4    |
|    | ioLogik 2500 Ethernet Series Specifications                    | 1-4    |
|    | Common Specifications                                          | 1-4    |
|    | ioLogik 2512 Ethernet Specifications                           | 1-5    |
|    | ioLogik 2542 Ethernet Specifications                           | 1-6    |
|    | ioLogik 2500 HSPA/GPRS/WLAN Series Specifications              | 1-7    |
|    | Common Specifications                                          | 1-7    |
|    | ioLogik 2512 HSPA/GPRS/WLAN Specifications                     | 1-8    |
|    | ioLogik 2542 HSPA/GPRS/WLAN Specifications                     | 1-9    |
| 2. | Installation                                                   | 2-1    |
|    | Hardware Installation                                          | 2-2    |
|    | Installing the ioLogik 2500 on a DIN Rail                      | 2-2    |
|    | Removing the ioLogik 2500 from a DIN Rail                      | 2-2    |
|    | Powering on the ioLogik 2500                                   | 2-3    |
|    | Grounding the Unit                                             | 2-3    |
|    | Installing a microSD Card and SIM Cards (cellular models only) | 2-3    |
|    | I/O Wiring Diagrams                                            | 2-4    |
|    | LED Indicators                                                 | 2-4    |
|    | Daisy-Chaining for I/O Expansion                               | 2-5    |
|    | Reset to Factory Defaults                                      | 2-6    |
|    | Network Installation                                           | 2-6    |
|    | Ethernet Communication                                         | 2-6    |
|    | TCP/IP Settings                                                | 2-6    |
|    | Serial Communication                                           | 2-7    |
|    | Software Installation—IOxpress Utility                         | 2-8    |
|    | System Requirements                                            | 2-8    |
|    | Installing IOxpress                                            | 2-8    |
| 3. | The IOxpress Utility                                           | 3-1    |
|    | Application Interface                                          | 3-2    |
|    | Main screen                                                    | 3-2    |
|    | Menu Bar                                                       | 3-2    |
|    | Using IOxpress                                                 | 3-3    |
|    | Configuration Flowchart                                        | 3-3    |
|    | Offline Configuration Management                               | 3-3    |
|    | Online Device Management                                       | 3-3    |
| 4. | Offline Configuration Management                               | 4-1    |
|    | Introduction                                                   | 4-2    |
|    | Saving Configurations as a Project                             | 4-2    |
|    | Adding an iol ogik 2500 Device to a Project                    |        |
|    | Adding E1200 I/O Expansion Modules to a Project                | 4-2    |
|    | Setting Up a Device                                            |        |
|    | Settings Tab                                                   | 4-4    |
|    | Svstem                                                         | 4-4    |
|    | Security                                                       | 4-5    |
|    | Network                                                        | 4-6    |
|    | I/O                                                            | 4-8    |
|    | SNMP                                                           | . 4-17 |
|    | Modbus                                                         | . 4-18 |
|    | AOPC                                                           | . 4-19 |
|    | Serial Port (Port1/Port2)                                      | . 4-21 |
|    | Data Logging                                                   | . 4-24 |
|    | Click&Go Plus                                                  | . 4-27 |
|    | Click&Go Plus Tab                                              | . 4-27 |
|    | Click&Go Plus Simulator Tab                                    | . 4-28 |
|    | Peer-to-Peer Tab                                               | . 4-28 |
|    | General Settings                                               | . 4-29 |
|    | Peer-to-Peer Rule Settings                                     | . 4-29 |
| 5. | Online Device Management                                       | 5-1    |
|    | Introduction                                                   | 5-2    |
|    | Auto-Searching for Online Devices                              | 5-3    |
|    |                                                                |        |

| 5-3                                     |
|-----------------------------------------|
| 5-3                                     |
| 5-4                                     |
| 5-4                                     |
| 5-5                                     |
| 5-6                                     |
| 5-7                                     |
| 5-7                                     |
| 5-7                                     |
| 5-8                                     |
| 5-8                                     |
| 5-8                                     |
| 5-8                                     |
| 5-8                                     |
| 5-8                                     |
| 5-8                                     |
| 5-9                                     |
| 5-9                                     |
| 5-10                                    |
| 5-10                                    |
| 6-1                                     |
| 6-2                                     |
| 6-2                                     |
| 6-3                                     |
| 6-10                                    |
| 6-10                                    |
| 6-11                                    |
|                                         |
| 6-11                                    |
| 6-11<br><b>7-1</b>                      |
| 6-11<br><b>7-1</b><br>7-2               |
| 6-11<br><b>7-1</b><br>7-2<br>7-2        |
| 6-11<br><b>7-1</b><br>7-2<br>7-2<br>7-2 |
|                                         |

The ioLogik 2500 is a smart remote I/O product with unique hardware and software designs, making it an ideal solution for a variety of industrial data acquisition applications. The ioLogik 2500's hardware design includes a 4-port unmanaged Ethernet switch and 2 serial ports, enabling the ioLogik 2500 to seamlessly connect to a variety of field devices. One of the Ethernet ports can be used to link to 8 daisy-chained ioLogik E1200 expansion modules to provide more than 100 channels. The ioLogik 2500 acts as the "head" unit, with Click&Go Plus logic used to control the entire I/O array. Most importantly, the ioLogik 2500's single IP is all that's required to connect the entire I/O array to your network, providing the perfect solution for industrial field sites that have an insufficient number of IP addresses.

For cellular connections, the ioLogik 2500 supports Moxa's patented MX-AOPC Server with push communications technology, and provides an economical solution for accessing multiple remote I/O devices connected to the same private IP network, which itself links to the outside world over a cellular connection using dynamic IP addresses.

The following topics are covered in this chapter:

### ioLogik 2500 Overview

- > Appearance
- Dimensions Diagram
- Package Checklist
- Product Features
- > I/O Channels Available on ioLogik 2500 Models
- Communication Interface

### ioLogik 2500 Ethernet Series Specifications

- Common Specifications
- ioLogik 2512 Ethernet Specifications
- ➢ ioLogik 2542 Ethernet Specifications

## □ ioLogik 2500 HSPA/GPRS/WLAN Series Specifications

- Common Specifications
- > ioLogik 2512 HSPA/GPRS/WLAN Specifications
- ioLogik 2542 HSPA/GPRS/WLAN Specifications

# ioLogik 2500 Overview

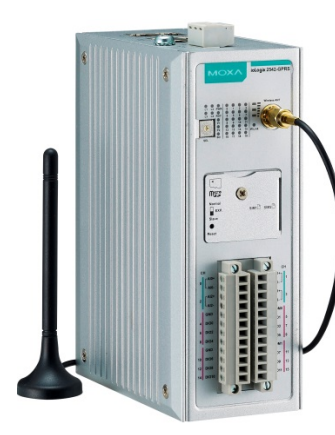

The ioLogik 2500 combines a remote I/O device and data logger into one box, dramatically reducing the amount of effort required to integrate devices from multiple vendors. I/O and serial data can be logged onto a Micro SD card (supports cards with up to 32 GB of storage space), and the ioLogik 2500 can be programmed with Moxa's convenient Click&Go<sup>™</sup> Plus control logic, which can be used to easily construct customized control systems. As a rugged industrial device, the ioLogik 2500 operates reliably at a wide range of temperatures, and is well suited for hard-to-wire remote monitoring and alarm applications at unmanned sites like riversides and pipelines.

# Appearance

**Top View** 

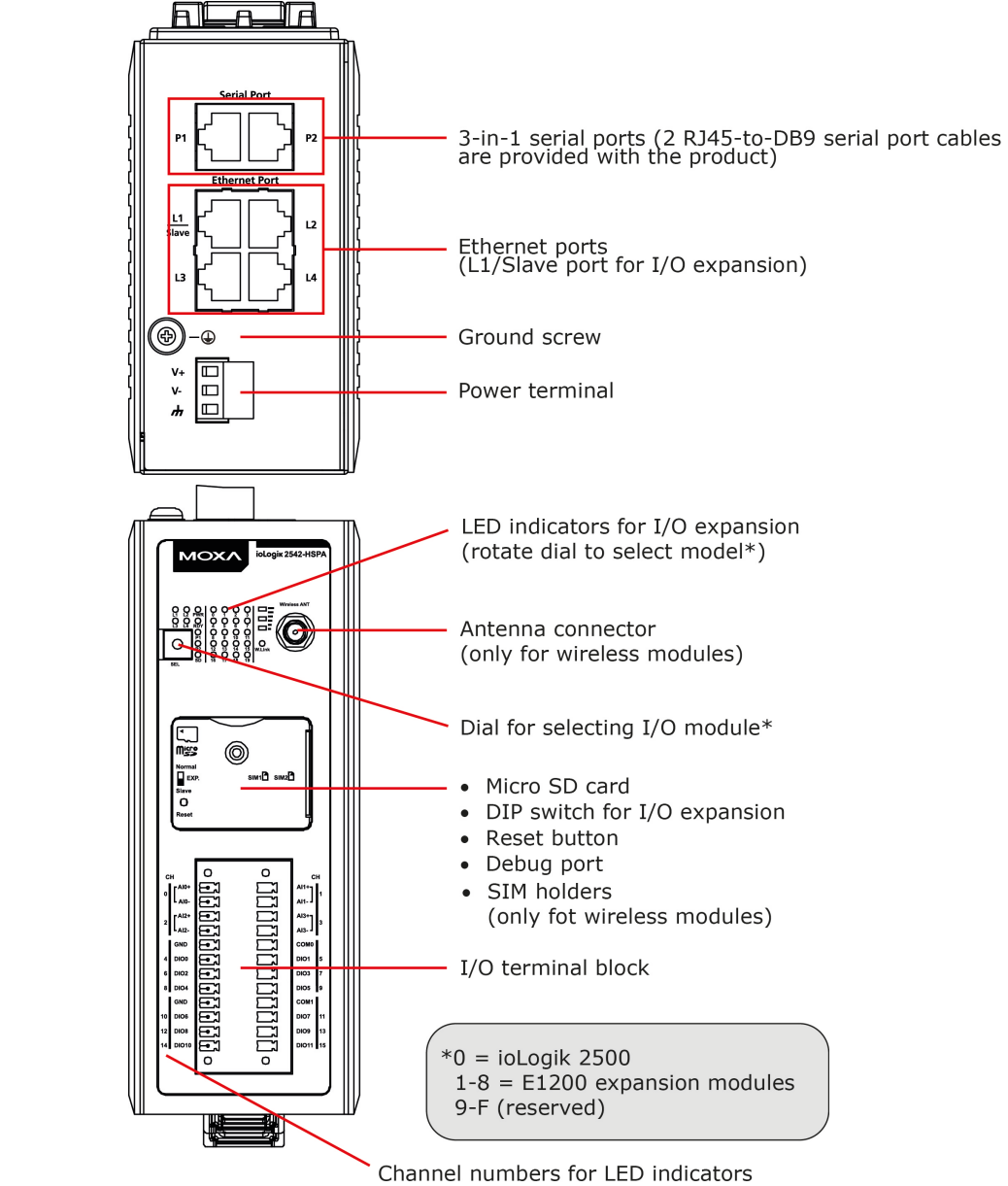

Front View

# **Dimensions Diagram**

## Units: mm (in)

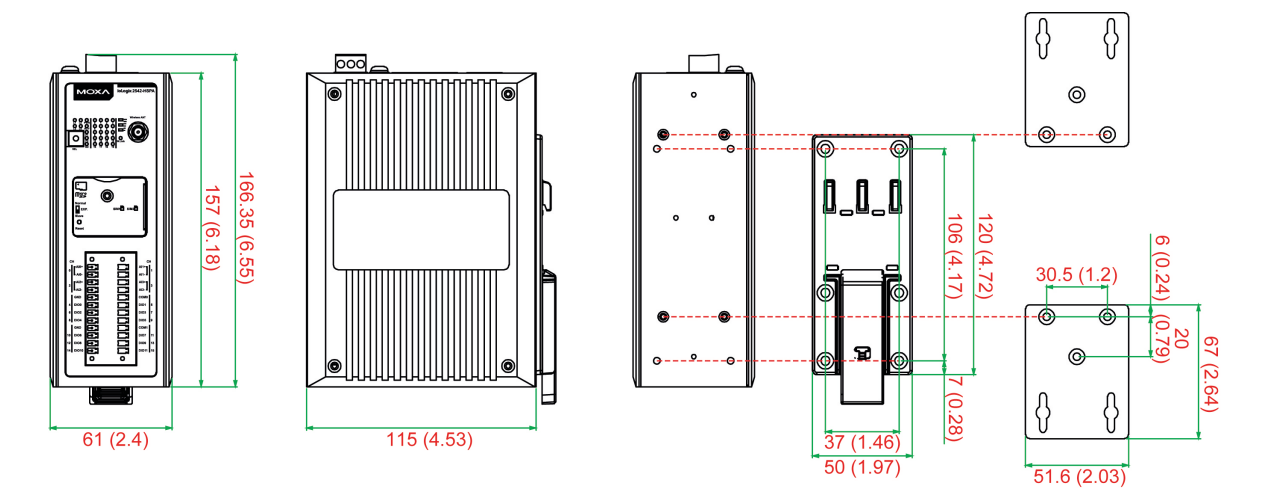

# Package Checklist

The ioLogik 2500 is shipped with the following items:

- ioLogik 2500 device
- 2 RJ45-to-DB9 connection cables (CBL-RJ45M9-150)
- 1 antenna (only for wireless models)
- Quick installation guide (printed)

NOTE: Please notify your sales representative if any of the above items are missing or damaged.

# **Product Features**

- Supports cellular (HSPA/GPRS), Ethernet, and serial communication (ioLogik 2500-HSPA/GPRS only)
- New Click&Go Plus logic provides powerful front-end intelligence
- Supports wireless LAN communication (ioLogik 2500-WL1 only)
- 4-port unmanaged switch built in for linking to Ethernet devices
- · Optimized I/O expansion port for daisy chaining up to 8 ioLogik E1200 units
- 2 serial ports (RS-232/422/485) for connecting field devices
- Built-in data logger supports an FTP server/client and microSD<sup>™</sup> card with up to a 32 GB
- Transforms Modbus RTU into Modbus TCP or Active Tags
- Active communication with patented MX-AOPC UA Server
- Smart alarm management: Email, SNMP traps, TCP, UDP, SMS
- Wide operating temperature: -40 to 75°C (-40 to 167°F)

# I/O Channels Available on ioLogik 2500 Models

| Model Name   | Digital Inputs | DI/DO (DIO) Configurable | Analog Inputs |
|--------------|----------------|--------------------------|---------------|
| ioLogik 2512 | 8              | 8                        | -             |
| ioLogik 2542 | -              | 12                       | 4             |

# **Communication Interface**

| Model Name        | Communication Interface                   |
|-------------------|-------------------------------------------|
| ioLogik 2512      | Sorial / Ethorpot                         |
| ioLogik 2542      |                                           |
| ioLogik 2512-GPRS | Seriel / Ethernet / CDDS (2C)             |
| ioLogik 2542-GPRS | Senal / Ethernet / GPRS (2G)              |
| ioLogik 2512-HSPA | Carial / Ethermat / CDDC (2C) ///CDA (2C) |
| ioLogik 2542-HSPA | Serial / Ethernet / GPRS (2G) /HSPA (3G)  |
| ioLogik 2512-WL1  | Carial / Ethermat / Winalaga   ANI        |
| ioLogik 2542-WL1  | Serial / Ethernet / Wireless Lan          |

# ioLogik 2500 Ethernet Series Specifications

# **Common Specifications**

## LAN

## Ethernet:

• 4 switched 10/100 Mbps RJ45 ports

• 1 optimized port for faster downstream communications with daisy-chained ioLogik E1200 units Note: The optimized daisy-chain port is not supported by the ioLogik E1261W-T, E1261H-T, or E1263H-T. **Protection:** 1.5 kV magnetic isolation

Protocols: Modbus/TCP (slave), TCP/IP, UDP, DHCP, BOOTP, SNMP, HTTP, CGI, SNTP, SMTP

## Serial

Interface: 2 RS-232/422/485 (software selectable) RJ45 ports Parity: None, Odd, Even Data Bits: 5, 6, 7, 8 Stop Bits: 1, 2 Flow Control: None, RTS/CTS, XON/XOFF Baudrate: 300 to 115200 bps Protocols: Modbus/RTU (master/gateway), serial tunnel mode (client/server)

## **Physical Characteristics**

Wiring: I/O cable max. 14 AWG
Dimensions: 61 x 157 x 115 mm (2.4 x 6.18 x 4.53 in)
Weight: Under 1265 g (2.79 lb)
Mounting: DIN-rail (standard), wall (with optional kit)

## Storage

Expansion Slot: Up to 32 GB microSD<sup>™</sup> memory card (SDHC compatible) Note: For units operating in extreme temperatures, industrial-grade, wide-temperature SD cards are required.

## **Environmental Limits**

### **Operating Temperature:**

Standard Models: -10 to 60°C (14 to 140°F) Wide Temp. Models: -40 to 75°C (-40 to 167°F) Storage Temperature: -40 to 85°C (-40 to 185°F) Ambient Relative Humidity: 5 to 95% (non-condensing) Shock: IEC 60068-2-27 Vibration: IEC 60068-2-6 Altitude: Up to 2000 m Note: Please contact Moxa if you require products guaranteed to function properly at higher altitudes.

## **Standards and Certifications**

Safety: UL 508 EMC: EN 55032/24, EN 61000-6-2/6-4 EMI: CISPR 32, FCC Part 15B Class A EMS: IEC 61000-4-2 ESD: Contact: 4 kV; Air: 8 kV IEC 61000-4-3 RS: 80 MHz to 1 GHz: 10 V/m IEC 61000-4-4 EFT: Power: 1 kV; Signal: 0.5 kV IEC 61000-4-5 Surge: Power: 1 kV IEC 61000-4-6 CS: 3 V IEC 61000-4-8 Hazardous Location: Class 1 Division 2; ATEX Zone 2 Green Product: RoHS, CRoHS, WEEE Note: Please check Moxa's website for the most up-to-date certification status. Warranty

Warranty Period: 5 years Details: See www.moxa.com/warranty

# ioLogik 2512 Ethernet Specifications

## Inputs and Outputs

Digital Inputs: 8 channels Configurable DIOs (by software): 8 channels Isolation: 3k VDC or 2k Vrms

# **Digital Input**

Sensor Type: Wet Contact (NPN or PNP) and Dry Contact I/O Mode: DI or Event Counter

## Dry Contact:

• On: short to GND

• Off: open

### Wet Contact (DI to COM):

- On: 10 to 30 VDC
- Off: 0 to 3 VDC

Common Type: 8 points per COM

Counter Frequency: 2.5 kHz Digital Filtering Time Interval: Software configurable

## Digital Output

Type: Sink I/O Mode: DO or Pulse Output Pulse Output Frequency: 5 kHz Over-Voltage Protection: 45 VDC Over-Current Protection: 1.5 A per channel @ 25°C Over-Temperature Shutdown: 175°C (min.) Current Rating: 500 mA per channel @ 25°C DIO Output Leakage Current: < 1 mA @ 30 VDC

### **Power Requirements**

Input Voltage: 9 to 48 VDC Input Current: 274 mA @ 24 VDC MTBF (mean time between failures) Time: 467,032 hrs Standard: Telcordia SR332

# ioLogik 2542 Ethernet Specifications

### **Inputs and Outputs**

Configurable DIOs (by software): 12 channels Analog Inputs: 4 channels Isolation: 3k VDC or 2k Vrms

## **Digital Input**

Sensor Type: Wet Contact (NPN or PNP) and Dry Contact
I/O Mode: DI or Event Counter
Dry Contact:

On: short to GND
Off: open

Wet Contact (DI to COM):

On: 10 to 30 VDC

• Off: 0 to 3 VDC

Common Type: 6 points per COM

Counter Frequency: 2.5 kHz

Digital Filtering Time Interval: Software configurable

### **Digital Output**

Type: Sink I/O Mode: DO or Pulse Output Pulse Output Frequency: 5 kHz Over-Voltage Protection: 45 VDC Over-Current Protection: 1.5 A per channel @ 25°C Over-Temperature Shutdown: 175°C (min.) Current Rating: 500 mA per channel @ 25°C DIO Output Leakage Current: < 1 mA @ 30 VDC

## Analog Input

Type: Differential input
Resolution: 16 bits
I/O Mode: Voltage / Current (software selectable)
Input Range: ±10 V, 0 to 10 V, 0 to 20 mA, 4 to 20 mA, 4 to 20 mA (burnout detection)
Accuracy:

±0.1% FSR @ 25°C
±0.3% FSR @ -10 and 60°C
±0.5% FSR @ -30 and 70°C

Sampling Rate:

All channels: 400 samples/sec
Per channel: 100 samples/sec
Input Impedance: 1 mega-ohm (min.)
Built-in Resistor for Current Input: 120 ohms

#### **Power Requirements**

Input Voltage: 9 to 48 VDC Input Current: 358 mA @ 24 VDC

MTBF (mean time between failures) Time: 375,439 hrs Standard: Telcordia SR332

# ioLogik 2500 HSPA/GPRS/WLAN Series Specifications

# **Common Specifications**

## Cellular

Standards: GSM/GPRS/EDGE/UMTS/HSPA+

### HSPA Model Band Options:

• UMTS/HSPA+: five-band 800/850/900/1900/2100 MHz

GSM/GPRS/EDGE: quad-band 850/900/1800/1900 MHz

GPRS Model Band Options: GSM/GPRS/EDGE: guad-band 850/900/1800/1900 MHz

#### SIM Control Voltage: 3/1.8 V

SIM Format: Full size

## WLAN

### Standards:

- IEEE 802.11a/b/g for wireless LAN
- · IEEE 802.11i for wireless security

### Spread Spectrum and Modulation (typical):

- DSSS with DBPSK, DQPSK, CCK
- OFDM with BPSK, QPSK, 16QAM, 64QAM
- 802.11b: CCK @ 11/5.5 Mbps, DQPSK @ 2 Mbps, DBPSK @ 11 Mbps
- 802.11a/g: 64QAM @ 54/48 Mbps, 16QAM @ 36/24 Mbps, QPSK @ 18/12 Mbps, BPSK @ 9/6 Mbps

### Operating Channels (central frequency):

- US: 2.412 to 2.462 GHz (11 channels), 5.18 to 5.24 GHz (4 channels)
- EU: 2.412 to 2.472 GHz (13 channels), 5.18 to 5.24 GHz (4 channels)

#### Security:

· 64-bit and 128-bit WEP encryption

### • Full WPA/WPA2 Personal

#### Transmission Rates:

- 802.11b: 1, 2, 5.5, 11 Mbps
- 802.11a/g: 6, 9, 12, 18, 24, 36, 48, 54 Mbps

### TX Transmit Power:

• 802.11b: Typ. 18±1.5 dBm @ 1 to 11 Mbps

• 802.11g: Typ. 18±1.5 dBm @ 6 to 24 Mbps, Typ. 17±1.5 dBm @ 36 Mbps, Typ. 16±1.5 dBm @ 48 Mbps, Typ. 16±1.5 dBm @ 54 Mbps

• 802.11a: Typ. 18±1.5 dBm @ 6 to 24 Mbps, Typ. 16±1.5 dBm @ 36 Mbps, Typ. 15±1.5 dBm @ 48 Mbps, Typ. 14±1.5 dBm @ 54 Mbps

#### **RX Sensitivity:**

• 802.11b: -97 dBm @ 1 Mbps, -94 dBm @ 2 Mbps, -92 dBm @ 5.5 Mbps, -90 dBm @ 11 Mbps

• 802.11g: -88 dBm @ 6 to 24 Mbps, -85 dBm @ 36 Mbps, -75 dBm @ 48 Mbps, -70 dBm @ 54 Mbps

• 802.11a: -88 dBm @ 6 to 24 Mbps, -85 dBm @ 36 Mbps, -75 dBm @ 48 Mbps, -70 dBm @ 54 Mbps

### LAN

## Ethernet:

4 switched 10/100 Mbps RJ45 ports

1 optimized port for faster downstream communications with daisy-chained ioLogik E1200 units
 Note: The optimized daisy-chain port is not supported by the ioLogik E1261W-T, E1261H-T, or E1263H-T.
 Protection: 1.5 kV magnetic isolation

Protocols: Modbus/TCP (slave), TCP/IP, UDP, DHCP, BOOTP, SNMP, HTTP, CGI, SNTP, SMTP

#### Serial

Interface: 2 RS-232/422/485 (software selectable) RJ45 ports Parity: None, Odd, Even Data Bits: 5, 6, 7, 8 Stop Bits: 1, 2

Flow Control: None, RTS/CTS, XON/XOFF Baudrate: 300 to 115200 bps Protocols: Modbus/RTU (master/gateway), serial tunnel mode (client/server)

#### Physical Characteristics

Wiring: I/O cable, 14 AWG (max.) Dimensions: 61 x 157 x 115 mm (2.4 x 6.18 x 4.53 in) Weight: Under 1265 g (2.79 lb) Mounting: DIN rail (standard), wall (optional)

### Storage

Expansion Slot: Up to 32 GB microSD<sup>™</sup> memory card (SDHC compatible) Note: For units operating in extreme temperatures, industrial-grade, wide-temperature SD cards are required.

### **Environmental Limits**

Operating Temperature: Standard Models: -10 to 60°C (14 to 140°F) Wide Temp. Models: -30 to 70°C (-22 to 158°F) Storage Temperature: -40 to 85°C (-40 to 185°F) Ambient Relative Humidity: 5 to 95% (non-condensing) Shock: IEC 60068-2-27 Vibration: IEC 60068-2-6 Altitude: Up to 2000 m Note: Please contact Moxa if you require products guaranteed to function properly at higher altitudes.

### **Standards and Certifications**

Safety: UL 508 EMC: EN 55032/24, EN 61000-6-2/6-4 EMI: CISPR 32, FCC Part 15B Class A EMS: IEC 61000-4-2 ESD: Contact: 4 kV; Air: 8 kV IEC 61000-4-3 RS: 80 MHz to 1 GHz: 3 V/m IEC 61000-4-3 RS: 80 MHz to 1 GHz: 3 V/m IEC 61000-4-4 EFT: Power: 1 kV; Signal: 0.5 kV IEC 61000-4-5 Surge: Power 2 kV IEC 61000-4-6 CS: 3 V IEC 61000-4-8 Radio: R&TTE: EN 62311, EN 300 328, EN 301 489-1, EN 301 489-17, EN 301 893; NCC; VCCI Hazardous Location: Class 1 Division 2; ATEX Zone 2 Green Product: RoHS, CROHS, WEEE Note: Please check Moxa's website for the most up-to-date certification status.

## Warranty

Warranty Period: 5 years Details: See www.moxa.com/warranty

# ioLogik 2512 HSPA/GPRS/WLAN Specifications

## Inputs and Outputs

Digital Inputs: 8 channels Configurable DIOs (by software): 8 channels Isolation: 3k VDC or 2k Vrms

## Digital Input

Sensor Type: Wet Contact (NPN or PNP) and Dry Contact I/O Mode: DI or Event Counter

#### Dry Contact:

· On: short to GND

• Off: open

Wet Contact (DI to COM):

• On: 10 to 30 VDC

Off: 0 to 3 VDC
Common Type: 8 points per COM
Counter Frequency: 2.5 kHz
Digital Filtering Time Interval: Software configurable

## **Digital Output**

Type: Sink I/O Mode: DO or Pulse Output Pulse Output Frequency: 5 kHz Over-Voltage Protection: 45 VDC Over-Current Protection: 1.5 A per channel @ 25°C Over-Temperature Shutdown: 175°C (min.) Current Rating: 500 mA per channel @ 25°C DIO Output Leakage Current: < 1 mA @ 30 VDC

### **Power Requirements**

Input Voltage: 9 to 48 VDC

## Input Current:

• HSPA Model: 390 mA @ 24 VDC

- GPRS Model: 416 mA @ 24 VDC
- WL1 Model: 328 mA @ 24 VDC

MTBF (mean time between failures)

Time:

- HSPA model: 378,154 hrs
- GPRS model: 403,452 hrs
- WL1 model: 400,469 hrs

Standard: Telcordia SR332

# ioLogik 2542 HSPA/GPRS/WLAN Specifications

### Inputs and Outputs

Configurable DIOs (by software): 12 channels Analog Inputs: 4 channels Isolation: 3k VDC or 2k Vrms

### **Digital Input**

Sensor Type: Wet Contact (NPN or PNP) and Dry Contact
I/O Mode: DI or Event Counter
Dry Contact:
On: short to GND
Off: open
Wet Contact (DI to COM):

- On: 10 to 30 VDC
- Off: 0 to 3 VDC

**Common Type:** 6 points per COM

#### Counter Frequency: 2.5 kHz

Digital Filtering Time Interval: Software configurable

## **Digital Output**

Type: Sink I/O Mode: DO or Pulse Output Pulse Output Frequency: 5 kHz Over-Voltage Protection: 45 VDC Over-Current Protection: 1.5 A per channel @ 25°C Over-Temperature Shutdown: 175°C (min.) Current Rating: 500 mA per channel @ 25°C DIO Output Leakage Current: < 1 mA @ 30 VDC

### Analog Input

Type: Differential input

Resolution: 16 bits

I/O Mode: Voltage / Current (software selectable)

Input Range: ±10 V, 0 to 10 V, 0 to 20 mA, 4 to 20 mA, 4 to 20 mA (burnout detection)

#### Accuracy:

- ±0.1% FSR @ 25°C
- ±0.3% FSR @ -10 and 60°C
- $\pm 0.5\%$  FSR @ -30 and 70°C

#### Sampling Rate:

- All channels: 400 samples/sec
- Per channel: 100 samples/sec

Input Impedance: 1M ohms (min.)

Built-in Resistor for Current Input: 120 ohms

### **Power Requirements**

Input Voltage: 9 to 48 VDC

# Input Current:

- HSPA Model: 442 mA @ 24 VDC
- GPRS Model: 494 mA @ 24 VDC
- WL1 Model: 406 mA @ 24 VDC

MTBF (mean time between failures)

#### Time:

- HSPA model: 378,154 hrs
- GPRS model: 403,087 hrs
- WL1 model: 331,222 hrs
- Standard: Telcordia SR332

In this chapter, we provide instructions on how to install the ioLogik 2500 I/O server to connect to the network and serial devices.

The following topics are covered in this chapter:

- Hardware Installation
  - > Installing the ioLogik 2500 on a DIN Rail
  - > Removing the ioLogik 2500 from a DIN Rail
- D Powering on the ioLogik 2500
- Grounding the Unit
- □ Installing a microSD Card and SIM Cards (cellular models only)
- □ I/O Wiring Diagrams
- LED Indicators
- Daisy-Chaining for I/O Expansion
- Reset to Factory Defaults

## Network Installation

- Ethernet Communication
- TCP/IP Settings
- Serial Communication
- Software Installation—IOxpress Utility
  - System Requirements
  - Installing IOxpress

# Hardware Installation

# Installing the ioLogik 2500 on a DIN Rail

The DIN-rail attachment plate should already be fixed to the back panel of your ioLogik 2500. If you need to reattach the plate, be sure the spring-loaded bracket is oriented towards the bottom, as shown in the figures below.

STEP 1: If the spring-loaded bracket is locked in place, push the recessed button to release it. Once released, you should feel some resistance from the spring as you slide the bracket up and down a few millimeters in each direction.

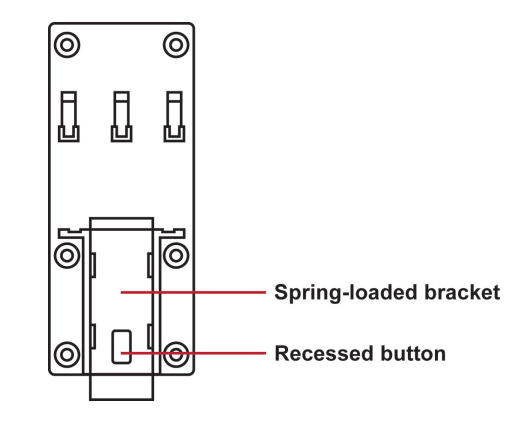

STEP 2: Insert the top of the rail into the upper lip of the attachment plate's slot.

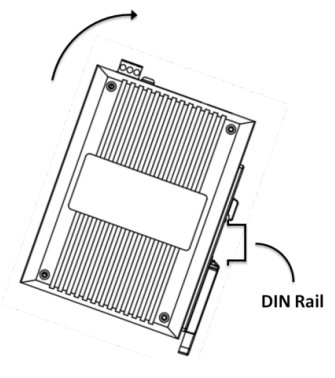

STEP 3: The attachment unit should now snap into place along the rail, as shown below.

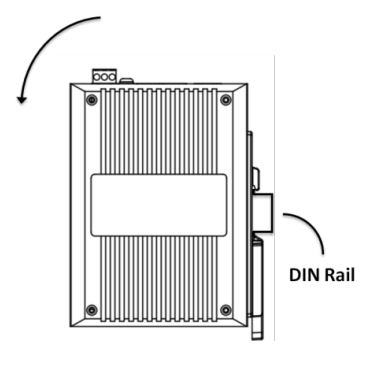

# Removing the ioLogik 2500 from a DIN Rail

To remove the ioLogik 2500 from a DIN rail, use a screwdriver to pull down the spring-loaded bracket until it locks in place, as shown in the diagram at the right. Next, rotate the bottom of the ioLogik 2500 upwards until you can remove it from the DIN rail.

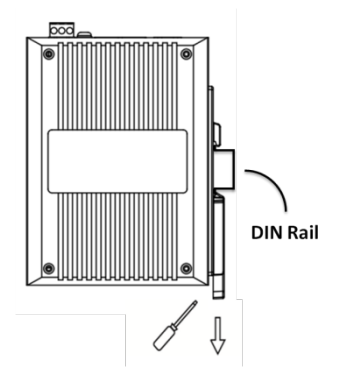

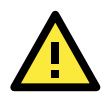

# WARNING

This equipment is intended to be used in Restricted Access Locations. External metal parts will be hot! Maintenance personnel should wear protective gear before touching the outside surface.

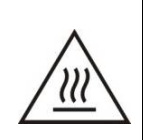

# Powering on the ioLogik 2500

The ioLogik 2500 can receive power from a 9 to 48 VDC power source. Input power is applied to the positive (V+) and negative (V-) terminals on the connector.

After connecting the ioLogik 2500 to the power supply, it will take 30 to 60 seconds for the operating system to boot up. The green Ready LED will illuminate continuously until the operating system is ready.

# Grounding the Unit

ATTENTION

The ioLogik 2500 is equipped with a ground connector labeled .

Be sure to note the maximum possible current for each power wire and common wire. Observe all electrical codes dictating the maximum current allowable for each wire size. If currents exceed the maximum rating the wires will overheat, and may cause serious damage to the equipment. For safety reasons, wires connecting the power supply should be at least 2 mm in diameter (e.g., 12 gauge).

# Installing a microSD Card and SIM Cards (cellular models only)

The ioLogik 2500 supports a single microSD card and two SIM cards (cellular models only). The card slots are located inside the ioLogik 2500, as shown here. The card slot is hidden beneath a cover plate attached by a screw that must first be removed before the slot can be accessed. After removing the screw holding the cover plate in place you can insert or remove the microSD/SIM cards. Be sure to refasten the cover plate when you are done.

SD card slot Cover Ö Plate SIM 1 holder

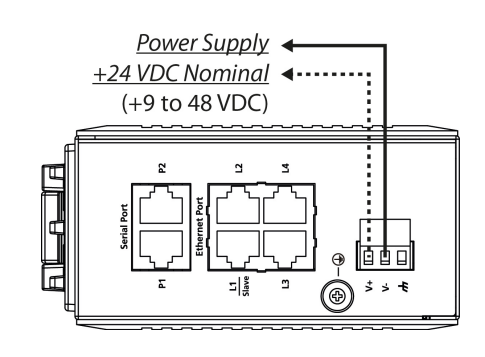

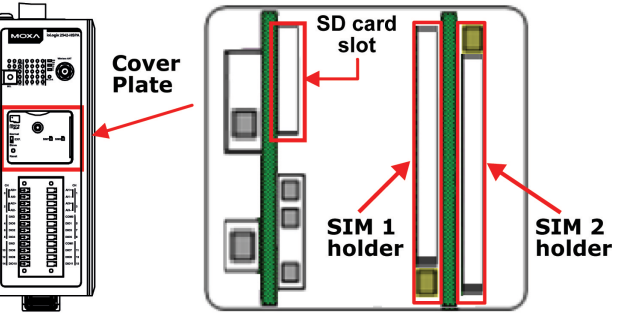

DI.COM

# I/O Wiring Diagrams

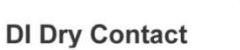

GND

ō

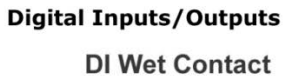

GND

Sink

ō

1

PNP Sensor

(+1)

Power

GND

DI.COM

Source

D

¥

NPN Senso

(+1)

Power

DI.COM

# DO (Sink)

GND GND

Load

(+)

Power

# Analog Inputs

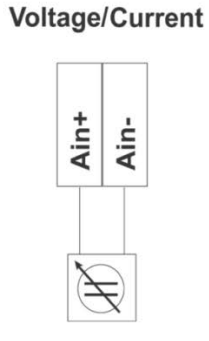

# **LED Indicators**

(+1)

Power

| Туре                | Color                                  | Description                             |  |
|---------------------|----------------------------------------|-----------------------------------------|--|
| Power               | Green                                  | System power is ON                      |  |
| (PWR)               | Off                                    | System power is OFF                     |  |
| Ready               | Green                                  | System is ready                         |  |
| (RDY)               | Red                                    | System error                            |  |
|                     | Green (blinking once per sec.)         | Locating device                         |  |
|                     | Red (blinking once per sec.)           | Expansion Runtime Error                 |  |
|                     | Green/Red (blinking once per 0.5 sec.) | Safe Mode                               |  |
|                     | Off                                    | System is not ready                     |  |
| Ethernet Port       | Green                                  | Ethernet connection enabled at 100 Mbps |  |
| (L1/L2/L3/L4)       | Amber                                  | Ethernet connection enabled at 10 Mbps  |  |
|                     | Blinking                               | Data is being transmitted               |  |
|                     | Off                                    | Disconnected                            |  |
| Serial Port         | Green                                  | Тх                                      |  |
| (P1/P2)             | Amber                                  | Rx                                      |  |
|                     | Blinking                               | Data is being transmitted               |  |
|                     | Off                                    | Disconnected                            |  |
| SD (Micro SD)       | Green                                  | SD card inserted                        |  |
|                     | Off                                    | SD card is being accessed               |  |
| I/O Channel Status* | Green                                  | Channel ON or Counter/Pulse signal      |  |
| (0 to 15)           | Off                                    | Channel OFF or No Counter/Pulse signal  |  |
| W.Link**            | Green                                  | Wireless connection established         |  |
|                     | Off                                    | Off                                     |  |
| Signal Status**     | Off                                    | No signal, or No SIM card               |  |
|                     | 1 LED                                  | Weak or insufficient (SMS only)         |  |
|                     | 2 LEDs                                 | Average (good for cellular connections) |  |
|                     | 3 LEDs                                 | Excellent signal                        |  |

\*Use the rotary switch to select which module's I/O channel status is displayed.

0 = ioLogik 2500

1 to 8 = E1200 expansion

9 to F = Reserved

\*\*Wireless models only

# **Daisy-Chaining for I/O Expansion**

Up to 8 ioLogik E1200 devices can be connected in a daisy chain configuration to the ioLogik 2500 via the L1/Slave port on the ioLogik 2500. An IOxpress configuration scheme is called a project. If the IOxpress project includes expansion devices, the ioLogik 2500 will automatically start running in expansion mode.

If the ioLogik 2500 is running, you can replace one of the expansion units without powering down the ioLogik 2500. Take the following steps to replace an expansion unit:

- 1. Power-off the expansion unit.
- 2. Replace the unit with another expansion unit of the same model.
- 3. Access the DIP switch beneath the cover plate (as shown below).
- 4. Move the DIP switch from the down position to the up position to trigger the ioLogik 2500 to refresh its connection with the expansion units. If the DIP switch is already in the up position, move it down and then back up again.
- 5. The expansion unit will start running.

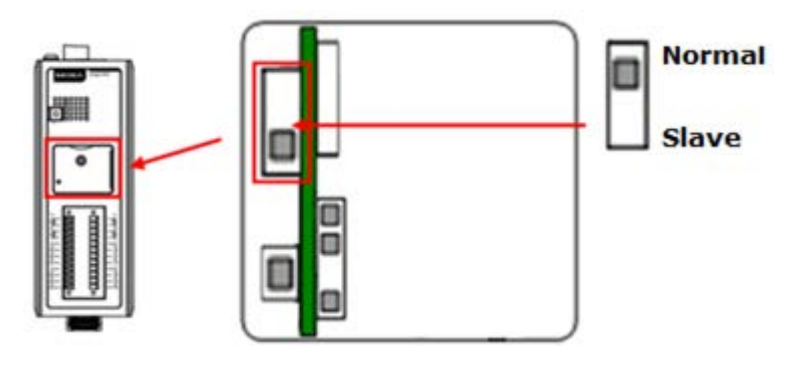

**NOTE** Expansion units must be replaced with the same model of expansion unit. If you would like to use a different expansion unit model, you must first change the relevant IOxpress settings.

The following figure illustrates a simple daisy-chain of I/O modules using the ioLogik 2500 for wireless connectivity.

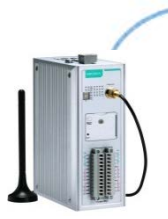

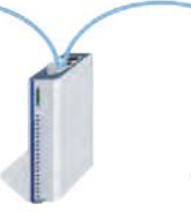

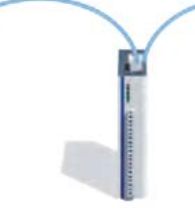

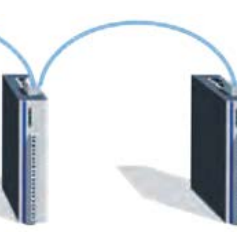

ioLogik 2500

ioLogik E1200 io

ioLogik E1200

00 ioLogik E1200

ioLogik E1200 io

ioLogik E1200

When daisy-chaining an array of devices, the first device in the chain (after the ioLogik 2500) must be connected to the L1 Slave port on the top of the ioLogik 2500 (outlined in red in the diagram).

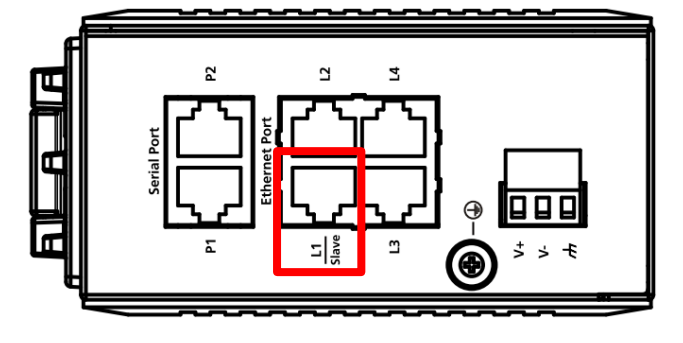

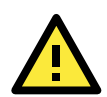

# ATTENTION

When using the ioLogik 2500 as the head of an array of ioLogik E1200 modules, make sure that:

- 1. You connect the first E1200 expansion module in the array to the ioLogik 2500's L1 Slave port.
- 2. A maximum of 8 ioLogik E1200 devices are connected in a single array.
- 3. You only use ioLogik E1200 devices in the array. Other devices cannot be used as part of the array.

# **Reset to Factory Defaults**

If you need to reset the ioLogik 2500 to factory defaults, press and hold the reset button (located under the cover-plate, as shown in the diagram) for more than 5 seconds.

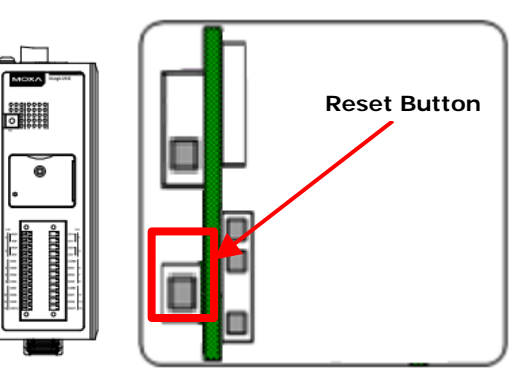

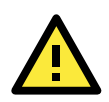

## WARNING

Resetting your device to factory defaults will result in the loss of all configuration settings and any Click&Go Plus logic settings that have already been configured.

# **Network Installation**

# **Ethernet Communication**

Connections to the LAN port are made through an RJ45 connector on the ioLogik 2500 device. The wiring and pin connections for these connectors are described in separate sections below.

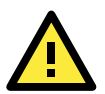

## ATTENTION

The maximum cable length of a 10/100BaseT connection is 100 m (350 feet), but the actual limit could be shorter depending on the amount of electrical noise in the environment. To minimize the amount of noise, Ethernet cables should not run parallel to power cables or other cables that generate electrical noise.

# **TCP/IP Settings**

The following table shows the TCP/IP parameters supported by the LAN port. The ioLogik 2500 will revert to these default values whenever it is reset to factory defaults.

| LAN Port    |                          |  |
|-------------|--------------------------|--|
| Parameter   | Supported Values         |  |
| IP Address  | Default: 192.168.127.253 |  |
| Subnet Mask | Default: 255.255.255.0   |  |
| Gateway     | Default: 0.0.0.0         |  |

## **IP Address**

The ioLogik 2500's IP address.

## Subnet Mask

Determines which subnet the device is connected to.

## Gateway

The gateway IP address, which determines how the controller communicates with devices outside its subnet.

The IP address, subnet mask, and gateway are static; contact your network administrator to obtain these addresses for the ioLogik 2500 device.

# **Serial Communication**

The ioLogik 2500 is equipped with two 3-in-1 software-selectable RS-232/422/485 serial ports, making it more convenient to connect serial devices.

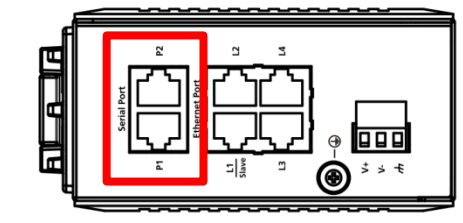

If required, the RJ45 to 8-pin male DB9 converter cables can be used to connect to serial devices.

**NOTE** The ioLogik 2500 is shipped with 2 RJ45 to DB9 connection cables. If you need additional cables, contact your Moxa sales representative.

The model name of the connection cable is CBL-RJ45M9-150.

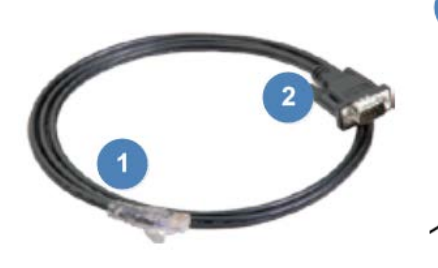

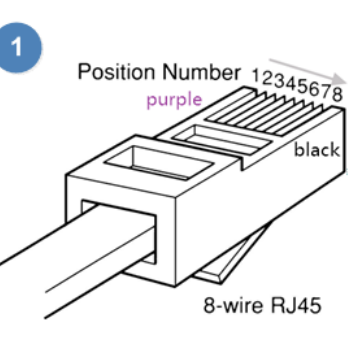

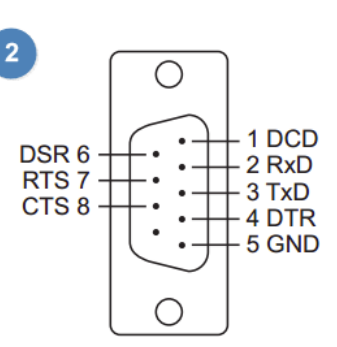

RJ45 to DB9 Connection Cable

RJ45 Connector Pinouts

**DB9M Connector Pinouts** 

| DB9M Pin | RS-232 | RS-422 | RS-485 | RJ45 Pin |
|----------|--------|--------|--------|----------|
| 1        | DCD    | RXD-   | DATA-  | 6        |
| 2        | RXD    | RXD+   | DATA+  | 5        |
| 3        | TXD    | TXD-   | -      | 4        |
| 4        | DTR    | -      | -      | 8        |
| 5        | GND    | GND    | GND    | 3        |
| 6        | DSR    | -      | -      | 1        |
| 7        | RTS    | TXD+   | _      | 2        |
| 8        | CTS    | -      | -      | 7        |

# Software Installation—IOxpress Utility

The ioLogik 2500 can be remotely managed and configured over an Ethernet with Moxa's **IOxpress** utility. IOxpress is a Windows utility provided for the configuration and management of the ioLogik 2500. IOxpress can be used to remotely monitor and configure devices from any location on the network. The IOxpress graphical user interface provides easy access to all status information and configuration settings, and can also be used to configure Click&Go Plus rules and handle front-end events.

# System Requirements

| Hardware Requirements                                |                                     |  |
|------------------------------------------------------|-------------------------------------|--|
| CPU Intel Pentium 4 CPU or higher                    |                                     |  |
| RAM                                                  | Min. 512 MB, 1024 MB is recommended |  |
| Network Interface                                    | 10/100 Ethernet                     |  |
| Software Requirements                                |                                     |  |
| Operating System Microsoft Windows 2000, XP or later |                                     |  |

# Installing IOxpress

The software can be downloaded from Moxa's website. To do this, first click on the following link to access the website's search utility:

## http://www.moxa.com/support/search.aspx?type=soft

When the web page opens, enter the model name of your product in the search box. Click the model name to navigate to the product page, and then click on **Utilities** (in the middle of the page), located in the box titled **Software**.

Download and unzip the file, and then run **SETUP.EXE** from that location.

The installation program will guide you through the installation process and install the software. After the installation is finished, run the software from the Windows Start menu.

**NOTE** Additional information on using IOXpress can be found in **Chapter 3: The IOxpress Utility**.

In this chapter, we introduce Moxa's IOxpress Utility. The ioLogik 2500 can be managed and configured over an Ethernet using the IOxpress graphical user interface, which provides easy access to all status information and settings. IOxpress can also be used to configure Click&Go Plus rules to handle front-end events.

The following topics are covered in this chapter:

# Application Interface

- Main screen
- Menu Bar
- Using IOxpress
- Configuration Flowchart
  - > Offline Configuration Management
  - Online Device Management

# **Application Interface**

# Main screen

The following figure shows the main screen of the IOxpress utility. There are four main areas:

- Menu Bar
- Configuration Management
- Content Configuration
- Log Messages

| Menu Bar                                                                       |                                                                                |  |
|--------------------------------------------------------------------------------|--------------------------------------------------------------------------------|--|
| Moxe IOxoress - C\IOxoress Projects\P<br>Project Device Configuration Online D | roiect A evice Options Help                                                    |  |
| Configuration<br>Management                                                    | Please Add Configuration First to Start Use the IOxpress Content Configuration |  |
| Offine Configuration Management<br>Online Device Management                    |                                                                                |  |
| Date Ime Event                                                                 | Log Messages                                                                   |  |

# Menu Bar

There are five tabs on the menu bar:

- **Project:** For managing projects.
- Device Configuration: Functions for offline configuration.
- Online Device: Functions for online configuration.
- **Options:** Preferences and network interface.
- Help: Version information

**NOTE** If the host computer has multiple interfaces, be sure to select the correct network interface before searching for online devices.

# **Using IOxpress**

IOxpress supports two configuration options: Offline Configuration Management and Online Device Management. Offline configuration is usually completed first, and then the configurations are uploaded over the network to online devices.

# **Configuration Flowchart**

The following flowchart gives an overview of the IOxpress configuration process. Once offline configuration is completed, you can start online configuration.

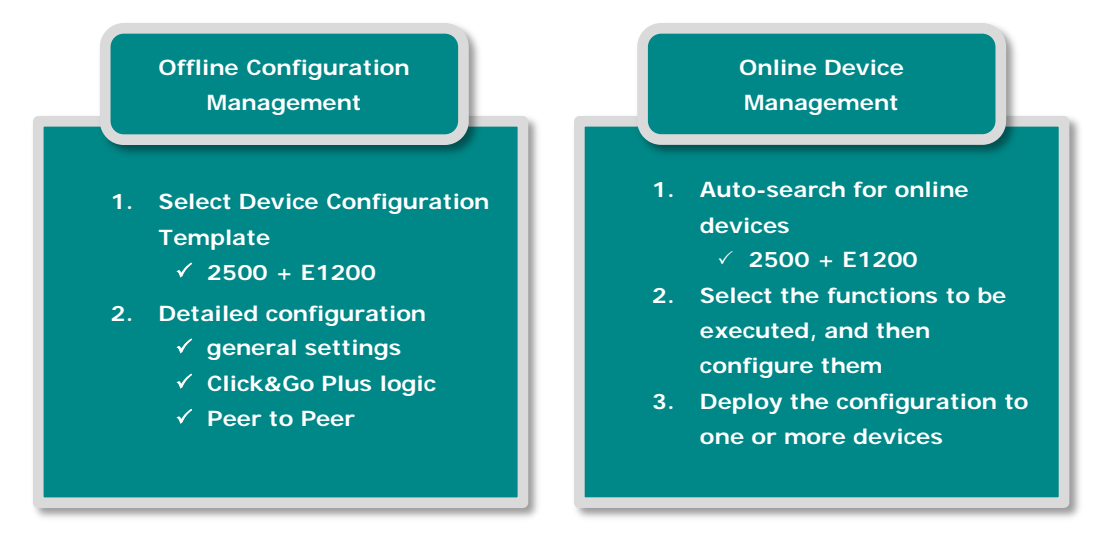

# **Offline Configuration Management**

The operator uses IOxpress to store configuration options offline in **IOxpress Projects**. The configuration settings are stored on the user's computer.

See Chapter 4 for a detailed explanation.

# **Online Device Management**

The operator uses IOxpress to export the configuration to devices on the network. That is, settings that were configured offline are exported over the network to online devices. This can be done either in batch mode, or on a case-by-case basis.

IOxpress can also be used to access online devices directly to check I/O status, upgrade firmware, export configurations, and restart devices.

See Chapter 5 for a detailed explanation.

# **Offline Configuration Management**

With Offline Configuration Management, the operator uses IOxpress to store configuration options offline in **IOxpress Projects**. The configuration settings are stored on the user's computer.

The following topics are covered in this chapter:

### Introduction

- Saving Configurations as a Project
- > Adding an ioLogik 2500 Device to a Project
- Adding E1200 I/O Expansion Modules to a Project

# Setting Up a Device

- Settings Tab
  - System
  - Security
  - Network
  - ► I/O
  - > SNMP
  - Modbus
  - > AOPC
  - Serial Port (Port1/Port2)
  - Data Logging
  - Click&Go Plus
- Click&Go Plus Tab
- Click&Go Plus Simulator Tab

## Peer-to-Peer Tab

- General Settings
- Peer-to-Peer Rule Settings

# Introduction

With Offline Configuration Management, the operator uses IOxpress to store configuration options offline in **IOxpress Projects**. The configuration settings are stored on the user's computer.

# Saving Configurations as a Project

IOxpress configuration schemes are called Projects (saved as \*.prj files).

The first step to using IOxpress is to create a project for automating your device configuration processes. This can be done offline, after which the project can be exported to other devices over the network during the online configuration phase (discussed in Chapter 5).

Projects are automatically saved in the following folder:

C:\Users\Public\Documents\Moxa\IOxpress\Database

The first time you use offline configuration, create a new project by clicking **New** from the dropdown menu under the **Project** tab.

Click **Offline Configuration Management** and then select **Device Configuration** from the toolbar. You may click on either the **Add Configuration** or **Add Configuration from File...** option to add a configuration to the new project.

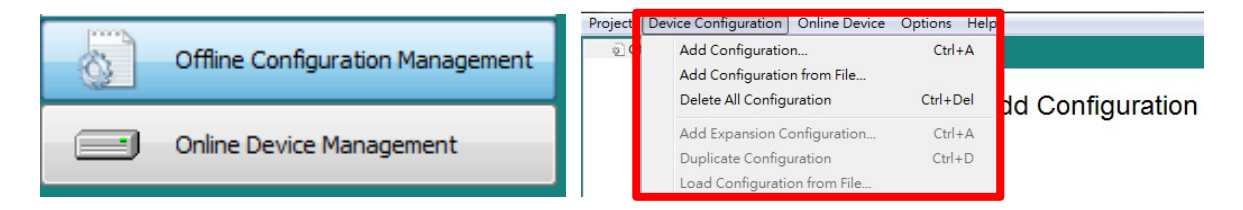

# Adding an ioLogik 2500 Device to a Project

The ioLogik 2500 can be used as the head of a cascaded array of ioLogik E1200 modules, with Click&Go Plus logic used to extend communication capability to the all of the expansion units.

# Adding E1200 I/O Expansion Modules to a Project

Up to 8 ioLogik E1200 series devices can be Project Device Configuration Online Device Options Help 🖃 🗿 Offline Configuration Settings Click&Go Plus connected to the ioLogik 2500 in a daisy-chain Add Expansion Configuration... Ctrl+A configuration. Duplicate Configuration Ctrl+D Load Configuration from File.. Right click on the ioLogik 2500 device you have just Import Configuration to Device Export Configuration to File... added, and then select Add Expansion Delete Configuration Ctrl+Del Configuration.... After adding an E1200, the settings for the added device can be found in the I/O settings, Tag selection, and data logging profile areas. ioLogik E1200 ioLogik 2500 ioLogik E1200 ioLogik E1200 ioLogik E1200 ioLogik E1200

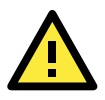

# ATTENTION

If the IOxpress project includes expansion devices, the L1/slave port will automatically run in expansion mode.

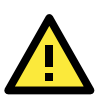

# ATTENTION

The IP address of the ioLogik 2500 should not be the same as its E1200 expansion units.

| 1210 (-T)  | <b>-</b> |  |
|------------|----------|--|
| E1210 (-T) |          |  |
| E1211 (-T) |          |  |
| E1212 (-T) |          |  |
| E1213 (-T) |          |  |
| E1214 (-T) |          |  |
| E1240 (-T) |          |  |
| E1241 (-T) |          |  |
| E1242 (-T) |          |  |
| E1260 (-T) |          |  |
| E1262 (-T) |          |  |

**NOTE** The location of each model is fixed. If you would like to change a device in an E1200 array, make sure that the order of the expansion modules is the same as in the Expansion Configuration list you just modified. An example is shown below:

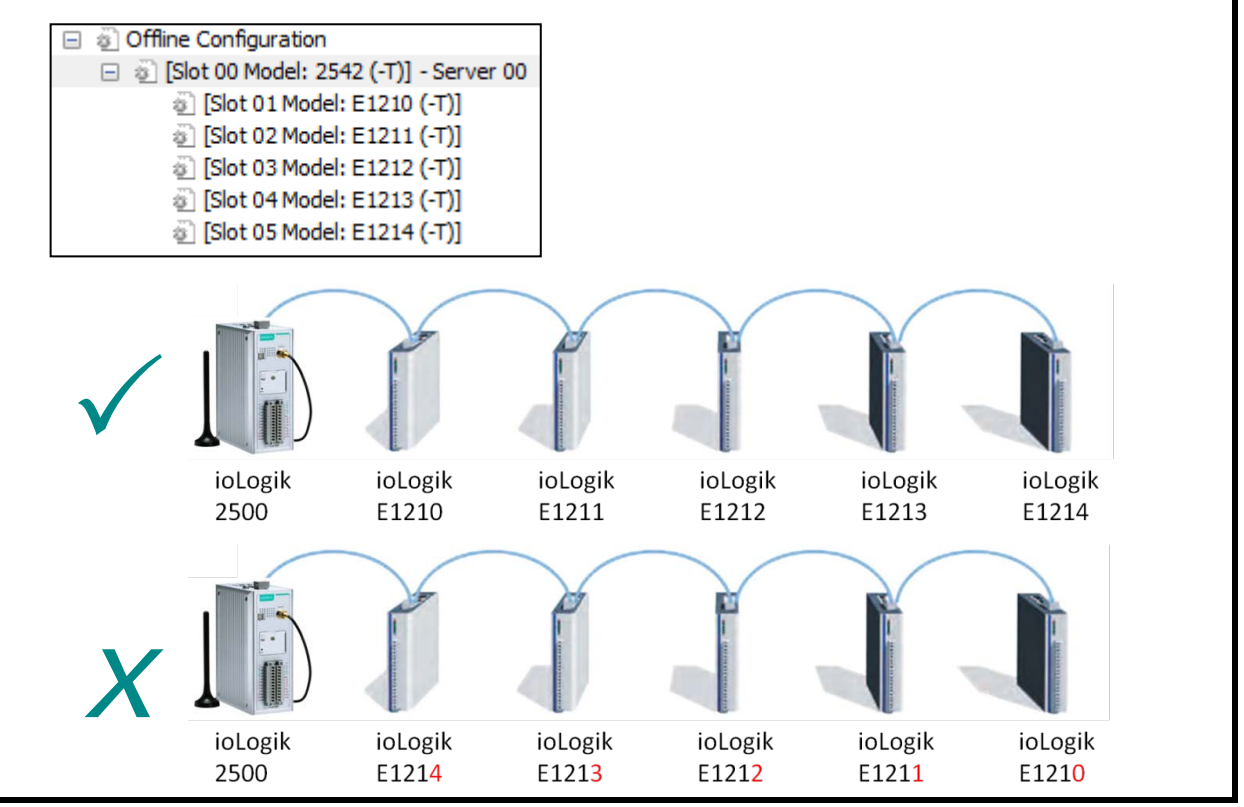

# Setting Up a Device

After you have created the project, you can start to configure each device in the project. The configuration window has four tabs:

- Settings •
- Click&Go Plus
- Click&Go Plus Simulator
- Peer-to-Peer

# Settings Tab

devices.

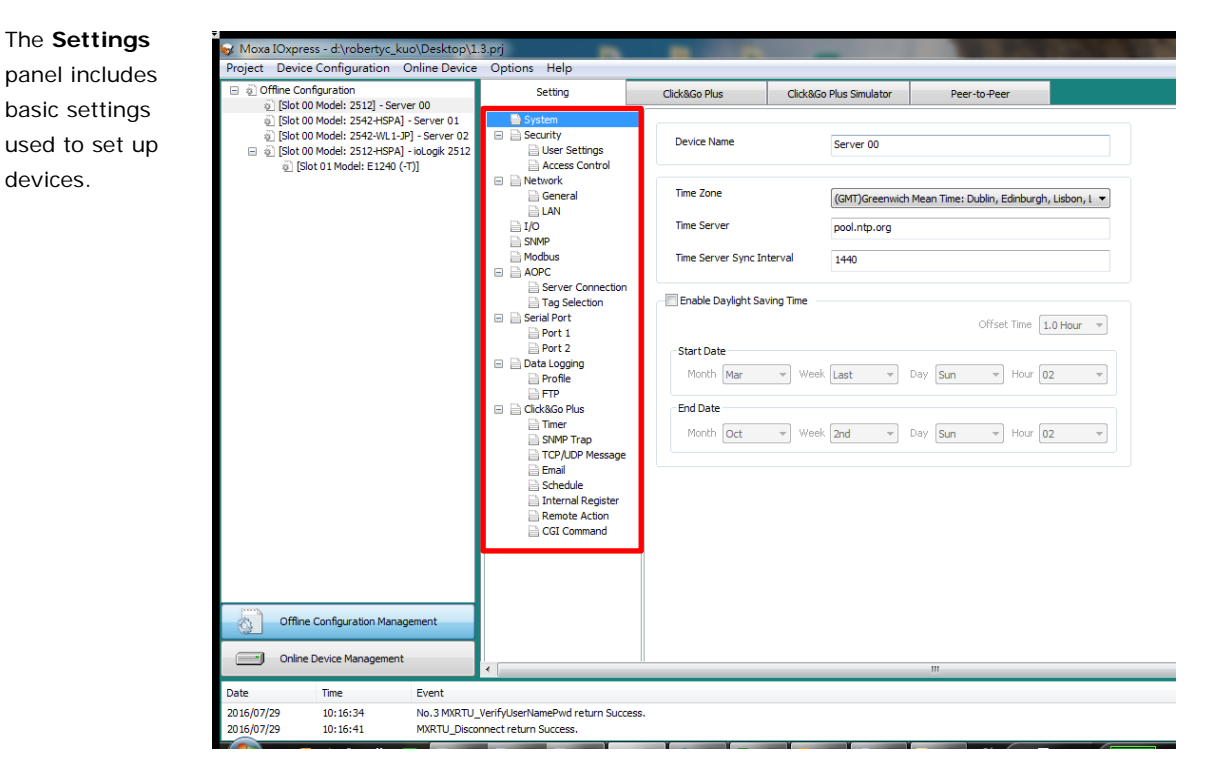

# System

Click System to configure the following items:

## Device Name

During offline configuration, the device name will appear in the list of ioLogik 2500 units. During online configuration, the device name will appear in the mass deployment list. IOxpress supports long device names up to 30 characters.

### **Time Settings**

The iologik 2500 will synchronize its time with the time server indicated in the Time Server box. During online configuration, you can sync the PC's time with the ioLogik 2500's time.

| Device Name                 | Server 01                                                |  |  |  |
|-----------------------------|----------------------------------------------------------|--|--|--|
| Time Zone                   | (GMT)Greenwich Mean Time: Dublin, Edinburgh, Lisbon, L 💌 |  |  |  |
| Time Server                 | pool.ntp.org                                             |  |  |  |
| Time Server Sync Interval   | 1440                                                     |  |  |  |
| Enable Daylight Saving Time | Offset Time 1.0 Hour +                                   |  |  |  |
| Start Date                  | Last v Day Sun v Hour 02 v                               |  |  |  |
| End Date<br>Month Oct       | 2nd v Day Sun v Hour 02 v                                |  |  |  |

## **Daylight Saving Time**

Select the Enable Daylight Saving Time checkbox if your region supports daylight saving time, and then configure the Offset Time, Start Date, and End Date.

# Security

Configure the security settings to increase the security level of the device. Be sure to change the default username/password the first time you configure this device, and then change it regularly thereafter.

# **User Settings**

Each ioLogik 2500 is limited to precisely three users. Only the **Username** and **Password** of each user can be modified. The **No.**, **Type**, and **Permission Level** items cannot be changed.

| No. | Туре                                                  | Username | Permission Level |  |
|-----|-------------------------------------------------------|----------|------------------|--|
| 0   | Administrator                                         | admin    | Full Control     |  |
| 1   | Operator                                              | operator | I/O Control      |  |
| 2   | User                                                  | user     | Read Only        |  |
|     |                                                       |          |                  |  |
|     |                                                       |          |                  |  |
|     |                                                       |          |                  |  |
|     | Type:                                                 |          |                  |  |
|     | Type:<br>Username                                     |          |                  |  |
|     | Type:<br>Username<br>New Password                     |          |                  |  |
| C   | Type:<br>Username<br>New Password<br>Confirm Password |          |                  |  |

The factory defaults and access rights of the three user types are described below:

| User Type     | Factory Default | Access Right                                                |
|---------------|-----------------|-------------------------------------------------------------|
| Administrator | admin           | Full control, including the ability to configure the device |
| Operator      | operator        | Can control I/O status through the web console              |
| User          | user            | Can check I/O status through the web console                |

The characteristics of the username and password are described below:

### Username:

| Length:                | 1 to 30 characters                                      |  |  |  |
|------------------------|---------------------------------------------------------|--|--|--|
| Acceptable characters: | A to Z, a to z, 0 to 9, symbols; spaces are not allowed |  |  |  |
| Factory defaults:      | (see table above)                                       |  |  |  |
| Password:              |                                                         |  |  |  |
| Length:                | 4 to 30 characters                                      |  |  |  |
| Acceptable characters: | A to Z, a to z, 0 to 9, symbols                         |  |  |  |
| Factory default:       | moxa                                                    |  |  |  |
|                        |                                                         |  |  |  |

**NOTE** Since the configuration is being done offline, the results are stored in your computer, and not in the ioLogik device. Therefore, when updating this configuration to the ioLogik device, you will need to log in with the previous password.

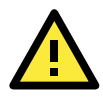

# ATTENTION

To guard against cyber attacks, be sure to change the default password of each username before you start using your ioLogik devices, and then change the passwords at regular intervals.

# **Access Control**

Use IP Address / Netmask combinations to control which devices can use the Modbus/TCP protocol to access your ioLogik device.

|   | No. | IP Address     | Netmask       |
|---|-----|----------------|---------------|
| ] | 0   | 192.168.127.50 | 255.255.255.0 |
|   | 1   | 0.0.0.0        | 255.255.255.0 |
|   | 2   | 0.0.0.0        | 255.255.255.0 |
| ] | 3   | 0.0.0.0        | 255.255.255.0 |
|   | 4   | 0.0.0.0        | 255.255.255.0 |
|   | 5   | 0.0.0.0        | 255.255.255.0 |
|   | 6   | 0.0.0.0        | 255.255.255.0 |
|   | 7   | 0.0.0.0        | 255.255.255.0 |
|   | 8   | 0.0.0.0        | 255.255.255.0 |
|   | 9   | 0.0.0.0        | 255.255.255.0 |

# **Network**

There are three sub-pages under **Network**: **General**, **LAN**, **Cellular** (applies to the ioLogik 2500-GPRS/HSPA only), and **Wi-Fi** (applies to the ioLogik 2500-WL1 only).

# General

There are two columns under General: Select Network Interface and General Settings.

# Select Network Interface

Select Network Interface is only available for the ioLogik 2500-GPRS/HSPA models. See Chapter 4: Cellular Network Setup and Configuration for details.

# **General Settings**

| General Settings                                        |                     |
|---------------------------------------------------------|---------------------|
| Enable Web Console                                      |                     |
| ☑ Enable Server Socket Idle Connection Timeout (sec(s)) | 60                  |
| Private IP for the First Expansion Module               | 192 . 168 . 120 . 1 |
|                                                         |                     |

## **Enable Web Console**

Use this checkbox to enable or disable the web console. When enabled, the ioLogik can be configured from a web browser. If not enabled, you will not be able to open the web console.

## Enable Server Socket Idle Connection Timeout

**Server Socket Idle Connection Timeout** is designed to avoid TCP connection failures when the network host is unable to respond due to a hardware failure or network problem.

If **Server Socket I dle Connection Timeout** is enabled: When the server's connection to the ioLogik 2500 exceeds the specified time period the device will automatically release its TCP connection to the server to free up the port for the next connection.

If **Server Socket I dle Connection Timeout** is not enabled: If the network host is unable to respond due to a hardware failure or network problem, the ioLogik will continue to wait for a response from the host, causing the TCP port to be occupied indefinitely by the host.

## Private IP for the First Expansion Module

An array of up to 8 modules can be connected to the ioLogik 2500. **Private IP for First Expansion Module** assigns an IP to the first E1200 module. The IPs for subsequent modules in the chain will be automatically assigned consecutively. For example, if the IP of the first E1200 device is set to 192.168.120.1, the IP of the second E1200 will be 192.168.120.2, the third IP will be 192.168.120.3, and so on.

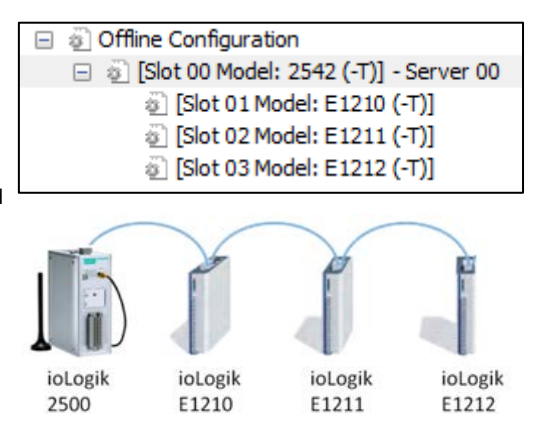

# LAN

### IP Settings

You can set up a static or dynamic IP address for the ioLogik, as well as the subnet mask and gateway address.

Use this field to specify the IP addresses of one or two DNS servers. DNS servers can be used to find available e-mail addresses when setting up Click&Go Plus rules.

| IP Setting       |        |    |     |   |     |   |   |   |
|------------------|--------|----|-----|---|-----|---|---|---|
| IP Configuration | Static | IP |     |   |     |   |   | • |
| IP Address       | 192    | •  | 168 | • | 125 | • | 1 |   |
| Netmask          | 255    | •  | 255 | • | 0   | • | 0 |   |
| Gateway          |        | •  |     | • |     | • |   |   |
| DNS1             |        | •  |     | • |     | • |   |   |
| DNS2             |        | •  |     | • |     | • |   |   |
|                  |        |    |     |   |     |   |   |   |

NOTE The ioLogik 2500-WL1 only supports static IP addresses.

# Cellular (ioLogik 2500-GPRS/HSPA only)

**Cellular** is only available for the ioLogik 2500-GPRS/HSPA models. See **Chapter 4: Cellular Network Setup and Configuration** for details.

# Wi-Fi (ioLogik 2500-WL1 Only)

Wi-Fi is only available for the ioLogik 2500-WL1 models. See Chapter 5: Wireless LAN Network Setup and Configuration for details.

# 1/0

In the I/O section, you can configure I/O settings for ioLogik 2500 devices. Items that can be modified will be shown in **black**. Items that cannot be modified will be shown in **light gray**. Because revising channel type and name also changes each I/O setting, we recommend configuring the I/O Mode Settings first.

| Detail Setting I/O Mod   | de Setting               | •               |                             |                    |  |
|--------------------------|--------------------------|-----------------|-----------------------------|--------------------|--|
| Enable Communicatio      | n Watchdog for Safe Mode | e 30 sec        | Enable Auto Clear Safe Mode |                    |  |
| Slot Number              | Channel No               | Channel Type    | Channel Mode                | Name               |  |
| [Slot 00 Model: 2542 (-T | ·)] 0                    | AI              | 0-10V                       | AI-00              |  |
| [Slot 00 Model: 2542 (-T | 7)] 1                    | AI              | 0-10V                       | AI-01              |  |
| [Slot 00 Model: 2542 (-T | [)] 2                    | AI              | 0-10V                       | AI-02              |  |
| [Slot 00 Model: 2542 (-T | 7)] 3                    | AI              | 0-10V                       | AI-03              |  |
| [Slot 00 Model: 2542 (-T | ·)] 4                    | DIO             | DI                          | DIO-00             |  |
| [Slot 00 Model: 2542 (-T | 7)] 5                    | DIO             | DI                          | DIO-01             |  |
| [Slot 00 Model: 2542 (-T | ·)] 6                    | DIO             | DI                          | DIO-02             |  |
| [Slot 00 Model: 2542 (-T | )] 7                     | DIO             | DI                          | DIO-03             |  |
| [Slot 00 Model: 2542 (-T | 7)] 8                    | DIO             | DI                          | DIO-04             |  |
| [Slot 00 Model: 2542 (-T | [)] 9                    | DIO             | DI                          | DIO-05             |  |
| [Slot 00 Model: 2542 (-T | [)] 10                   | DIO             | DI                          | DIO-06             |  |
| [Slot 00 Model: 2542 (-T | 7)] 11                   | DIO             | DI                          | DIO-07             |  |
| [Slot 00 Model: 2542 (-T | [)] 12                   | DIO             | DI                          | DIO-08             |  |
| [Slot 00 Model: 2542 (-T | r)] 13                   | DIO             | DI                          | DIO-09             |  |
| [Slot 00 Model: 2542 (-T | )] 14                    | DIO             | DI                          | DIO-10             |  |
| [Slot 00 Model: 2542 (-T | )] 15                    | DIO             | DI                          | DIO-11             |  |
| [Slot 00 Model: 2542 (-T | ·)] 16                   | Virtual Channel | Disable                     | Virtual Channel-00 |  |
| [Slot 00 Model: 2542 (-T | )] 17                    | Virtual Channel | Disable                     | Virtual Channel-01 |  |
| [Slot 00 Model: 2542 (-T | [)] 18                   | Virtual Channel | Disable                     | Virtual Channel-02 |  |
| [Slot 00 Model: 2542 (-T | 7)] 19                   | Virtual Channel | Disable                     | Virtual Channel-03 |  |
| [Slot 00 Model: 2542 (-T | [)] 20                   | Virtual Channel | Disable                     | Virtual Channel-04 |  |
| [Slot 00 Model: 2542 (-T | )] 21                    | Virtual Channel | Disable                     | Virtual Channel-05 |  |
| [Slot 00 Model: 2542 (-T | )] 22                    | Virtual Channel | Disable                     | Virtual Channel-06 |  |
| [Slot 00 Model: 2542 (-T | )] 23                    | Virtual Channel | Disable                     | Virtual Channel-07 |  |
| [Slot 00 Model: 2542 (-T | )] 24                    | Virtual Channel | Disable                     | Virtual Channel-08 |  |
| [Slot 00 Model: 2542 (-T | )] 25                    | Virtual Channel | Disable                     | Virtual Channel-09 |  |

| Setting                 | Functions                                   |                     |
|-------------------------|---------------------------------------------|---------------------|
| IO Mode Setting         | Channel Mode                                |                     |
|                         | Name                                        |                     |
| DI Setting              | Filter                                      |                     |
| Counter Setting         | Filter                                      | Scaling Enable      |
|                         | Initial Value                               | Scaling Offset      |
|                         | Active Mode                                 | Scaling Interval    |
|                         | Power On Status                             |                     |
| DO Setting              | Enable Communication Watchdog for Safe Mode | Power On Status     |
|                         | Enable Auto Clear Safe Mode                 | Power On Delay      |
|                         |                                             | Safe Mode Status    |
| Pulse Setting           | On Width                                    | Power On Status     |
|                         | Off Width                                   | Power On Delay      |
|                         | Count                                       | Safe Mode Status    |
| AI Setting              | Input Range                                 | Scaling Offset      |
|                         | Burnout Value                               | Scaling Unit        |
|                         | Scaling Slope                               |                     |
| Virtual Channel Setting | Enable                                      | Function            |
|                         | Slot No.                                    | Interval (min)      |
|                         | Channel No.                                 | Sampling Time (min) |

# Select Module

Select the module that you would like to configure. You may select **All** modules, in which case information on all I/O channels in the project will be displayed.

Select Module

All

|  | • |
|--|---|
|--|---|

#### IO Mode Setting

### Channel Mode

DIO channels can be set to one of four modes: DI, Event Counter, DO, or Pulse output. Al channels can be set to one of five modes: ±10 V, 0 to 10 V, 0 to 20 mA, 4 to 20 mA, or 4 to 20 mA (Burnout). AO channels can be set to one of two modes: 0 to 10 V and 4 to 20 mA.

**NOTE** Since the ioLogik 2500 does not have AO channels, the AO setting will only show up when the project contains E1200 AO modules, such as the E1241.

#### Name

The name will be attached to the AOPC tag to help users identify channel information in MX-AOPC.

## DI Setting

**Filter:** Software filtering is used to avoid switch bounces. The filter is configurable in multiples of 100  $\mu$ s and accepts values between 1 and 65535.

•

sec

Detail Setting DI Setting

Enable Communication Watchdog for Safe Mode 30

Enable Auto Clear Safe Mode

| Slot Number                | Channel No | Filter | Filter Unit |  |
|----------------------------|------------|--------|-------------|--|
| [Slot 00 Model: 2542 (-T)] | 4          | 1      | 100 us      |  |
| [Slot 00 Model: 2542 (-T)] | 5          | 1      | 100 us      |  |
| [Slot 00 Model: 2542 (-T)] | 6          | 1      | 100 us      |  |
| [Slot 00 Model: 2542 (-T)] | 7          | 1      | 100 us      |  |
| [Slot 00 Model: 2542 (-T)] | 8          | 1      | 100 us      |  |
| [Slot 00 Model: 2542 (-T)] | 9          | 1      | 100 us      |  |
| [Slot 00 Model: 2542 (-T)] | 10         | 1      | 100 us      |  |
| [Slot 00 Model: 2542 (-T)] | 11         | 1      | 100 us      |  |
| [Slot 00 Model: 2542 (-T)] | 12         | 1      | 100 us      |  |
| [Slot 00 Model: 2542 (-T)] | 13         | 1      | 100 us      |  |
| [Slot 00 Model: 2542 (-T)] | 14         | 1      | 100 us      |  |
| [Slot 00 Model: 2542 (-T)] | 15         | 1      | 100 us      |  |

#### Counter Setting

Counter refers to an Event Counter channel. Counts are stored internally.

| Detail Setting C   | Counter Se | tting          |          |        | •             |                   |                 |                |               |                |                    |
|--------------------|------------|----------------|----------|--------|---------------|-------------------|-----------------|----------------|---------------|----------------|--------------------|
| Enable Commun      | nication W | atchdog for Sa | ife Mode | 30     | sec 📃         | Enable Auto Clear | r Safe Mode     |                |               |                |                    |
| Slot Number        |            | Channel No     | Filter   | Filte  | Initial Value | Active Mode       | Power On Status | Scaling Enable | Scaling Slope | Scaling Offset | Scaling Interval . |
| [Slot 00 Model: 25 | 542 (-T)]  | 4              | 1        | 100 us | 0             | Raising edge      | Stop            | Disable        | 1             | 0              | 5                  |
| [Slot 00 Model: 25 | 642 (-T)]  | 5              | 1        | 100 us | 0             | Raising edge      | Stop            | Disable        | 1             | 0              | 5                  |
| [Slot 00 Model: 25 | 542 (-T)]  | 6              | 1        | 100 us | 0             | Raising edge      | Stop            | Disable        | 1             | 0              | 5                  |
| [Slot 00 Model: 25 | 642 (-T)]  | 7              | 1        | 100 us | 0             | Raising edge      | Stop            | Disable        | 1             | 0              | 5                  |

#### • Filter

Software filtering is used to avoid switch bounces. The filter is configurable in multiples of 100  $\mu$ s and accepts values between 1 and 65535.

### Initial Value

The initial value is the start value in counter mode.

#### Active Mode

In **Active mode**, the channel accepts limit or proximity switches and counts events according to the ON/OFF status. When **Rising edge** is selected, the counter value increases when the attached switch is pushed. When **Falling edge** is selected, the counter value increases when the switch is released. When **Both** is selected, the counter value increases when the attached switch is pushed or released.

### Power On Status

To enable the counter to resume counting immediately upon powering up, enable the **Power On Status**.

**Stop:** The counter starts logging signals only after configured to do so by a Modbus or a Click&Go Plus command.

Start: Counting begins automatically whenever the ioLogik is powered on.

Scaling Enable / Scaling Slope / Scaling Offset / Scaling Interval (sec)
 Set the Slope & Offset to convert the Counter value to new units.

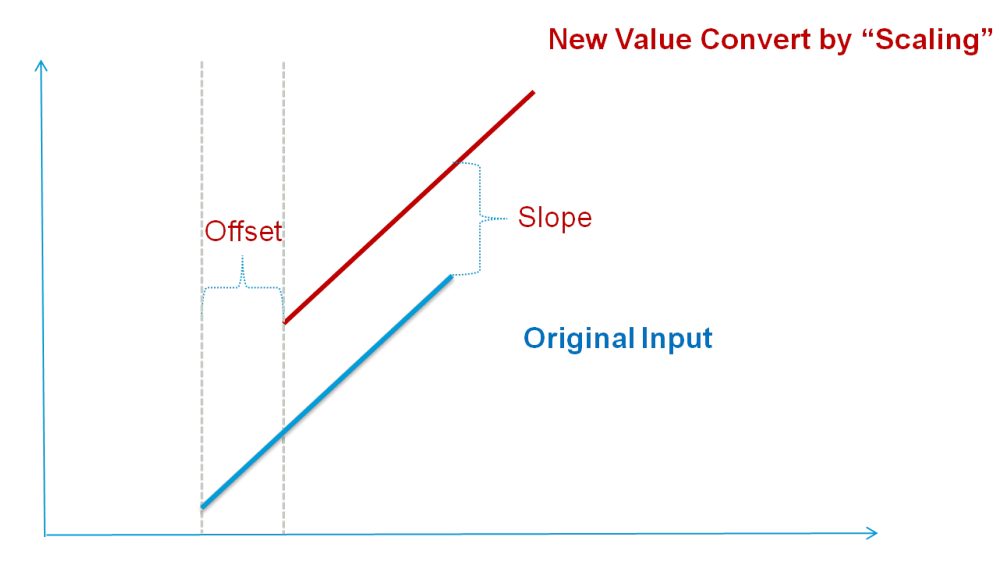

### DO Setting

| Detail Setting | DO Setting | •  |
|----------------|------------|----|
| Detail Setting | DO Setting | ▼. |

| Enable Communication Watchdog for Safe Mode |            | 30 sec         | Enable Auto Clear Safe Mode |                  |  |
|---------------------------------------------|------------|----------------|-----------------------------|------------------|--|
| Slot Number                                 | Channel No | Power On Statu | s Power On Delay (s)        | Safe Mode Status |  |
| [Slot 00 Model: 2542 (-T)]                  | 8          | Off            | 0                           | Off              |  |
| [Slot 00 Model: 2542 (-T)]                  | 9          | Off            | 0                           | Off              |  |
| [Slot 00 Model: 2542 (-T)]                  | 10         | Off            | 0                           | Off              |  |
| [Slot 00 Model: 2542 (-T)]                  | 11         | Off            | 0                           | Off              |  |

### Enable Communication Watchdog for Safe Mode

When the watchdog is enabled, any disconnection from the network will activate a safe state. In the safe mode, DO channels can be configured to turn on, turn off, or commence pulse output during the safe state. If the watchdog is not enabled, then DO channel status will remain unchanged during a network disconnection.

To configure a DO for safe mode, set the corresponding value in the Safe Mode Status column to ON.

#### Enable Auto Clear Safe Mode

When detecting the reconnection of Ethernet signals, the device will auto clear the safe mode status.

### Power On Status

When the device is powered on, the status of each DO channel is set to **OFF** by default. This status can be modified to **ON**.

### Power On Delay

The time delay from tuning DO channels when the power is turned on.

### Safe Mode Status

**Enable Communication Watchdog for Safe Mode** allows you to control how DO and pulse output channels act when the network is disconnected.

If the Communication Watchdog is enabled, a network disconnection will activate a safe state. The DO channel can be configured to turn on / turn off during the safe state.

If the Communication Watchdog is not enabled, then the DO channel status will remain unchanged during a network disconnection.

### Pulse Setting

| Detail Setting                                     | Pulse Setting 🔹 |            |          |           | ]                           |       |                 |                    |                  |
|----------------------------------------------------|-----------------|------------|----------|-----------|-----------------------------|-------|-----------------|--------------------|------------------|
| Enable Communication Watchdog for Safe Mode 30 sec |                 |            |          |           | Enable Auto Clear Safe Mode |       |                 |                    |                  |
| Slot Number                                        |                 | Channel No | On Width | Off Width | Width Unit                  | Count | Power On Status | Power On Delay (s) | Safe Mode Status |
| [Slot 00 Model:                                    | 2542 (-T)]      | 12         | 1        | 1         | 100 us                      | 0     | Stop            | 0                  | Stop             |
| [Slot 00 Model:                                    | 2542 (-T)]      | 13         | 1        | 1         | 100 us                      | 0     | Stop            | 0                  | Stop             |
| [Slot 00 Model:                                    | 2542 (-T)]      | 14         | 1        | 1         | 100 us                      | 0     | Stop            | 0                  | Stop             |
| [Slot 00 Model:                                    | 2542 (-T)]      | 15         | 1        | 1         | 100 us                      | 0     | Stop            | 0                  | Stop             |

## • On Width / Off Width

In **Pulse Output mode**, the selected digital output channel will generate a square wave as specified in the pulse mode parameters. The low and high level widths are specified in multiples of 100  $\mu$ s, with a maximum setting of 65,535.

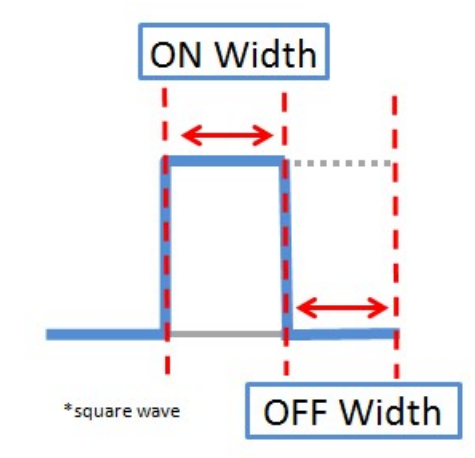

#### Count

You can specify between 1 and 4,294,967,295 pulses or enter "0" for continuous pulse output.

## Power On Status

When the device is first powered on, the status of each pulse output channel is set to OFF by default.

You can set a pulse output channel to turn **ON** when the ioLogik is powered on, or to commence pulse output.

## Power On Delay

The time delay from tuning Pulse channels when the power is turned on.

## Safe Mode Status

If the Communication Watchdog is enabled, a network disconnection will activate a safe state. The pulse output channel can be configured to turn on / turn off during the safe state.
#### AI Setting

| Detail Setting AI Setti  | ing                         | •            |                    |               |                |              |
|--------------------------|-----------------------------|--------------|--------------------|---------------|----------------|--------------|
| Enable Communicatio      | n Watchdog for Safe Mode 30 | sec En       | able Auto Clear Sa | afe Mode      |                |              |
| Slot Number              | Channel No                  | Channel Mode | Burnout Value      | Scaling Slope | Scaling Offset | Scaling Unit |
| [Slot 00 Model: 2542 (-T | )] 0                        | 0-10V        |                    | 1.000000      | 0.000000       | V            |
| [Slot 00 Model: 2542 (-T | )] 1                        | 0-10V        |                    | 1.000000      | 0.000000       | V            |
| [Slot 00 Model: 2542 (-T | )] 2                        | 0-10V        |                    | 1.000000      | 0.000000       | V            |
| [Slot 00 Model: 2542 (-T | )] 3                        | 0-10V        |                    | 1.000000      | 0.000000       | V            |

#### Channel Mode

The input channels can be set individually to $\pm$ 10 V, 0 to 10 V, 0 to 20 mA, 4 to 20 mA, and 4 to 20 mA (Burnout).

## Burn-out Value

Burn Out mode indicates when the Current AI has burned out. For example, the 4–20 mA Burn-out mode is defined in the following diagram:

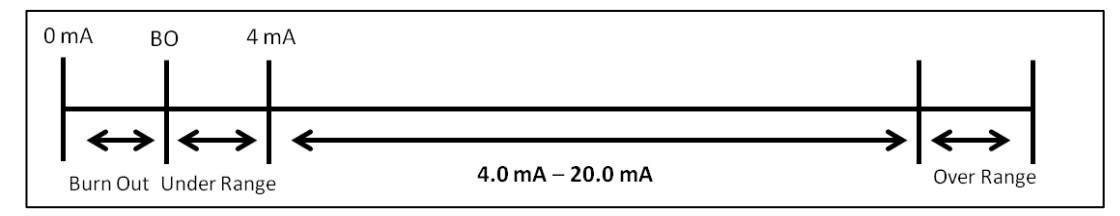

Users can define Burn-out (BO) values (default = 2 mA) for selected ranges. When input values are in the Burn Out range, raw data will register as 0000h to indicate that the analog input has burned out. The definition of raw data is as follows:

| Burnout Value (BO) | 0.0 < BO < 4.0     | User defined (default 2 mA)        |
|--------------------|--------------------|------------------------------------|
| Burnout State      | $0 \le AI < BO mA$ | Modbus output 0000h                |
| Under Range        | $BO \le AI < 4 mA$ | Modbus output raw data             |
| Normal Range       | 4 ≤AI ≤ 20.00 mA   | Modbus output raw data until FFFEh |
| Over Range         | XX > 20.00 mA      | Modbus output FFFh                 |

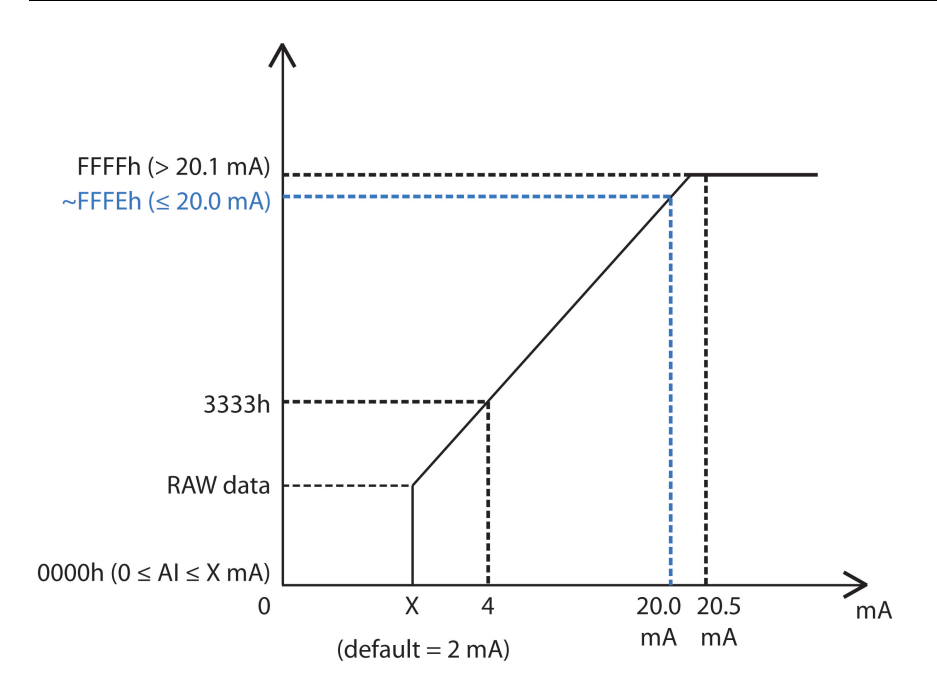

## Scaling Slope / Scaling Offset /Scaling Unit

Enabling the Scaling functions will linearly convert the actual current or voltage value into other userdefined units, such as percentage or ppm (parts per million).

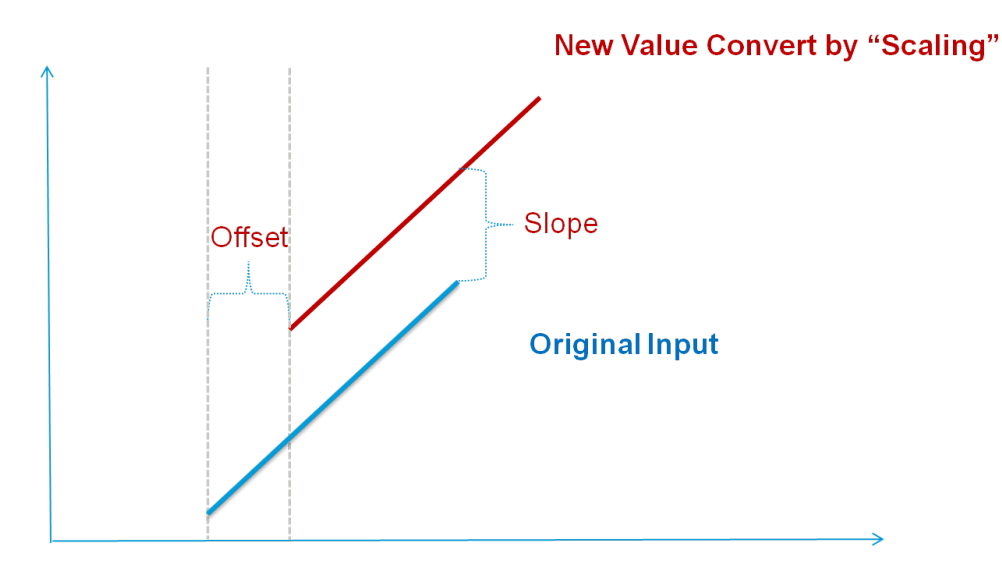

## AO Setting

| Detail Setting | AO Setting                        |    | -   |                             |
|----------------|-----------------------------------|----|-----|-----------------------------|
| Enable Com     | munication Watchdog for Safe Mode | 30 | sec | Enable Auto Clear Safe Mode |

| Slot Number                 | Channel No | Channel Mode | Scaling Slope | Scaling Offset | Scaling Unit | Power On Status | Safe Mode Status |  |
|-----------------------------|------------|--------------|---------------|----------------|--------------|-----------------|------------------|--|
| [Slot 02 Model: E1241 (-T)] | 0          | 4-20mA       | 1.000000      | 0.000000       | mA           | 4.000000        | 4.000000         |  |
| [Slot 02 Model: E1241 (-T)] | 1          | 4-20mA       | 1.000000      | 0.000000       | mA           | 4.000000        | 4.000000         |  |
| [Slot 02 Model: E1241 (-T)] | 2          | 4-20mA       | 1.000000      | 0.000000       | mA           | 4.000000        | 4.000000         |  |
| [Slot 02 Model: E1241 (-T)] | 3          | 4-20mA       | 1.000000      | 0.000000       | mA           | 4.000000        | 4.000000         |  |

#### Channel Mode

There are two modes for the AO channels: Voltage Mode (V) and Current Mode (mA).

## Scaling Slope / Scaling Offset / Scaling Unit

Enabling the Scaling functions will linearly convert the actual current or voltage value into other userdefined units, such as percentage or ppm (parts per million).

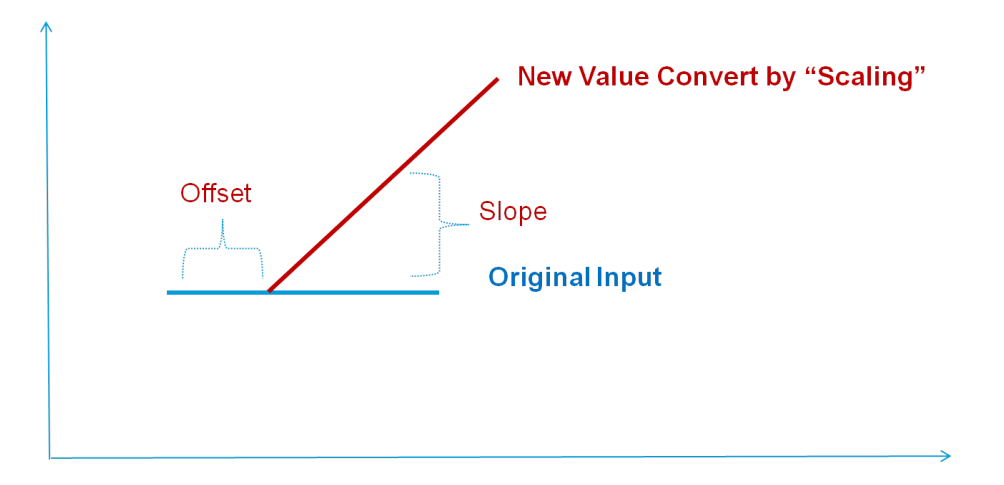

#### Power On Status

When the device is first powered on, the status of each AO channel can be modified using the **Power On Status**.

#### Safe Mode Status

**Enable Communication Watchdog for Safe Mode** allows you to control how an AO channel acts when the network is disconnected.

If the Communication Watchdog is enabled, a network disconnection will activate a safe state. The AO channel can be configured to a defined value during the safe state.

**NOTE** Since the ioLogik 2500 does not have AO channels, the AO setting will only show up when the project contains E1200 AO modules (such as the E1241).

| Detail Setting Virtual Char | nnel Setting     |           | -         |             |               |                 |                      |
|-----------------------------|------------------|-----------|-----------|-------------|---------------|-----------------|----------------------|
| Enable Communication W      | atchdog for Safe | e Mode 30 | sec       | Enable Auto | Clear Safe Mo | de              |                      |
| Slot Number                 | Channel No       | Enable    | Slot No   | Channel No  | Function      | Interval (min.) | Sampling Time (min.) |
| [Slot 00 Model: 2542 (-T)]  | 16               | Disable   | 2542 (-T) | None        | Maximum       | 1               |                      |
| [Slot 00 Model: 2542 (-T)]  | 17               | Disable   | 2542 (-T) | None        | Maximum       | 1               |                      |
| [Slot 00 Model: 2542 (-T)]  | 18               | Disable   | 2542 (-T) | None        | Maximum       | 1               |                      |
| [Slot 00 Model: 2542 (-T)]  | 19               | Disable   | 2542 (-T) | None        | Maximum       | 1               |                      |
| [Slot 00 Model: 2542 (-T)]  | 20               | Disable   | 2542 (-T) | None        | Maximum       | 1               |                      |
| [Slot 00 Model: 2542 (-T)]  | 21               | Disable   | 2542 (-T) | None        | Maximum       | 1               |                      |
| [Slot 00 Model: 2542 (-T)]  | 22               | Disable   | 2542 (-T) | None        | Maximum       | 1               |                      |
| [Slot 00 Model: 2542 (-T)]  | 23               | Disable   | 2542 (-T) | None        | Maximum       | 1               |                      |
| [Slot 00 Model: 2542 (-T)]  | 24               | Disable   | 2542 (-T) | None        | Maximum       | 1               |                      |
| [Slot 00 Model: 2542 (-T)]  | 25               | Disable   | 2542 (-T) | None        | Maximum       | 1               |                      |

The ioLogik 2500 has 10 internal virtual channels to support front-end statistics functions.

The data source is the real I/O channel, such as AI and DI counters, some of which need to be converted to the appropriate time unit. The operation is illustrated below.

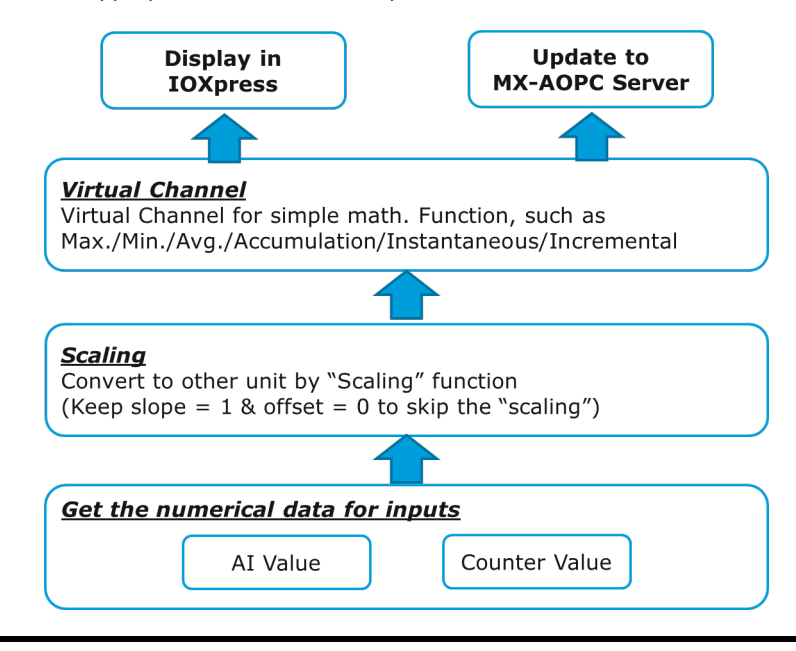

**NOTE** For AI/Counter scaling, configure Scaling on the AI or Counter Configuration panel before selecting operations in the virtual channels.

For example, if you want to monitor the daily flow at a point in a pipeline, you can use a pulse output flow meter, where 1 pulse indicates 5 ml. You can set the virtual channel's **scaling function** so that 1 tick of counter input equals 5 ml. Next, set the **Accumulation** flag, and configure the **Time Interval** to 24 hours. This will set up the virtual channel to log the total water flow volume over a period of 24 hours.

#### Status

Enable/Disable virtual channels.

#### Slot No.

If you have connected E1200 expansion modules, select the device you would like to configure here.

| Slot No                     |  |
|-----------------------------|--|
| 2542 (-T)                   |  |
| 2542 (-T)                   |  |
| [Slot 01 Model: E1210 (-T)] |  |

## Channel No.

Virtual channels are required to configure AI or counter channels.

## Function

There are six functions: Max, Min, Average, Accumulation, Instantaneous, and Incremental.

#### Maximum:

The maximum value within Z sec, with sampling done every 10 ms.

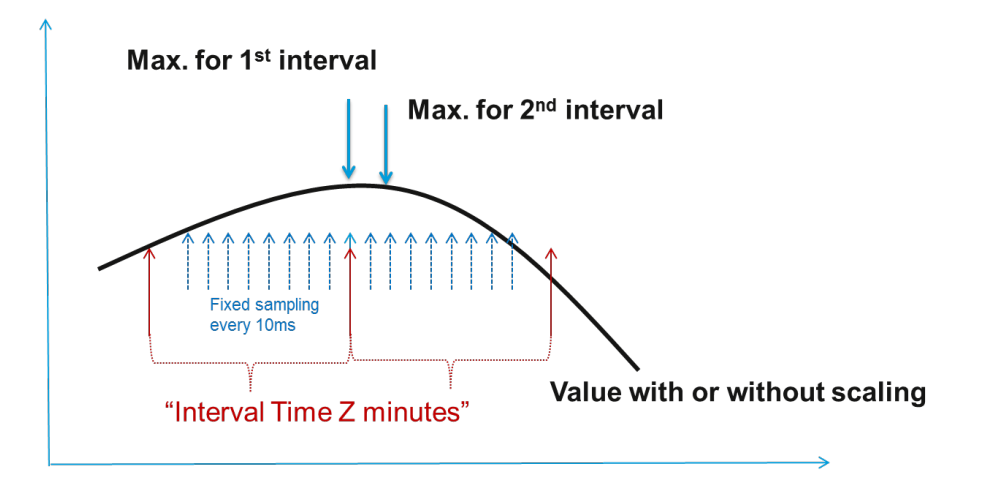

#### Minimum:

The minimum value within Z sec, with sampling done every 10 ms.

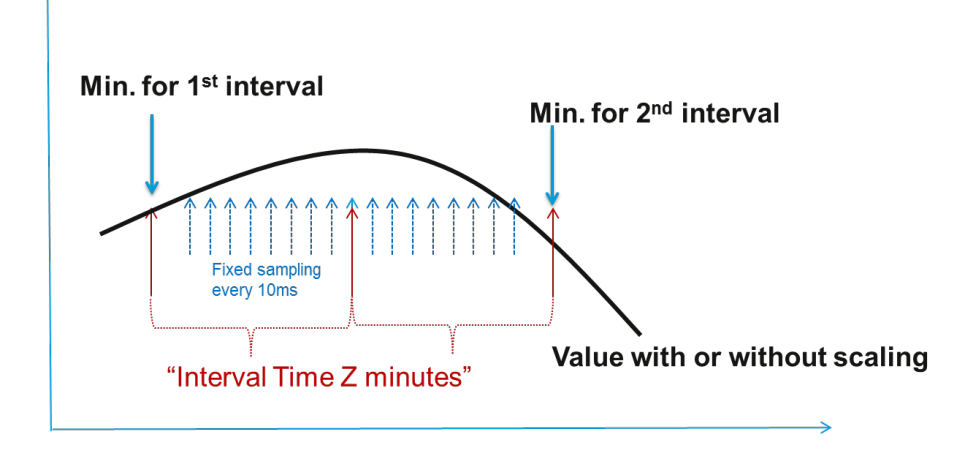

#### Average:

The average value within Z sec, with sampling done every 10 ms.

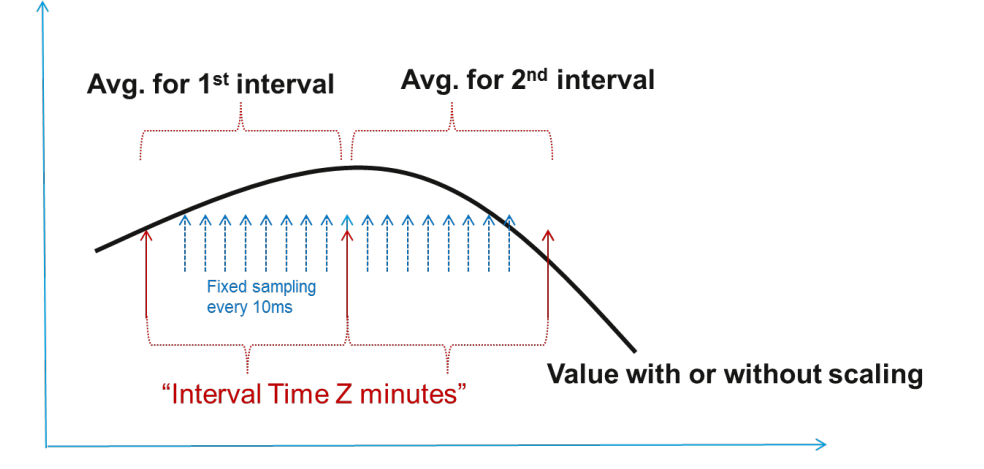

## Instantaneous:

The instantaneous value when a sample is taken.

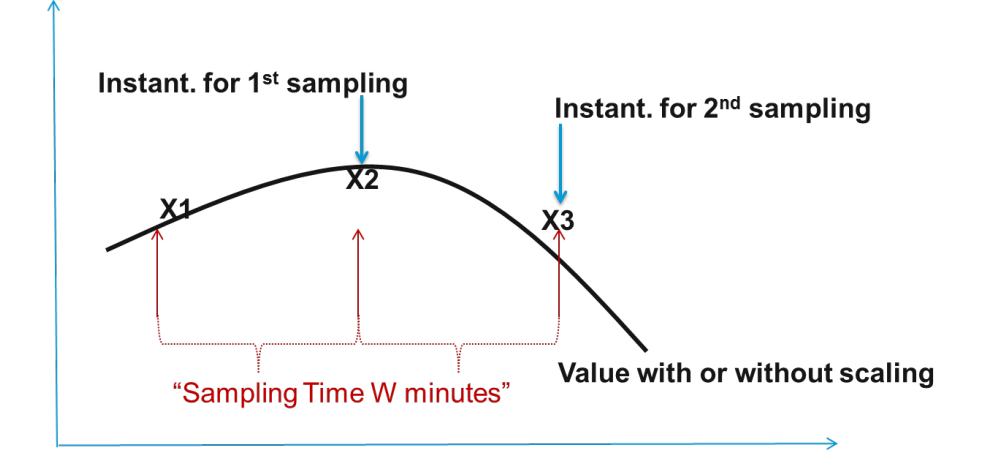

## Incremental:

The difference ( $\Delta$ ) between two samples.

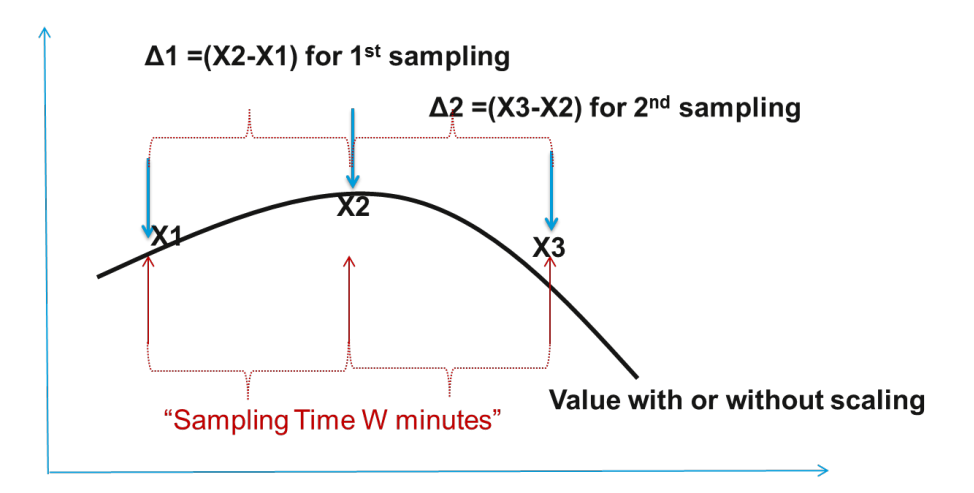

## Accumulation:

The sum  $(\Sigma)$  of all sampling values.

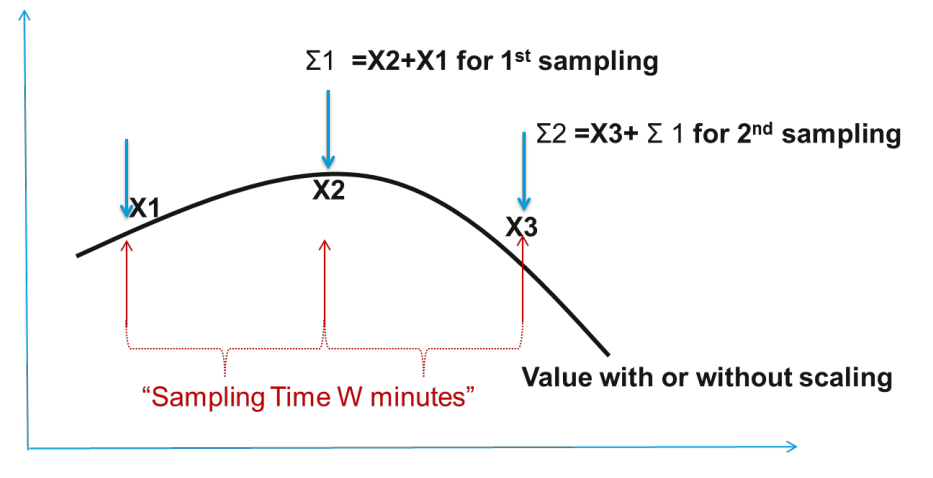

Interval (min.)

Set the interval time (Minutes) for Maximum, Minimum, and Average functions.

• Sampling Time (min.)

Set the sampling time (Minutes) for Instantaneous and Incremental functions.

## **SNMP**

The ioLogik supports SNMP (Simple Network Management Protocol) v1, v2c, and v3 to monitor network and I/O devices with SNMP Network Management software. It is useful in building automation and telecom applications. Use these fields to enable SNMP and set the read and write community strings for SNMPv1 and SNMPv2c, or use authentication for SNMPv3.

| I Enable SNMP           |                     |                         |           |
|-------------------------|---------------------|-------------------------|-----------|
| Version                 | V1 and V2c and V3 - |                         |           |
| Contact                 |                     |                         |           |
| Location                |                     |                         |           |
| SNMP V1, V2c            |                     |                         |           |
| Read Community          | public              |                         |           |
| Write Community         | private             |                         |           |
| SNMP V3 Read Only       |                     | SNMP V3 Read/Write      |           |
| User Name               |                     | User Name               |           |
| Authentication Protocol | DISABLE             | Authentication Protocol | DISABLE - |
| Authentication Password | ł                   | Authentication Password |           |
| Privacy Protocol        | DISABLE             | Privacy Protocol        | DISABLE - |
| Privacy Password        |                     | Privacy Password        |           |
|                         |                     |                         |           |

## Modbus

In this section, I/O addresses can be configured for different formats. Select the **Enable Modbus Service** checkbox, select the Modbus function, and then configure the start address of each item.

| No. | Slot No.    | Description             | Point Type         | Read/Write | Start Address (DEC) | Reference Address (DEC) | Total Channels |
|-----|-------------|-------------------------|--------------------|------------|---------------------|-------------------------|----------------|
| 0   | [Slot 00 Mo | DI Value                | 02: INPUT STATUS   | Read Only  | 0                   | 10001                   | 8              |
| 1   | [Slot 00 Mo | DI Counter Value        | 03: HOLDING REGI   | Read/Write | 0                   | 40001                   | 8              |
| 2   | [Slot 00 Mo | DIO Value               | 01: COIL STATUS    | Read/Write | 0                   | 00001                   | 8              |
| 3   | [Slot 00 Mo | DIO Counter Value       | 03: HOLDING REGI   | Read/Write | 100                 | 40101                   | 8              |
| 4   | [Slot 00 Mo | DIO Pulse Status        | 01: COIL STATUS    | Read/Write | 100                 | 00101                   | 8              |
| 5   | [Slot 00 Mo | Internal Register       | 03: HOLDING REGI   | Read/Write | 500                 | 40501                   | 48             |
| 6   | [Slot 00 Mo | Float Internal Register | 03: HOLDING REGI   | Read/Write | 1000                | 41001                   | 48             |
| 7   | [Slot 00 Mo | DI Counter Start/Stop   | 01: COIL STATUS    | Read/Write | 1200                | 01201                   | 8              |
| 8   | [Slot 00 Mo | DIO Counter Start/Stop  | 01: COIL STATUS    | Read/Write | 1300                | 01301                   | 8              |
| 9   | [Slot 00 Mo | P2P Connection Status   | 02: INPUT STATUS   | Read Only  | 1400                | 11401                   | 16             |
| 10  | [Slot 00 Mo | Virtual Channel Value   | 04: INPUT REGISTER | Read Only  | 1500                | 31501                   | 10             |
| 11  | [Slot 00 Mo | Reset DI Counter        | 01: COIL STATUS    | Read/Write | 1600                | 01601                   | 8              |
| 12  | [Slot 00 Mo | Reset DIO Counter       | 01: COIL STATUS    | Read/Write | 1700                | 01701                   | 8              |
| 13  | [Slot 00 Mo | Clear Safe Mode         | 01: COIL STATUS    | Read/Write | 1800                | 01801                   | 1              |

## **Enable Modbus Service**

Enable/Disable the Modbus service setting to turn the Modbus/TCP slave protocol on or off.

## Enable host connection timeout

Enable the host connection timeout setting to monitor the Modbus connection status between the Modbus Master and the ioLogik 2500 Modbus service. The connection status can be a condition of a Click&Go Plus rule.

## **Restore Default**

Click the Restore Default button to restore default settings of the Modbus service.

## AOPC

Moxa MX-AOPC Server is a software package operated as an OPC driver of an HMI or SCADA system. It offers seamless connection from Moxa ioLogik series products to SCADA systems.

## **Server Connection**

You can set the ioLogik 2500 to connect to MX-AOPC UA Server. Each ioLogik 2500 series can connect to two MX-AOPC UA servers. You can also set different modes to send active tags.

| Enable connection to AOPC Server v   | ith heartbeat interval | 30 sec(s              | ;)   |    |   |   |   |
|--------------------------------------|------------------------|-----------------------|------|----|---|---|---|
| Server Mode                          |                        |                       |      |    |   |   |   |
| ③ Single Server                      |                        | 1st AOPC Server       | 0    | ο. | 0 | ÷ | 0 |
| Dual Server                          |                        | 2nd AOPC Server       | 0    | ο. | 0 |   | 0 |
| Failover                             |                        | Port                  | 9900 |    |   |   |   |
| Retry Times 3                        |                        |                       |      |    |   |   |   |
| Retry Interval 3                     | sec(s)                 |                       |      |    |   |   |   |
|                                      |                        |                       |      |    |   |   |   |
| Data buffer for network failure      |                        |                       |      |    |   |   |   |
| Maximum 20                           | x 1,000,000 records    | (1 to 20, default: 20 | ))   |    |   |   |   |
| Note: the shortest interval for reco | rding each tag in data | buffer is 5 seconds   |      |    |   |   |   |

## Enable connection to AOPC Server with heartbeat interval

The **Heartbeat Interval** can be used to determine the connection status between the ioLogik 2500 and MX-AOPC Server, and to ensure that the ioLogik 2500 is connected and alive. If the heartbeat interval is set and the network between the ioLogik 2500 and MX-AOPC Server is down, MX-AOPC Server will detect the stopped heartbeat and the Quality column in the MX-AOPC Server will display BAD to indicate the loss of connectivity.

## Server Mode

The ioLogik 2500 can send active tags to one or two MX-AOPC UA servers. You may choose one of three server modes.

## 1st AOPC Server

IP address of the 1st AOPC server.

#### 2nd AOPC Server

IP address of the 2nd AOPC server.

## Single Server

The ioLogik 2500's active tags will be sent to a single AOPC server.

#### Dual Servers

The ioLogik 2500's active tags will be sent to two AOPC servers.

#### Fail Over

The ioLogik 2500 will try to connect with the first MX-AOPC Server IP. If it cannot connect, it will automatically connect with the second IP, and when the connection to the second IP fails, it will switch back to the first IP.

## Data buffer for network failure

The ioLogik 2500 supports a data buffer function to store data that was transmitted when the connection between MX-AOPC UA Server and the ioLogik 2500 was down. MX-AOPC UA Logger will automatically retrieve the buffering data after the connection between MX-AOPC UA Server and the ioLogik 2500 is back up and running. Refer to the MX-AOPC UA Server and Logger user's manuals for details.

## **Tag Selection**

Use tag selection to select which active tags will be updated to MX-AOPC UA server.

| Selec | t Module All               |             | ✓ Select A | II Unselect All | Apply to All |
|-------|----------------------------|-------------|------------|-----------------|--------------|
| I/O   | Type DI                    |             | •          |                 |              |
|       | Slot No.                   | Channel No. | Name       | Description     | On Change    |
|       | [Slot 00 Model: 2542-HSPA] | 4           | DIO-00     | Desc            | Enabled      |
|       | [Slot 00 Model: 2542-HSPA] | 5           | DIO-01     | Desc            | Enabled      |
|       | [Slot 00 Model: 2542-HSPA] | 6           | DIO-02     | Desc            | Enabled      |
|       | [Slot 00 Model: 2542-HSPA] | 7           | DIO-03     | Desc            | Enabled      |
|       | [Slot 00 Model: 2542-HSPA] | 8           | DIO-04     | Desc            | Enabled      |
|       | [Slot 00 Model: 2542-HSPA] | 9           | DIO-05     | Desc            | Enabled      |
|       | [Slot 00 Model: 2542-HSPA] | 10          | DIO-06     | Desc            | Enabled      |
|       | [Slot 00 Model: 2542-HSPA] | 11          | DIO-07     | Desc            | Enabled      |
|       | [Slot 00 Model: 2542-HSPA] | 12          | DIO-08     | Desc            | Enabled      |
|       | [Slot 00 Model: 2542-HSPA] | 13          | DIO-09     | Desc            | Enabled      |
|       | [Slot 00 Model: 2542-HSPA] | 14          | DIO-10     | Desc            | Enabled      |
|       | [Slot 00 Model: 2542-HSPA] | 15          | DIO-11     | Desc            | Enabled      |

#### Select Module

Use the select module function to check the ioLogik 2500 and its IO expansion modules. If you select **AII**, all modules will be selected.

## <u>I/O Type</u>

Select the type of data you would like to record. Choose from DI, Counter, DO, Pulse, AI, Internal Register, Virtual Channel, Serial Tag, and RSSI (cellular models only).

#### Select All/Unselect All

You may select all channels, or deselect all channels.

#### Apply to All

You can apply one parameter to all channels. For example, if you can change **On Change** from **disabled** to **enabled** and then click **Apply to All**, all Al channels will be enabled.

## Update Method

- On Change for DI/DO/Pulse/System Tags: The ioLogik will update the tag value to MX-AOPC UA Server whenever the tag status changes.
- On Change for AI Tag: If the AI is configured to update on change, the percentage settings represent the percentage of the full analog range. For example, if the AI is configured to 0 to 10 V, "On Change 1%" means the ioLogik will update to the MX-AOPC Server every time there is 0.1 V change.
- Interval for Counter/AI/RTD/TC/IR/FIR/VC/Serial Tags: The ioLogik will update the tag value to MX-AOPC UA Server when the interval time elapses. The interval time can be configured to between 1 and 65535 seconds; the default is 5 seconds.

**NOTE** A shorter interval time may cause a large number of data packets to be generated, resulting in higher data fee if you are using a pay-by-packet connection plan. The ioLogik might also experience higher system loading and unstable performance.

## Serial Port (Port1/Port2)

The ioLogik 2500 supports two serial ports for connecting to serial devices. For serial wiring instructions, check the section Installation  $\rightarrow$  Serial Communication.

## **Port Settings**

Use port settings to set the serial port's parameters.

| Port Settings |          |              |        |   |
|---------------|----------|--------------|--------|---|
| Mode          | RS-232 🔻 | Flow Control | None 🔻 |   |
| Baudrate      | 115200 🔻 | Data Bits    | 8      | ] |
| Stop Bits     | 1        | Parity       | None 🗸 | ] |

## <u>Mode</u>

Supports RS-232/RS-422/RS-485

#### **Baudrate**

Supports 300, 1200, 2400, 4800, 9600, 19200, 38400, 57600, 115200 bps

#### Stop Bits

Supports 1, 2

## Flow Control

Supports None, RTC/CTS, XON/XOFF

## Data Bits

Supports 5, 6, 7, 8

#### Parity 1 4 1

Supports Even, Odd, None

## **Operation Mode**

Each port supports 4 operation modes: Transparent Serial Tunnel (TCP Client), Transparent Serial Tunnel (TCP Server), MODBUS TCP Gateway, and Modbus Serial Tag.

## Transparent Serial Tunnel (TCP Client/Server)

Transparent Serial Tunnel mode can create a TCP socket to a remote host program and transparently send and receive data to attached legacy serial devices.

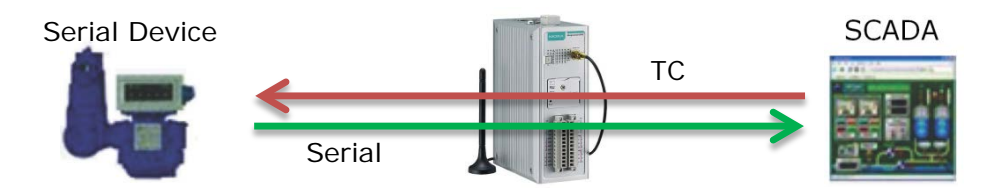

#### Transparent Serial Tunnel (TCP Client)

| ode   | Transpa | rent S | eria | Tur | nel | (TC | PC | lient) |
|-------|---------|--------|------|-----|-----|-----|----|--------|
| emote | Address | 0      |      | 0   |     | 0   |    | 0      |
| 0.000 |         | 1      |      |     |     |     |    |        |

- > Remote Address: The IP address of the remote host program.
- > Remote Port: The TCP port of the remote host program (1 to 65535; default = 1)
- Transparent Serial Tunnel (TCP Server)

| Mode []     | ransparent Serial Tu | nnel (TCP Server) | - |
|-------------|----------------------|-------------------|---|
|             |                      |                   |   |
| Listen Port | 4001                 |                   |   |
|             |                      |                   |   |
|             |                      |                   |   |

- Listen Port: The TCP port of the ioLogik for the remote host program to establish a connection (1 to 65535; default = 4001).
- Idle Timeout: The idle timeout for the ioLogik to disconnect the TCP connection (1 to 65535 min(s); default = 10).

#### Modbus TCP Gateway

This function allows users to attach a serial Modbus/RTU meter to the ioLogik 2500's serial port.

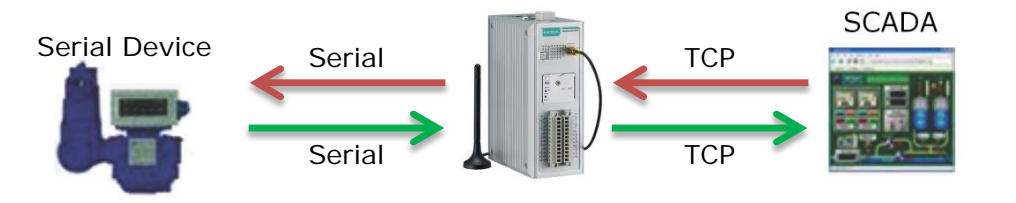

#### Modbus TCP Gateway

|      | (             |                                 |    |   |
|------|---------------|---------------------------------|----|---|
| lode | Modbus TCP Ga | teway                           |    | - |
|      |               | ******************************* |    |   |
|      |               |                                 |    |   |
|      |               |                                 |    |   |
|      |               |                                 |    |   |
|      |               |                                 | 10 |   |

Serial Response Timeout: The timeout setting for waiting for a response from a connected serial device (30 to 65535 ms; default = 2500).

#### Modbus Serial Tag

This function allows users to attach a serial Modbus/RTU meter to the ioLogik 2500's serial port and create the serial tags in the MX-AOPC UA Server so that a SCADA system can access this serial data directly via OPC connections.

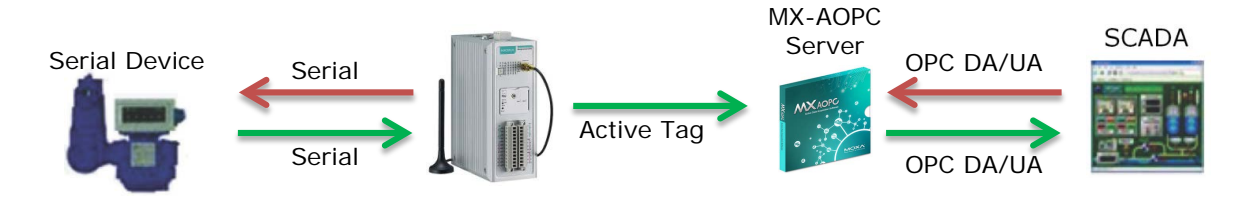

#### Modbus Serial Tag

| Mod   | de M        | odbus Ser | ial Tag            |        |            |         |          | •             |    |
|-------|-------------|-----------|--------------------|--------|------------|---------|----------|---------------|----|
| Timeo | out Setting | (sec(s))  | 5                  |        |            |         |          |               |    |
| No.   | Tag Nam     | e         | Data Type          | Data C | Conversion | Device  | ID       | Start Address | Fu |
| 0     | Tag1        | Float     |                    | LoWor  | d & HiWord | 1       |          | 2500          | 0: |
| 1     | Tag2        |           | Float              | HiWor  | d & LoWord | 1       |          | 2600          | 0: |
|       |             |           |                    |        |            |         |          |               |    |
| ٠ [   |             |           | m                  |        |            |         |          |               | Þ  |
| Vame  |             | Tag2      |                    |        |            |         |          |               |    |
| Data  | Туре        | Float     |                    | •      | Data Con   | version | HiWord & | LoWord        | •  |
| Devic | e ID        | 1         |                    |        | Start Add  | ress    | 2600     |               |    |
| Funct | ion Code    | 03: Read  | d Holding Register | s 🔻    |            |         |          |               |    |
|       |             |           |                    |        |            | Add     |          | poly Delet    | •  |

- Timeout Setting: The timeout setting for the ioLogik to wait for a response from a connected serial device when polling Modbus registers (1 to 65535 sec(s); default = 5).
- > Name: Specify a name for the serial tag.
- Data Type: Select the data type assigned to the serial tag (options: Boolean, WORD, DWORD, Float).
- > **Device ID:** Set the device id of the connected serial device.
- Function Code: Select the function code for ioLogik to poll this Modbus register (options: "01: Read Coil Status," "02: Read Input Status," "03: Read Holding Registers," "04: Read Input Registers.")
- Data Conversion: If the data type of the serial tag is WORD, and the function code is 03 or 04, the serial tag can be set to "HiByte & LoByte" or LoByte & HiByte." If the data type of the serial tag is DWORD or Float, and the function code is 03 or 04, the serial tag can be set to "HiWord & LoWord" or LoWord & HiWord."
- > Start Address: Define the start address of the Modbus register for the ioLogik to poll.
- > Add: Click the add button after you finish the above settings.
- Apply: Click the serial tag you want to modify, change the settings of this serial tag, and then click the apply button to make it effective.
- > Delete: Click the serial tag you want to delete, and then click delete button to delete this serial tag.

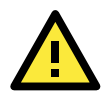

## ATTENTION

If the Serial Tunnel setting is used in ioLogik 2500 cellular models, the network should be set to **Cellular Always On** (under: Settings  $\rightarrow$  Network  $\rightarrow$  General  $\rightarrow$  Select Network Interface). Otherwise, the Cellular connection will disconnect and a serial tunnel will not be created.

## Data Logging

Install a microSD card in the ioLogik 2500 to use the ioLogik 2500's data logging function. When the function is activated, the following values will be logged: **I/O channels**, **Internal registers**, **virtual channels**, and **serial tags**.

## Profile

A total of 10 profiles can be created, and multiple/duplicate channels can be included in different profiles.

**Step1:** Define how to log the data by specifying the Logging Type. Users can choose to log from different I/O channels.

Step2: Check mark I/O channels that you would like to add in the profile, and click Add to create a profile.

Step3: Click Apply to save the profile settings.

|           | Profile Name                                                                                                    | Initial State                                              | Total Profile Size                     | (MB) Records Pe.                                                     |                                                                         |                                                              |                                                                      |
|-----------|----------------------------------------------------------------------------------------------------|------------------------------------------------------------|----------------------------------------|----------------------------------------------------------------------|-------------------------------------------------------------------------|--------------------------------------------------------------|----------------------------------------------------------------------|
|           | DATALOG                                                                                                    | Disabled                                                   | 512                                    | 1000                                                                 |                                                                         |                                                              |                                                                      |
|           |                                                                                                    |                                                            |                                        |                                                                      |                                                                         |                                                              |                                                                      |
|           |                                                                                                    |                                                            |                                        |                                                                      |                                                                         |                                                              |                                                                      |
| île       | e Settings                                                                                                    |                                                            |                                        |                                                                      |                                                                         |                                                              |                                                                      |
| an        | ne                                                                                                    |                                                            |                                        |                                                                      | Enable at Power                                                         | On                                                           |                                                                      |
| ot        | al Profile Size in I                                                                                                    | VIB (512 to 3276                                           | 8) 512                                 | P                                                                    | acorde Par Fila (10                                                     | 00 to 65000) 1000                                            |                                                                      |
|           |                                                                                                    | 10 (012 (0 02/0                                            | 0) 012                                 |                                                                      |                                                                         |                                                              |                                                                      |
| - I       | - L T                                                                                                    |                                                            |                                        |                                                                      |                                                                         |                                                              |                                                                      |
| ele       | ectilag                                                                                                    |                                                            |                                        |                                                                      |                                                                         |                                                              |                                                                      |
| sie<br>Se | ect Tag<br>elect Module A                                                                                                    | I                                                          |                                        | •                                                                    | Select All                                                              | Unselect All                                                 | Apply to All                                                         |
| Se        | ect Tag<br>elect Module A                                                                                                    | I                                                          |                                        | <b></b>                                                              | Select All                                                              | Unselect All                                                 | Apply to All                                                         |
| se<br>Se  | ect Tag<br>elect Module A<br>D Type A                                                                                                    | I                                                          |                                        | •                                                                    | Select All                                                              | Unselect All                                                 | Apply to All                                                         |
| se<br>Se  | ect Tag<br>elect Module A<br>D Type A<br>Slot No.                                                                                                    | I                                                          | Channel No.                            | ▼<br>Name                                                            | Select All On Change                                                    | Unselect All Percentage (%)                                  | Apply to All<br>Interval                                             |
| sie<br>Se | ect Nodule A D Type A Slot No. [Slot 00 Mode                                                                                                    | I<br>I<br>I: 2542]                                         | Channel No.                            | Name   AI-00                                                         | Select All<br>On Change<br>Disabled                                     | Unselect All<br>Percentage (%)<br>50                         | Apply to All<br>Interval<br>Enabled                                  |
| se<br>I/( | et Tag<br>elect Module A<br>D Type A<br>Slot No.<br>[Slot 00 Mode<br>[Slot 00 Mode]                                                                                                    | I<br>I<br>I: 2542]<br>I: 2542]                             | Channel No.                            | Name     AI-00     AI-01                                             | Select All<br>On Change<br>Disabled<br>Disabled                         | Unselect All<br>Percentage (%)<br>50<br>50                   | Apply to All<br>Interval<br>Enabled<br>Enabled                       |
| se<br>I/( | Alect Module A<br>D Type A<br>Slot No.<br>[Slot 00 Mode<br>[Slot 00 Mode<br>[Slot 00 Mode]                                                                                                    | I<br>I: 2542]<br>I: 2542]<br>I: 2542]<br>I: 2542]          | <b>Channel No.</b><br>0<br>1<br>2      | Name     AI-00     AI-01     AI-02                                   | Select All<br>On Change<br>Disabled<br>Disabled<br>Disabled             | Unselect All<br>Percentage (%)<br>50<br>50<br>50             | Apply to All<br>Interval<br>Enabled<br>Enabled<br>Enabled            |
| Se<br>[/( | Slot No. Slot No. Slot 00 Mode Slot 00 Mode  | I<br>I<br>I: 2542]<br>I: 2542]<br>I: 2542]<br>I: 2542]     | <b>Channel No.</b><br>0<br>1<br>2<br>3 | Name           AI-00           AI-01           AI-02           AI-03 | Select All<br>On Change<br>Disabled<br>Disabled<br>Disabled<br>Disabled | Unselect All<br>Percentage (%)<br>50<br>50<br>50<br>50<br>50 | Apply to All<br>Interval<br>Enabled<br>Enabled<br>Enabled<br>Enabled |
| Se<br>I/( | Alect Module A<br>Slot No.<br>[Slot 00 Mode<br>[Slot 00 Mode<br>[Slot 00 Mode<br>[Slot 00 Mode<br>[Slot 00 Mode                                                                                                    | I<br>I<br>2542]<br>2542]<br>2542]<br>2542]<br>1: 2542]     | Channel No.<br>0<br>1<br>2<br>3        | Name           AI-00           AI-01           AI-02           AI-03 | Select All<br>On Change<br>Disabled<br>Disabled<br>Disabled<br>Disabled | Unselect All Percentage (%) 50 50 50 50 50 50                | Apply to All<br>Interval<br>Enabled<br>Enabled<br>Enabled<br>Enabled |
| se<br>I/( | In the section of the section of the | I<br>2542]<br>1: 2542]<br>1: 2542]<br>1: 2542]<br>1: 2542] | <b>Channel No.</b><br>0<br>1<br>2<br>3 | Name           AI-00           AI-01           AI-02           AI-03 | Select All<br>On Change<br>Disabled<br>Disabled<br>Disabled             | Unselect All Percentage (%) 50 50 50 50 50                   | Apply to All<br>Interval<br>Enabled<br>Enabled<br>Enabled            |
|           | In the section of the section of the | I<br>2542]<br>1: 2542]<br>1: 2542]<br>1: 2542]<br>1: 2542] | Channel No.<br>0<br>1<br>2<br>3        | Name     AI-00     AI-01     AI-02     AI-03     III                 | Select All<br>On Change<br>Disabled<br>Disabled<br>Disabled             | Unselect All Percentage (%) 50 50 50 50 50                   | Apply to All<br>Interval<br>Enabled<br>Enabled<br>Enabled            |

## Timestamp column

Each piece of logged data has a time stamp. The timestamp can be set to **device local time** or **UTC and time zone**.

#### **Device Local Time**

The ioLogik 2500 will log data using the device's local time, which will be stored in a separate column in the log file.

#### UTC and time zone

The ioLogik 2500 will log the UTC time and time zone, which will be stored in separate columns in the log file.

## **Profile Settings**

The selected data will be logged in a profile. The profile name will be used as the folder name on the microSD card for storing logged data. The profile settings allow you to select the channel you want to log and configure settings (e.g., Enable at power on and profile Size) for each profile.

The profile is saved to a folder based on the profile name. The filename is based on the creation time.

ftp://IP address of device : port/profile name/yyyy/mmddhhxx.csv

- yyyy: year
- mm: month
- dd: date
- hh: hour (24-hour clock)
- xx: sequence number (00 to 99)

#### <u>Name</u>

The profile name will also be used as the folder name on the microSD card for storing logged data.

#### Enable at Power On

Enable this function to start data logging at power on. You can also use ClicK&Go Plus rules to enable/disable the logging features of each profile.

#### **Total Profile Size**

The Total Profile Size sets an upper limit on the amount of data that will be logged. When the limit is reached, the newest data will overwrite the oldest data.

**NOTE** The total size of the profiles should be less than the size of the microSD card. Otherwise, the data cannot be logged onto the microSD card. 1,000,000 records require about 1 MB of memory space.

#### Records per File

The Records per File setting sets an upper limit on the number of records allowed per file. When a particular file reaches the maximum number of records, the device will create a new file in the same profile folder and then continue to record data.

## Select Tag

For a given profile, you can select which tags you would like to record.

#### Select Module

You can check ioLogik 2500 and its IO expansion module by using the select module function. If you select **ALL**, all modules will be selected.

## I/O Type

You can select the type of the data you would like to record. Types of data that can be recorded include DI, Counter, DO, Pulse, AI, Internal Register, Virtual Channel, Serial Tag.

#### Select All/Unselect All

You can select all channels or unselect all channels with a single click.

#### Apply to All

You can apply one parameter to all channels. For example, you can change **On Change** from disable to enable and then click **Apply to All**. The On Change enable setting will be applied to all Al channels.

#### Log Method

- On Change for DI/DO/Pulse/System Tags: The ioLogik will log tag values to the file whenever the tag status changes.
- On Change for AI Tag: If the AI is configured to log on change, the percentage settings represent the
  percentage of the full analog range. For example, if the AI is configured to 0 to 10 V, "On Change 1%"
  means the ioLogik will log to file every time there is 0.1 V change
- Interval for Counter/AI/RTD/TC/IR/FIR/VC/Serial Tags: The ioLogik will log tag values to file when the interval time elapses. The interval time can be configured to between 5 and 86400 seconds; the default is 5 seconds.

## FTP

The FTP item defines how to log I/O data to an FTP server. The FTP Service function provides upload service for data log files stored on the MicroSD card.

| FTP Client0 Settings | Enable FTP Server |
|----------------------|-------------------|
| IP (or URL) ftp://   | Username admin    |
| Port 21              | Password          |
| Username             | Confirm Password  |
| Password             |                   |
| Confirm Password     |                   |
| Timeout (ms) 1000    |                   |
| FTP Client1 Settings |                   |
| IP (or URL) ftp://   |                   |
| Port 21              |                   |
| Username             |                   |
| Password             |                   |
| Confirm Password     |                   |
| Timeout (ms) 1000    |                   |

## **FTP Client Settings**

The device can act as a client to actively send log files to a predefined FTP server address.

#### IP (or URL)

The IP address of the FTP server.

## Port

The Port number of the FTP server.

#### <u>Username</u>

The username used to log in to the FTP server.

#### Password

The password used to log in to the FTP server.

#### Timeout (ms)

The ioLogik 2500 will disconnect the session when this timeout is reached (100 to 65535 ms; default = 1000).

## **FTP Server Settings**

The device can be an FTP server for FTP clients to retrieve logged data. The logged file is read-only.

The address to access data will stored in the following address: ftp://IP address of device : port/profile name/yyyy/mmddhhxx.csv

- yyyy: year
- mm: month
- dd: date
- hh: hour (24-hour clock)
- xx: sequence number (00 to 99)

## Enable FTP server

To enable or disable the FTP server function.

#### <u>Username</u>

The FTP server's username.

## Password

The FTP server's password.

NOTE Default username: admin Default password: moxa

## Click&Go Plus

Click&Go Plus provides the functional elements that can be used in Click&Go Plus rules, including Timer, SNMP trap, TCP/UDP message, Email, Schedule, Internal Register, Remote Action, and CGI command. You must set all of these elements before you start configuring your Click&Go rules. When a set of rules (known as a rule-set) is defined using Click&Go Plus, the ioLogik can perform local and remote I/O control, report I/O status, and actively send out messages, e-mails, or SNMP traps to a host as soon as the user-defined I/O conditions have been met.

For a detailed introduction on how to use this function, refer to Chapter 2 of the <u>Click&Go Plus User's</u> <u>Manual</u>.

# Click&Go Plus Tab

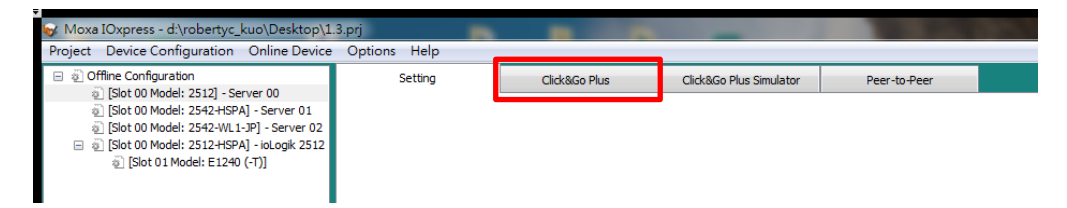

Click&Go Plus logic provides an easy way to program your ioLogik 2500 product for smarter I/O functionality over an Ethernet network. For a detailed introduction on how to use Click&Go Plus, refer to Chapter 3 of the <u>Click&Go Plus User's Manual</u>.

# **Click&Go Plus Simulator Tab**

| Moxa IOxpress - d:\robertyc_kuo\Desktop\1.<br>Project Device Configuration Online Device | 3.prj<br>Options Help |               | -                       | 1.1          | 30 |
|------------------------------------------------------------------------------------------|-----------------------|---------------|-------------------------|--------------|----|
| <ul></ul>                                                                                | Setting               | Click&Go Plus | Click&Go Plus Simulator | Peer-to-Peer |    |

When you finish defining your Click&Go Plus rules, you can use the Click & Go plus Simulation tool to test the rules. For a detailed introduction of how to use this function, refer to Chapter 4 of the <u>Click&Go Plus</u> <u>User's Manual.</u>

# Peer-to-Peer Tab

| Moxa IOxpress - d:\robertyc_kuo\Desktop\1.                                                                                                    | 3.prj        |               | -                       |              | 3 |
|----------------------------------------------------------------------------------------------------|--------------|---------------|-------------------------|--------------|---|
| Project Device Configuration Online Device                                                                                                    | Options Help |               |                         |              |   |
| Ø Offline Configuration     Slat 00 Model: 2512] Server 00                                                                                                    | Setting      | Click&Go Plus | Click&Go Plus Simulator | Peer-to-Peer |   |
| <ul> <li>a) [altro 0 Model: 2542+358A] - Server 01</li> <li>a) [Slot 00 Model: 2542+358A] - Server 01</li> <li>a) [Slot 00 Model: 2542+WL1-P] - Server 02</li> <li>a) [Slot 00 Model: 2512+358A] - ioLogik 2512</li> <li>a) [Slot 01 Model: E1240 (-T)]</li> </ul> |              |               |                         |              |   |

In some remote automation implementations, the control room and field sensors may be located far apart from each other, often with only a single remote I/O module to collect data from all the sensors.

**Peer-to-peer communication** has little or no limitation since it replaces cable by integrating multiple I/O signals over a single network cable to transmit input-to-output controls without the aid of PLCs or controllers.

With peer-to-peer communication and support for channel-to-channel mapping, the ioLogik 2500 allows simultaneous multiple target transmissions. In addition, the ioLogik 2500 supports up to 16 channels for transmission over Ethernet (based on an emitter and receiver I/O pair).

| Moxa IOxpress - C:\IOxpress Projects\                                                                       | Project C          |               |                         |              |         |      |
|----------------------------------------------------------------------------------------------------|--------------------|---------------|-------------------------|--------------|---------|------|
| Project Device Configuration Online I                                                                       | Setting            | Click&Go Plus | Click&Go Plus Simulator | Peer-to-Peer |         | MOXA |
| □ ② [Slot 00 Model: 2542 (-T)] - Server 0<br>④ [Slot 01 Model: E1240 (-T)]<br>④ [Slot 02 Model: E1241 (-T)] | Heartbeat (sec.) 5 | Toleran       | ce (sec.) 10            | Port 9300    |         |      |
|                                                                                                    |                    |               |                         | P2P Rule     |         |      |
|                                                                                                    | 00                 |               | Peer From               | (            | Peer To |      |
|                                                                                                    |                    |               |                         |              |         |      |
|                                                                                                    |                    |               |                         |              |         |      |
|                                                                                                    |                    |               |                         |              |         |      |
|                                                                                                    |                    |               |                         |              |         |      |
|                                                                                                    |                    |               |                         |              |         |      |
| ۰ III                                                                                                    |                    |               |                         |              |         |      |
| Offine Configuration Management                                                                             |                    |               |                         |              |         |      |
| Online Device Management                                                                                    | <                  |               |                         |              |         | ۲    |
| Date Time Event                                                                                             |                    |               |                         |              |         |      |
|                                                                                                    |                    |               |                         |              |         |      |

Click on **Peer to Peer** in the menu bar to configure basic device settings.

## **General Settings**

## Heartbeat (Sec)

Heartbeat is used to determine the connection status between Peer-to-Peer devices and to ensure that the ioLogik 2500 is connected and alive (0 to 65535 sec; default = 5).

**NOTE** If the heartbeat interval is set and the network between the Peer-to-Peer devices is down, the ioLogik 2500 will detect lack of heartbeat, and then disconnect the Peer-to-Peer connection.

## Tolerance (Sec)

Tolerance allows you to define an additional timeout interval to wait for a heartbeat signal from Peer-to-Peer devices (0 to 65535 sec; default = 10).

## Port

The listen port of the local ioLogik 2500 device for peer-to-peer function (1 to 65535; default = 9300).

## Peer-to-Peer Rule Settings

With peer-to-peer communication and support for channel-to-channel mapping, the ioLogik 2500 allows simultaneous multiple target transmissions.

In a Peer-to-Peer rule, the ioLogik 2500 can be configured to receive a signal from a remote site and output the signal at the local site, allowing you to configure the remote site information by configuring the IP address, slot index (for expanded E1200 units), and module type.

| eer-to-Peer Rule Settin | ngs                                      |     | Peer-to-Peer Rule Setting | js                          |
|-------------------------|------------------------------------------|-----|---------------------------|-----------------------------|
| Remote                  |                                          |     | Remote                    |                             |
| IP Address              | 192 . 168 . 127 . 250                    |     | IP Address                | 192 . 168 . 127 . 250       |
| Slot Index              | 0                                        | -   | Slot Index                | 0                           |
| Module Type             | 2542                                     | •   | Module Type               | 2542 🔹                      |
| Channel Type            | DIO                                      | -   | Channel Type              | AI                          |
| Channel Index           | 0                                        | •   | Channel Index             | 0                           |
| Local                   |                                          |     | Local                     |                             |
| Slot Index              | [Slot 00 Model: 2512-WL1-US] - Server 03 | -   | Slot Index                | [Slot 01 Model: E1241 (-T)] |
| Channel Type            | DIO                                      | •   | Channel Type              | AO 🔹                        |
| Channel Index           | 7                                        | -   | Channel Index             | 0 🔹                         |
| Disconnection Mode      | Hold Last                                |     | Disconnection Mode        | Manual • 4.000000 mA or VDC |
| Criterion               |                                          |     | Criterion                 |                             |
| On Change               |                                          |     | On Change 50              | %                           |
| ✓ Interval 100          | 00 ms                                    |     | ☑ Interval 1000           | D ms                        |
|                         | ОК Сал                                   | cel |                           | OK Cancel                   |

## Remote

- **IP Address:** The IP address of the remote device that collects and sends signals.
- **Slot Index:** An integer used to represent the remote ioLogik 2500 and its E1200 expansion units (0: the ioLogik 2500 head unit; 1 to 8: the ioLogik E1200 expansion units).
- Module Type: The model name of the remote device.
- Channel Type: The input channel type of the remote device.
- Channel Index: The input channel index of the remote device.

## Local

- Slot Index: The local ioLogik 2500 or its E1200 expansion units.
- Channel Type: The output channel type of the local device.
- Channel Index: The output channel index of the local device.
- **Disconnection Mode:** The output mode when peer-to-peer disconnection occurs (options for DO: ON, OFF, or Hold Last; options for AO: manual or Hold Last).

## Criterion

- **On change:** Triggers the peer-to-peer signal transmission when the status of the DI channel changes or the value of the AI channel changes by the pre-defined percentage.
- **Interval:** Triggers the peer-to-peer signal transmission when the interval time elapses (500 to 65535 ms; default = 1000).

NOTE Up to 16 Peer-to-Peer rules can be set (a set of ioLogik 2500 + up to 8 x ioLogik E1200).

**NOTE** You only need to configure peer-to-peer rules for output channels on the local ioLogik device. The peer-to-peer channels at the remote field site will be mapped to automatically.

# **Online Device Management**

With Online Device Management, the operator uses IOxpress to export the configuration to devices on the network. That is, settings that were configured offline are exported over the network to online devices. This can be done either in batch mode, or on a case-by-case basis.

IOxpress can also be used to access online devices directly to check I/O status, upgrade firmware, export configurations, and restart devices.

The following topics are covered in this chapter:

- Introduction
- Auto-Searching for Online Devices
  - First Time Searching for Devices
  - > Conducting another Search for Online Devices

## Adding Devices Manually

- Add Device by IP Address
- > Add Device by Cellular Data Access

#### Mass Deployment

- Update Configuration to Device
- Get Configuration from Device
- > Update Firmware
- Time Sync
- Retrieve System Log
- Restart Device
- Load Factory Default
- Change IP Address
- Change Server Name

## Web Console

#### Web Console Functions

- User Interface Introduction
- System Information Panel
- Menu Panel and Web Pages

# Introduction

IOxpress provides an **online device management** user interface for ioLogik 2500 units that are deployed online, allowing you to handle all online devices with a single interface.

Online device management can be used to update/export configurations to/from multiple ioLogik 2500 devices. It provides a variety of functions to help you manage multiple devices at the same time, including:

- Update configuration to device
- Get configuration from device
- Update firmware
- Time sync
- Retrieve system log
- Restart Device
- Load Factory Default
- Change IP address
- Change Server Name

| ₩ Moxa IOxpress - d:\robertyc_kuo\Desk | ctop\1.3.prj                                                                                                | 100 million (1990)    |                       |                  |                    |             |          | - • ×    |  |  |  |  |
|----------------------------------------|----------------------------------------------------------------------------------------------------|-----------------------|-----------------------|------------------|--------------------|-------------|----------|----------|--|--|--|--|
| Project Device Configuration Online D  | Device Options Help                                                                                         |                       |                       |                  |                    |             |          |          |  |  |  |  |
| Online Device                          | Mass Deployment MOXA                                                                                        |                       |                       |                  |                    |             |          |          |  |  |  |  |
| 2542 - 192.168.127.253                 |                                                                                                    |                       |                       |                  |                    |             |          |          |  |  |  |  |
|                                        | Select Function Update Configuration to Device                                                              | Select All            | Inselect All Apply to | All              |                    |             |          |          |  |  |  |  |
|                                        | Update Configuration to Device<br>Get Configuration from Device<br>Imme Sync<br>No. See Retrieve System Log | (Cellular) IP Address | MAC Address           | Configure Device | Configuration File | Lock/Unlock | Username | Password |  |  |  |  |
|                                        | Restart Device                                                                                              | 192, 168, 127, 253    | 00-90-E8-49-B6-51     | -                | -                  | Unlock      | admin    |          |  |  |  |  |
|                                        | Change IP Address                                                                                           |                       |                       |                  |                    |             |          |          |  |  |  |  |
|                                        | Change Server Name                                                                                          |                       |                       |                  |                    |             |          |          |  |  |  |  |
|                                        |                                                                                                    |                       |                       |                  |                    |             |          |          |  |  |  |  |
|                                        |                                                                                                    |                       |                       |                  |                    |             |          |          |  |  |  |  |
|                                        |                                                                                                    |                       |                       |                  |                    |             |          |          |  |  |  |  |
|                                        |                                                                                                    |                       |                       |                  |                    |             |          |          |  |  |  |  |
|                                        |                                                                                                    |                       |                       |                  |                    |             |          |          |  |  |  |  |
|                                        |                                                                                                    |                       |                       |                  |                    |             |          |          |  |  |  |  |
|                                        |                                                                                                    |                       |                       |                  |                    |             |          |          |  |  |  |  |
|                                        |                                                                                                    |                       |                       |                  |                    |             |          |          |  |  |  |  |
|                                        |                                                                                                    |                       |                       |                  |                    |             |          |          |  |  |  |  |
|                                        |                                                                                                    |                       |                       |                  |                    |             |          |          |  |  |  |  |
|                                        |                                                                                                    |                       |                       |                  |                    |             |          |          |  |  |  |  |
|                                        |                                                                                                    |                       |                       |                  |                    |             |          |          |  |  |  |  |
|                                        |                                                                                                    |                       |                       |                  |                    |             |          |          |  |  |  |  |
|                                        |                                                                                                    |                       |                       |                  |                    |             |          |          |  |  |  |  |
|                                        |                                                                                                    |                       |                       |                  |                    |             |          |          |  |  |  |  |
|                                        |                                                                                                    |                       |                       |                  |                    |             |          |          |  |  |  |  |
|                                        |                                                                                                    |                       |                       |                  |                    |             |          |          |  |  |  |  |
|                                        |                                                                                                    |                       |                       |                  |                    |             |          |          |  |  |  |  |
|                                        |                                                                                                    |                       |                       |                  |                    |             |          |          |  |  |  |  |
|                                        |                                                                                                    |                       |                       |                  |                    |             |          |          |  |  |  |  |
| Offine Configuration Management        |                                                                                                    |                       |                       |                  |                    |             |          | Submit   |  |  |  |  |
| Online Device Management               |                                                                                                    |                       |                       |                  |                    |             |          |          |  |  |  |  |

# **Auto-Searching for Online Devices**

## **First Time Searching for Devices**

- The first time you click **Online Device Management**, IOxpress will automatically display an autosearch information popup window.
- Click Yes to start searching for devices.
- The search information will be displayed in the Log.

| Online Device                    | Mas       | s Deployment           |       |             |                            |                  |                    |             |           | мс       | ×⁄ |
|----------------------------------|-----------|------------------------|-------|-------------|----------------------------|------------------|--------------------|-------------|-----------|----------|----|
|                                  | Select Fu | unction Import Configu | ation | ▼ Select    | All Unselect All           | Apply to All     |                    |             |           |          |    |
|                                  | Ø Over    | nwrite Network Setting |       |             |                            |                  |                    |             |           |          |    |
|                                  | No        | o. Server Name         | Model | IP Address  | MAC Address                | Configure Device | Configuration File | Lock/Unlock | User Name | Password |    |
|                                  |           |                        |       |             |                            |                  |                    |             |           |          |    |
|                                  |           |                        |       |             |                            |                  |                    |             |           |          |    |
|                                  |           |                        |       | Moxa IOxpre | 55                         |                  |                    |             |           |          |    |
|                                  |           |                        |       |             | isk "Vas" to start Auto. C |                  |                    |             |           |          |    |
|                                  |           |                        |       |             | ick res to start Auto-si   | raich.           |                    |             |           |          |    |
|                                  |           |                        |       |             | 是(Y)                       | 查(N)             |                    |             |           |          |    |
|                                  |           |                        |       |             |                            |                  |                    |             |           |          |    |
|                                  |           |                        |       |             |                            |                  |                    |             |           |          |    |
| Offline Configuration Management |           |                        |       |             |                            |                  |                    |             |           |          |    |
| Online Device Management         |           |                        |       |             |                            |                  |                    |             |           |          |    |
| Time Event                       |           |                        |       |             |                            |                  |                    |             |           |          | 1  |

# **Conducting another Search for Online Devices**

If you would like to conduct another search for online devices, click **Auto-search Device** in the **Online Device** tab in menu bar.

| Online Device            | Auto-Search Device                    | Ctrl+F   |            |                  |                  |                    |             |           | · · · · · | мохл  |
|--------------------------|---------------------------------------|----------|------------|------------------|------------------|--------------------|-------------|-----------|-----------|-------|
|                          | Delete All Device                     | Ctri+Dei | ▼ Select   | All Unselect All | Apply to All     |                    |             |           |           |       |
|                          | Delete Device                         | Ctrl+Del |            |                  |                  |                    |             |           |           |       |
|                          | Locate                                |          |            |                  |                  |                    |             |           |           |       |
|                          | Add Device by Gateway                 | odel     | IP Address | MAC Address      | Configure Device | Configuration File | Lock/Unlock | User Name | Password  | Resu  |
|                          |                                       |          |            |                  |                  |                    |             |           |           |       |
|                          |                                       |          |            |                  |                  |                    |             |           |           |       |
|                          |                                       |          |            |                  |                  |                    |             |           |           |       |
|                          |                                       |          |            |                  |                  |                    |             |           |           |       |
|                          |                                       |          |            |                  |                  |                    |             |           |           |       |
|                          |                                       |          |            |                  |                  |                    |             |           |           |       |
|                          |                                       |          |            |                  |                  |                    |             |           |           |       |
|                          |                                       |          |            |                  |                  |                    |             |           |           |       |
|                          |                                       |          |            |                  |                  |                    |             |           |           |       |
|                          |                                       |          |            |                  |                  |                    |             |           |           |       |
|                          |                                       |          |            |                  |                  |                    |             |           |           |       |
|                          | · · · · · · · · · · · · · · · · · · · |          |            |                  |                  |                    |             |           |           |       |
|                          |                                       |          |            |                  |                  |                    |             |           |           |       |
|                          |                                       |          |            |                  |                  |                    |             |           |           |       |
|                          |                                       |          |            |                  |                  |                    |             |           |           |       |
|                          |                                       |          |            |                  |                  |                    |             |           |           |       |
| Offline Configuration Ma | inagement <                           |          |            |                  | m                |                    |             |           |           | F     |
| Online Device Managem    | ent                                   |          |            |                  |                  |                    |             |           | Subr      | mit ) |
|                          |                                       |          |            |                  |                  |                    |             |           |           |       |

# **Adding Devices Manually**

Online devices can be added to the online device list manually. Click **Online Device** on the toolbar and then select **Add Device by IP Address** or **Add Device by Cellular Data Access**.

| 😽 Moxa IOxpress - d:\robertyd | _kuo\Desktop\1.3.prj              |          | Colors Deves The      | spinst burget     |           |          |             |        |        |
|-------------------------------|-----------------------------------|----------|-----------------------|-------------------|-----------|----------|-------------|--------|--------|
| Project Device Configuration  | Online Device Options Help        |          |                       |                   |           |          |             |        |        |
| Online Device                 | Auto-Search Device                | Ctrl+F   |                       |                   |           |          |             |        | MOXA   |
| CDA 0 - 2542-HSPA - 10        | 0. Delete All Device              | Ctrl+Del |                       |                   |           |          |             |        |        |
|                               | Delete Device                     | Ctrl+Del | ✓ Select All          | Unselect All App  | ly to All |          |             |        |        |
|                               | Locate                            |          |                       |                   |           |          |             |        |        |
|                               | Erase Internal Memory             |          | (Cellular) IP Address | MAC Address       | Username  | Password | Lock/Unlock | Result |        |
|                               | Add Device by Cellular Data Acce  | ess      | 100.80.11.24          | 00-90-E8-46-FB-BE | admin     |          | Unlock      |        |        |
|                               | Add Device by IP Address          |          | 192.168.127.253       | 00-90-E8-49-B6-51 | admin     | ••••     | Unlock      |        |        |
| Offine Configuration Ma       | nagement                          |          |                       |                   |           |          |             |        | Submit |
| Data Time                     | Event                             |          |                       |                   |           |          |             |        |        |
| 2016/07/20 01:27:12           | Connect 192 168 127 253 failed    |          |                       |                   |           |          |             |        |        |
| 01:27:12                      | Connect 192, 200, 127, 233 (BIEU, |          |                       |                   |           |          |             |        |        |

# Add Device by IP Address

| Add Device by | Add Device by IP Address |   |   |  |        |  |  |  |  |
|---------------|--------------------------|---|---|--|--------|--|--|--|--|
| IP Address    | •                        | • | • |  |        |  |  |  |  |
| Username      |                          |   |   |  |        |  |  |  |  |
| Password      |                          |   |   |  |        |  |  |  |  |
|               | ОК                       |   |   |  | Cancel |  |  |  |  |

- Use Add Device by IP Address to add a device with a fixed IP address.
- You must enter a **Username** and **Password** for the device.

## Add Device by Cellular Data Access

Cellular Data Access is a device gateway that allows you to establish connections to ioLogik 2500 units configured with a dynamic public IP. You will need to install Cellular Data Access on a server that is using a public IP address, and the iologik 2500-GPRS/HSPA unit's configuration must have the Cellular Data Access function enabled.

Once the Cellular Data Access and ioLogik 2500 are configured, you can use "add device by cellular data access" to add a device registered in the Cellular Data Access server.

| Add D<br>Cellul | evice k<br>ar Data | oy Cellular Data<br>Access List | a Access          |           |         | ×         |
|-----------------|--------------------|---------------------------------|-------------------|-----------|---------|-----------|
| No.             | Serve              | er Name                         | IP Address        | Port      | Result  |           |
| 0               | CDA                | 0                               | 54.238.179.22     | 4 9400    | Success |           |
| 1               | CDA                | 1                               | 0.0.00            | 9400      |         |           |
| 2               | CDA                | 2                               | 0.0.0.0           | 9400      |         |           |
| 3               | CDA                | 3                               | 0.0.0.0           | 9400      |         |           |
| 4               | CDA                | 4                               | 0.0.00            | 9400      |         | Connect   |
| Devic           | e List             |                                 |                   |           |         |           |
|                 | No.                | Model                           | MAC Address       | Unique ID |         |           |
|                 |                    | 2542-HSPA                       | 00-90-E8-46-FB-BE |           |         |           |
|                 |                    |                                 |                   |           |         | OK Cancel |

- Type in the IP address of the Cellular Data Access server and then click connect. The registered device will be shown in the device list.
- In the example shown above, an ioLogik 2542-HSPA device is registered in the Cellular Data Access server with IP address 54.238.179.224.

# **Mass Deployment**

After online devices have been added to the online device list, you can then use mass deployment to deploy the online devices.

Mass deployment allows you to deploy multiple devices at the same time. To execute a mass deployment, first click **Online Device** in the left panel, and then click **Select Function** to open the dropdown box. Ten different functions can be used for mass deployment.

- Update configuration to device
- Get configuration from device
- Update firmware
- Time sync
- Retrieve system log
- Restart Device
- Load Factory Default
- Change IP address
- Change Server Name

| Select Funce       Update Configuration to Device       Select All       Unselect All       Apply to All         Impose       Device       Device       Device       Device       Device       Device         Impose       Device       Device       Device       Device       Device       Device         Impose       Device       Device <t< th=""><th>Select Funce       Indet Configuration to Device       Select All       Inselect All       Apply to All         Ime Synce       Indet Configuration to Device       Configuration File       Lock/Linkok Ultername       Password       Result         Ime Synce       Ime Synce       Ime Synce       Ime Synce       Ime Synce       Ime Synce       Ime Synce       Ime Synce       Ime Synce       Ime Synce       Result       Ime Synce       Result       Ime Synce       Result       Ime Synce       Result       Ime Synce       Result       Ime Synce       Result       Ime Synce       Result       Ime Synce       Ime Synce       Result       Ime Synce       Result       Ime Synce       Result       Ime Synce       Result       Ime Synce       Result       Ime Synce       Result       Ime Synce       Result       Ime Synce       Ime Synce       Im</th><th>nline Device<br/>2542 - 192.168.127.253</th><th>Mass Depl</th><th>oyment</th><th>_</th><th></th><th></th><th></th><th></th><th></th><th></th><th>мох</th></t<> | Select Funce       Indet Configuration to Device       Select All       Inselect All       Apply to All         Ime Synce       Indet Configuration to Device       Configuration File       Lock/Linkok Ultername       Password       Result         Ime Synce       Ime Synce       Ime Synce       Ime Synce       Ime Synce       Ime Synce       Ime Synce       Ime Synce       Ime Synce       Ime Synce       Result       Ime Synce       Result       Ime Synce       Result       Ime Synce       Result       Ime Synce       Result       Ime Synce       Result       Ime Synce       Result       Ime Synce       Ime Synce       Result       Ime Synce       Result       Ime Synce       Result       Ime Synce       Result       Ime Synce       Result       Ime Synce       Result       Ime Synce       Result       Ime Synce       Ime Synce       Im                                                                                                    | nline Device<br>2542 - 192.168.127.253 | Mass Depl           | oyment                                                                                                    | _             |                   |                   |                    |             |          |          | мох    |
|----------------------------------------------------------------------------------------------------|----------------------------------------------------------------------------------------------------|----------------------------------------|---------------------|----------------------------------------------------------------------------------------------------|---------------|-------------------|-------------------|--------------------|-------------|----------|----------|--------|
| Offine Configuration Management       Configuration Management         Offine Configuration Management       Image Server Management                                                                                                    | Offne Configuration Management       Configuration Management       Image Server Name       Image Server Name       Image Server Na |                                        | Select Function     | Update Configuration to Device                                                                                                    | Select Al     | Unselect All      | Apply to All      |                    |             |          |          |        |
| Offlee Configuration Management       0       2       0       90       23       00       90       28       90       90       80       90       80       90       90       80       90       90       80       90       90       80       90       90       80       90       90       80       90       90       80       90       90       80       90       90       90       90       90       90       90       90       90       90       90       90       90       90       90       90       90       90       90       90       90       90       90       90       90       90       90       90       90       90       90       90       90       90       90       90       90       90       90       90       90       90       90       90       90       90       90       90       90       90       90       90       90       90       90       90       90       90       90       90       90       90       90       90       90       90       90       90       90       90       90       90       90       90       90       90                                                                                                    | Offline Configuration Management     O     O </th <th></th> <th>Overwrite<br/>No. Se</th> <th>Opdate Computation to Device<br/>Get Configuration from Device<br/>Update Firmware<br/>Time Sync<br/>Retrieve System Log<br/>Restart Device</th> <th>ri IP Address</th> <th>MAC Address</th> <th>Configure Device</th> <th>Configuration File</th> <th>Lock/Unlock</th> <th>Username</th> <th>Password</th> <th>Result</th>                                                                                                    |                                        | Overwrite<br>No. Se | Opdate Computation to Device<br>Get Configuration from Device<br>Update Firmware<br>Time Sync<br>Retrieve System Log<br>Restart Device | ri IP Address | MAC Address       | Configure Device  | Configuration File | Lock/Unlock | Username | Password | Result |
| Offine Configuration Management                                                                                                    | Offine Configuration Management.  Offine Device Management.  Time Event                                                                                                    |                                        | 0 20                | Load Factory Default<br>Change IP Address<br>Change Server Name                                                                        | 8 127.253     | 00-90-E8-49-B6-51 | 2016 O&G Demo Kit |                    | Unlock      | admin    | ••••     |        |
| Offine Configuration Management                                                                                                    | Offine Configuration Management Offine Device Management Time Event                                                                                                    |                                        |                     |                                                                                                    |               |                   |                   |                    |             |          |          |        |
| Offine Configuration Management Online Device Management                                                                                                    | Offine Configuration Management<br>Time Event Time Event                                                                                                    |                                        |                     |                                                                                                    |               |                   |                   |                    |             |          |          |        |
| Offine Configuration Management Online Device Management Submit                                                                                                    | Offine Configuration Management Online Device Management Time Event                                                                                                    |                                        |                     |                                                                                                    |               |                   |                   |                    |             |          |          |        |
| Offine Configuration Management III                                                                                                    | Offine Configuration Management<br>Online Device Management<br>Time Event                                                                                                    |                                        |                     |                                                                                                    |               |                   |                   |                    |             |          |          |        |
| Online Device Management                                                                                                    | Online Device Management Submit                                                                                                    | Offline Configuration Management       | •                   |                                                                                                    |               |                   | m                 |                    |             |          |          |        |
|                                                                                                    | Time Event                                                                                                    | Online Device Management               |                     |                                                                                                    |               |                   |                   |                    |             |          |          | Submit |
|                                                                                                    |                                                                                                    |                                        |                     |                                                                                                    |               |                   |                   |                    |             |          |          |        |

**NOTE** If you do not want to change a device's network settings, uncheck the **Overwrite Network Setting** checkbox.

Overwrite Network Setting

In the following subsections, we describe in greater detail how to use these functions.

| Update Configuration to Device |  |
|--------------------------------|--|
| Get Configuration from Device  |  |
| Update Firmware                |  |
| Time Sync                      |  |
| Retrieve System Log            |  |
| Restart Device                 |  |
| Load Factory Default           |  |
| Change IP Address              |  |
| Change Server Name             |  |

## Update Configuration to Device

Use this function to update configurations that were completed using **Offline Configuration Management**. The ioLogik's system configuration, including the current Click&Go Plus rule-set, can be imported and exported to the ioLogik 2500 device. You will need to know the user name and password to use this function.

The configuration can be from one of two sources:

## **Configurations from Offline Configuration Management:**

To update a configuration completed in Offline Configuration Management, click the **Configure Device** column and select the configuration you created.

(The configuration name will be shown using the **Device Name** that was set during the offline configuration.)

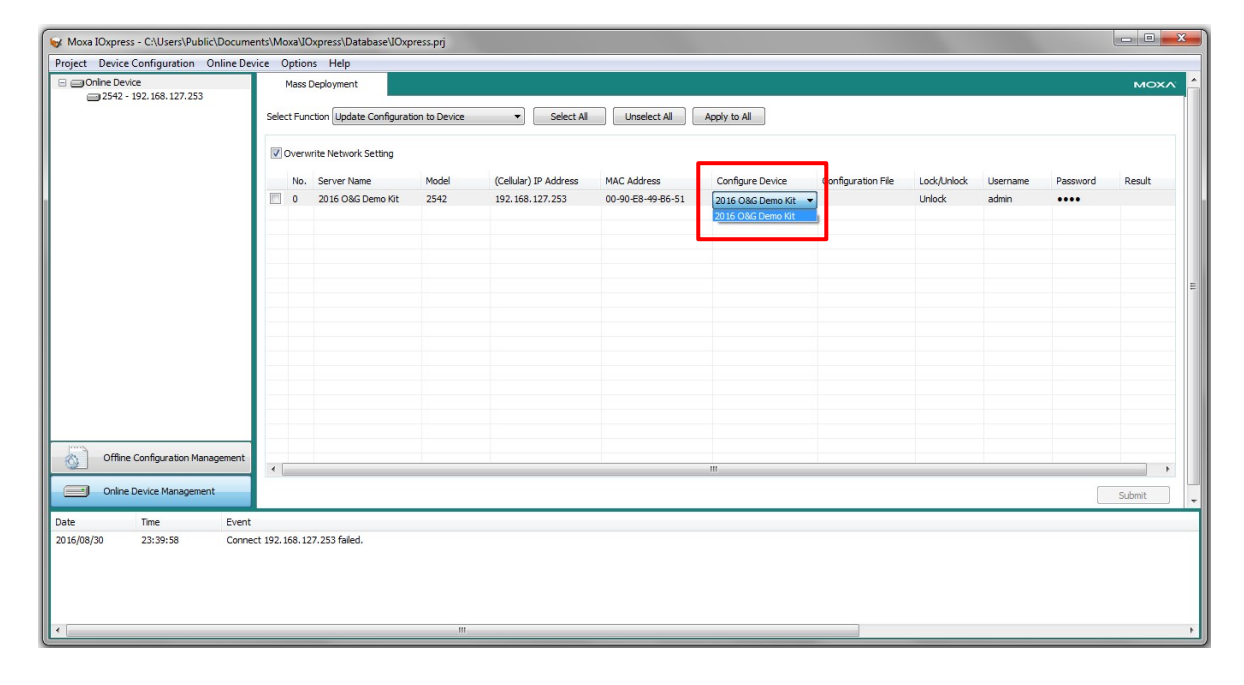

## **Configurations from a Configuration File:**

You can update a configuration from a configuration file saved on your computer.

| If the device is Locked, you must log in as administrator to gain access to the ioLogik's configuration |                                                                                                    |
|----------------------------------------------------------------------------------------------------|----------------------------------------------------------------------------------------------------|
| options. If you have not updated the username and password, use the defaults:                           |                                                                                                    |
| Default User Name: admin                                                                                |                                                                                                    |
| Default password: moxa                                                                                  |                                                                                                    |
|                                                                                                    | If the device is Locked, you must log in as administrator to gain access to the ioLogik's configuration<br>options. If you have not updated the username and password, use the defaults:<br>Default User Name: admin<br>Default password: moxa |

## Get Configuration from Device

You can get the configuration from an ioLogik 2500 unit and save the configuration to your PC.

## Update Firmware

The **Firmware Update** tab is available after you log in as administrator. Enter the path to the firmware file or click on the icon to browse for the file. Click **Update** to update the ioLogik firmware. The wizard will lead you through the entire process, including restarting the ioLogik.

## **Time Sync**

The ioLogik 2500 can be synchronized with PC time, or the time can be set manually. However, regardless of whether the time was synchronized with PC time or was set manually, the ioLogik 2500 will continue to connect to an NTP server periodically. Consequently, the time will be updated the next time the ioLogik 2500 connects to the NTP server.

| Woxa IOxpress - C:\Users\Public\Docu                                 | uments\Moxa\IOxpress\Database\IOxpress | .prj                           |                    |             |          |          |
|----------------------------------------------------------------------|----------------------------------------|--------------------------------|--------------------|-------------|----------|----------|
| Project Device Configuration Online                                  | Device Options Help                    |                                |                    |             |          |          |
| <ul> <li>Online Device</li> <li>2542 - 192, 168, 127, 253</li> </ul> | Mass Deployment                        |                                |                    |             |          |          |
|                                                                      | Select Function Time Sync              | ▼ Select All                   | Unselect All Apply | to All      |          |          |
|                                                                      | Sync with PC                           | tting Date: 2016/ 8/30 🔍 Time: | 22:56:07 文 (UTC:   |             |          |          |
|                                                                      | No. Server Name                        | Model (Cellular) IP Address    | MAC Address        | Lock/Unlock | Username | Password |
|                                                                      | 0 2016 O&G Demo Kit                    | 2542 192.168.127.253           | 00-90-E8-49-B6-51  | Unlock      | admin    | ••••     |

## **Retrieve System Log**

The ioLogik 2500 will log the system's status in the device. When needed, you can retrieve the system logs and send the logs to the Moxa support team for further analysis. Since the system log is designed to be analyzed by the Moxa support team, the log will be encoded.

## **Restart Device**

Select this command to restart a selected ioLogik 2500.

# Load Factory Default

Select this command to reset all settings on the selected ioLogik, including the password and all configuration settings, to factory default values.

## **Change IP Address**

Use this function to change the IP address of an ioLogik 2500.

## **Change Server Name**

Use this function to change the server name.

# Web Console

Use the web console to check the device status. There are two ways to connect to the ioLogik 2500 web console.

## By Browser

The ioLogik 2500 series can be accessed using Internet Explorer (version 9 or above), Firefox, or Google Chrome to check device status. Type the ioLogik 2500's IP address in the browser's address box to access the unit.

#### By IOxpress

Open the IOxpress graphical user interface and then select the device you would like to check. IOxpress leverages the version of IE installed on your PC to display information about connected devices. In order to ensure that the information is displayed correctly, please ensure that version 9 or above of Microsoft Internet Explorer is installed on your computer.

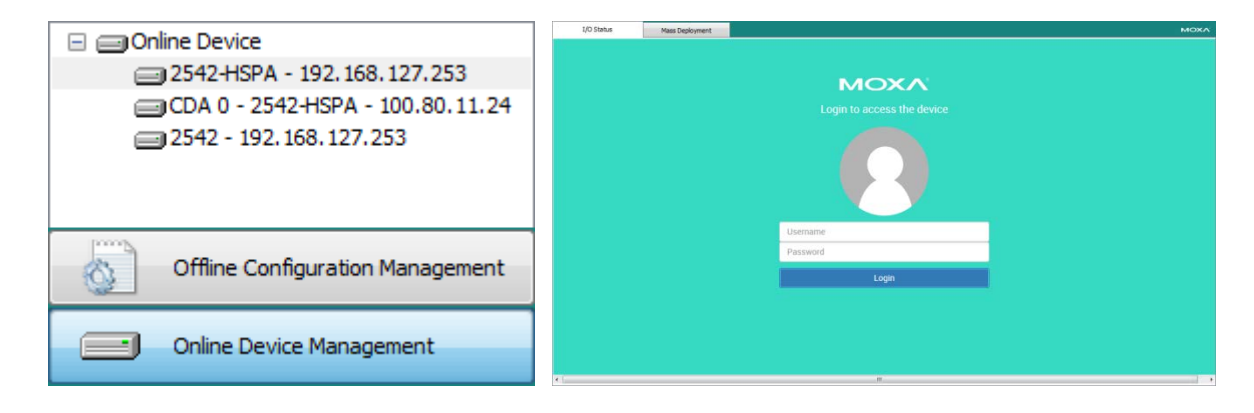

**NOTE** • Default user name: admin

Default password: moxa

Note: The user name and password are case-sensitive.

# Web Console Functions

You can check the device status and also import/export configurations from the web console. The following section introduces how to use these web console functions.

## User Interface Introduction

The web console is divided into three regions:

- 1. System information panel
- 2. Menu panel
- 3. Web page panel (the web page associated with the function selected in the Menu panel)

| ΜΟΧΛ                                                          |                                       | ioLogik 2512-H                       | SPA-T                             |                  |                                                  |        | ww                    | w.moxa.cr             |
|---------------------------------------------------------------|---------------------------------------|--------------------------------------|-----------------------------------|------------------|--------------------------------------------------|--------|-----------------------|-----------------------|
| <ul> <li>Name</li> <li>Firmware</li> <li>Safe Mode</li> </ul> | - ioLogik 2512<br>- V2.0.0.0<br>- Off | = IP<br>= Click & Go<br>= Serial No. | - 192.168.<br>- Stop<br>- TADJC11 | 127.253<br>01420 | <ul> <li>MAC</li> <li>Connection stat</li> </ul> | us     | - 00-90-E<br>- Connec | 38-46-FC-20 1<br>ting |
| Menu 2                                                        | Slot-0<br>ioLogik 2512                | 2                                    |                                   |                  |                                                  |        |                       | 3                     |
| I Cellular                                                    | ioLogik 2512                          |                                      |                                   |                  |                                                  |        |                       |                       |
| € VPN                                                         | Q<br>Locate                           | Exit safe<br>mode                    |                                   |                  |                                                  |        |                       |                       |
| Connection                                                    | 0                                     |                                      |                                   |                  |                                                  |        |                       |                       |
| n Upgrade                                                     | DI                                    |                                      |                                   |                  |                                                  |        |                       |                       |
| 🛎 Import                                                      | No                                    | Name                                 | Mode                              | Counter value    | Trigger event                                    | Filter | Status                | Start/Stop counter    |
| Z Export                                                      | 0                                     | DI-00                                | DI-DI                             | -                |                                                  | 100 us | Off                   | -                     |
| C Log out                                                     | 1                                     | DI-01                                | DI-DI                             | -                | -                                                | 100 us | Off                   | -                     |
| Ö Reset                                                       | 2                                     | DI-02                                | DI-DI                             | -2-              |                                                  | 100 us | Off                   |                       |
|                                                               | 3                                     | DI-03                                | DI-DI                             | -                | -                                                | 100 us | Off                   |                       |
|                                                               | 4                                     | DI-04                                | DI-DI                             |                  | -                                                | 100 us | Off                   | -                     |
| <                                                             |                                       |                                      | m                                 | 1                |                                                  |        |                       |                       |

## **System Information Panel**

| ΜΟΧΛ®     |                | ioLogik 2512-HSPA-T |                   |                   | www.moxa.com        |
|-----------|----------------|---------------------|-------------------|-------------------|---------------------|
| Name      | - ioLogik 2512 | • IP                | - 192.168.127.253 | MAC               | - 00-90-E8-46-FC-20 |
| Firmware  | - V2.0.0.0     | Click & Go          | - Stop            | Connection status | - Connecting        |
| Safe Mode | - Off          | Serial No.          | -TADJC1101420     |                   |                     |

The system information panel displays the ioLogik 2500's system information, including Name, Firmware versions, IP address, Click&Go status, serial number, MAC address, and connection status.

## Menu Panel and Web Pages

The menu panel includes the following items.

## I/O Status

Click **I/O Status** to check the I/O status of the ioLogik 2500 and its expansion modules. The Web page panel should appear similar to figure shown at the right. The number of "slots" that appear will depend on the number E1200 modules connected to the ioLogik 2512.

| Slot-0<br>ioLogik 2512 | Slot-1<br>E1240   |  |
|------------------------|-------------------|--|
| ioLogik 2512           |                   |  |
| Q<br>Locate            | Exit safe<br>mode |  |

- Click any of the slots (Slot-0, Slot-1, ..., Slot-8) to check the I/O status of the device.
- Use the Locate function to identify the physical location of the selected device. The device's RDY LED will continuously blink green.
- Use the DI/Counter channels to check the DI/Counter status and reset/start/stop the counter.

| DI |       |            |               |               |        |        |                    |
|----|-------|------------|---------------|---------------|--------|--------|--------------------|
| No | Name  | Mode       | Counter value | Trigger event | Filter | Status | Start/Stop counter |
| 0  | DI-00 | DI-DI      | -             |               | 100 us | Off    |                    |
| 1  | DI-01 | DI-Counter | 0 Reset       | Low to High   | 100 us | Stop   | Start Stop         |

Use the DO/Pulse channels to manually control the DO/Pulse.

| DO |        |           |          |           |             |        |                  |
|----|--------|-----------|----------|-----------|-------------|--------|------------------|
| No | Name   | Mode      | ON width | OFF width | Pulse count | Status | Start/Stop pulse |
| 8  | DIO-00 | DIO-DO    | -        | -         | -           | Off    | On off           |
| 9  | DIO-01 | DIO-Pulse | 100 us   | 100 us    | 0           | Stop   | Start Stop       |

## Cellular (ioLogik 2500-GPRS/HSPA only)

Use this function to identify the cellular connection status of ioLogik 2500-GPRS/HSPA units.

• There are four cellular connection stages. While a particular stage is in process, the icon of the stage will be green.

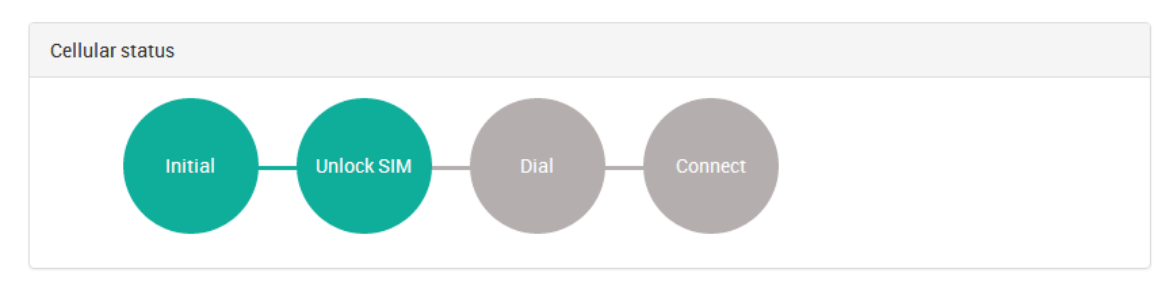

- The cellular information provides the IMEI and RSSI of the cellular connection.
- Once the IP and DNS are received from the ISP, the network information will shown.
- SIM Information shows the current status of the SIM card.

| Cellular Info.       | Network Info |      | SIMs Info.  |              |
|----------------------|--------------|------|-------------|--------------|
| IMEI 358625050016080 | IP           | None | SIM-1 Using | Cannot Found |
| RSSI 99              | DNS          | None | SIM-2       | Cannot Found |

## VPN Status (ioLogik 2500-GPRS/HSPA only)

Use this function to identify the VPN connection status of ioLogik 2500-GPRS/HSPA units.

• You can check VPN status. There are four cellular connection stages. While a particular stage is in process, the icon of the stage will be green.

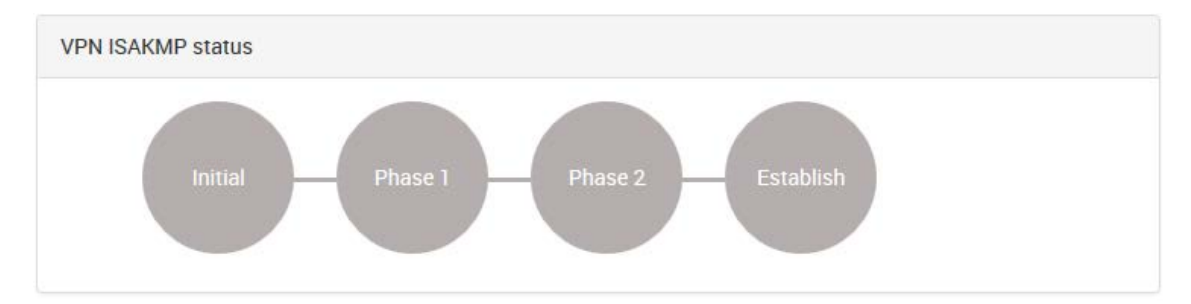

## Upgrade

## 🧢 Upgrade

Click this icon to upgrade the firmware. You can choose the FWR file you would like to use for the upgrade.

## Import

📜 Import

Click this icon to import a device configuration. You can choose the config file you would like to use for the upgrade.

## Export

Export

Click this icon to export a device configuration.

## Reset

Reset Click

Click this icon to reset the device to factory default.

# Cellular Network Setup and Configuration (for cellular models)

In this chapter, we introduce how to set up your ioLogik 2500-GPRS/HSPA device.

The following topics are covered in this chapter:

## **IOxpress Settings for a Cellular Network**

- Select Network Interface
- Cellular

## Cellular Network Connection

- MX-AOPC Server (for SCADA/HMI users)
- With DDNS (for SCADA/HMI users)
- > Moxa Cellular Data Access Utility (for mobile devices/PCs)

# **IOxpress Settings for a Cellular Network**

When you add an ioLogik 2500-GPRS/HSPA model, the following two functions will be available (in addition to the functions discussed in Chapter 3).

## Select Network Interface

Configure your device's cellular network settings on the **Select Network Interface** page, which is located under the **Network-General** sub-page.

| Select Net | work Interfac                                                | e —      |                |  |                    |  |  |  |  |
|------------|--------------------------------------------------------------|----------|----------------|--|--------------------|--|--|--|--|
| Cellula    | r Only                                                       |          |                |  |                    |  |  |  |  |
| 0          | ellular Alway                                                | s On     |                |  |                    |  |  |  |  |
|            | Cellular On Demand                                           |          |                |  |                    |  |  |  |  |
|            | By Cick&Go Plus                                              |          |                |  |                    |  |  |  |  |
| 4          | By Click&Go                                                  | o Plus   |                |  |                    |  |  |  |  |
|            | Wake On C                                                    | all      |                |  |                    |  |  |  |  |
|            | Index                                                        | Pho      | one Number     |  |                    |  |  |  |  |
|            | 0                                                            |          |                |  |                    |  |  |  |  |
|            | 1                                                            |          |                |  |                    |  |  |  |  |
|            | 3                                                            |          |                |  |                    |  |  |  |  |
|            | 4                                                            |          |                |  |                    |  |  |  |  |
| C LAN as   | Primary and                                                  | l Cellul | ar as Backup   |  |                    |  |  |  |  |
| Dest       |                                                              |          | www.google.com |  |                    |  |  |  |  |
| (AOP       | C Server or a                                                | any pu   | blic URL)      |  |                    |  |  |  |  |
| Conti      | inuous check                                                 | until    | 3              |  | fails (1 to 255)   |  |  |  |  |
| Retry      | / Interval                                                   |          | 30             |  | (10 to 600 sec(s)) |  |  |  |  |
|            |                                                              |          |                |  |                    |  |  |  |  |
| General Se | ttings                                                       |          |                |  |                    |  |  |  |  |
| 🔽 Enabl    | ☑ Enable Web Console                                         |          |                |  |                    |  |  |  |  |
| 🔽 Enabl    | Enable Server Socket Idle Connection Timeout (sec(s))        |          |                |  |                    |  |  |  |  |
| Private I  | rivate IP for the First Expansion Module 192 . 168 . 120 . 1 |          |                |  |                    |  |  |  |  |

## **Cellular Only**

You can configure under what conditions the ioLogik 2500-GPRS/HSPA will connect to the cellular network. For example, the device could be triggered by a Click&Go Plus rule or by wake on call.

## **Cellular Always On**

This mode allows the ioLogik 2500-GPRS/HSPA to always remain connected to the cellular network.

## **Cellular ON Demand**

This mode allows the ioLogik 2500-GPRS/HSPA to conserve power by flipping into sleep mode whenever there is no need to transmit information. When in sleep mode, the ioLogik 2500-GPRS/HSPA disables the cellular connection and stays in standby mode, saving all I/O records in the data log on the SD card. The ioLogik 2500-GPRS/HSPA will only wake up when either:

- 1. It receives an activate message from Click&Go, or
- 2. It receives a call from an authorized caller phone number.

## LAN as Primary and Cellular as Backup

By selecting this function, a remote destination is used in this setting to indicate if the Internet connection is still alive. The user can specify a public IP or URL and the number of retries that are allowed. If the Ethernet is disconnected, the cellular connection will be triggered as a backup.

#### Dest IP/URL

This option, which can be configured to either an AOPC server IP or any public URL, will be used by the device to determine whether or not it is connected to the Internet.

## Continuous Check Until 3 failures

The ioLogik 2500-GPRS/HSPA continuously check its connection with the IP/URL to ensure that it is constantly connected to the internet (could incur a high cost, depending on your cellular plan).

## Retry Interval

The "retry interval" is the time interval between retries.

## Cellular

Cellular network settings are configured on the "cellular" page, which is located under "Network."

## General

To set up your cellular connection, click the **Cellular Settings** tab and enter your **User name**, **Password**, **SIM pin code**, and **APN** of your Cellular Provider (contact your local Cellular Service Provider for assistance).

| Cellular Data Network Settings (SIM1) |             |  |  |  |  |
|---------------------------------------|-------------|--|--|--|--|
| Username                              |             |  |  |  |  |
| Password                              |             |  |  |  |  |
| SIM PIN                               |             |  |  |  |  |
| APN                                   | internet    |  |  |  |  |
| Band                                  | Auto 👻      |  |  |  |  |
| PPP Authentication                    | Auto mode 🔹 |  |  |  |  |
| Dial AT Command                       | ATD*99***1# |  |  |  |  |

| Cellular Data Network Settings (SIM2) |             |  |  |  |  |
|---------------------------------------|-------------|--|--|--|--|
| Username                              |             |  |  |  |  |
| Password                              |             |  |  |  |  |
| SIM PIN                               |             |  |  |  |  |
| APN                                   | internet    |  |  |  |  |
| Band                                  | Auto 🔻      |  |  |  |  |
| PPP Authentication                    | Auto mode 👻 |  |  |  |  |
|                                       |             |  |  |  |  |

## VPN

In this section, we explain how to set up a VPN connection for the ioLogik 2500-GPRS/HSPA.

## **Enable VPN**

| Enable VPN            |            |       |     |                      |                     |
|-----------------------|------------|-------|-----|----------------------|---------------------|
| VPN Tunnel Mode       | Manual Key |       | Ŧ   |                      |                     |
| Remote Endpoint IP    | •          |       | •   | Local Subnet IP      |                     |
| Remote Subnet IP      |            |       | •   | Local Subnet Netmask | 255 . 255 . 255 . 0 |
| Remote Subnet Netmask | 255 . 255  | . 255 | . 0 |                      |                     |

#### VPN Tunnel Mode

The type of VPN tunnel policy to be used; either manual key IPsec or ISAKMP with Pre-shared Keys (PSK).

#### Remote Endpoint IP

Enter the **WAN IP** of the remote VPN server endpoint.

#### Remote Subnet IP:

Enter the remote VPN server subnet (LAN) IP of the remote network.

## Remote Subnet netmask

Enter the remote VPN server subnet netmask of the remote network.

#### Local subnet IP

Enter the ioLogik 2500's subnet (LAN) IP.

#### Local Subnet netmask

Enter the ioLogik 2500's subnet netmask.

## **Manual Key**

| icoming seurity setu                                 | iys |   |                    |
|------------------------------------------------------|-----|---|--------------------|
| PI                                                   |     |   |                    |
| ncryption Mode                                       | DES | - | Encryption Key     |
| uthentication Mode                                   | MD5 | - | Authentication Key |
|                                                      |     |   |                    |
|                                                      |     |   |                    |
| utgoing Seurity Setti                                | ngs |   |                    |
| utgoing Seurity Setti                                | ngs |   |                    |
| <b>utgoing Seurity Setti</b><br>PI<br>ncryption Mode | DES |   | Encryption Key     |

## <u>SPI</u>

Set the VPN manual key for incoming/outgoing SPI between 257 and 4294967295.

## Encryption mode

Select the incoming/outgoing encryption mode.

#### Encryption key

Enter the incoming/outgoing encryption key.

| Encryption mode | Length (bytes) |  |  |
|-----------------|----------------|--|--|
| DES             | 8              |  |  |
| 3DES            | 24             |  |  |
| AES 128bit      | 16             |  |  |
| AES 192bit      | 24             |  |  |
| AES 256bit      | 32             |  |  |

## Authentication mode

Select the incoming/outgoing authentication mode.

#### Authentication key

Enter the incoming/outgoing authentication key.

| Authentication mode | Length (bytes) |
|---------------------|----------------|
| MDS                 | 16             |
| SHA1                | 20             |

## ISAKMP/PSK

| ISAKMP/PSK           |                        |                      |                        |
|----------------------|------------------------|----------------------|------------------------|
| ISAKMP (Key Managen  | nent)                  |                      |                        |
| Pre-Share Key (PSK)  |                        |                      |                        |
| Perfect Forward Se   | crecy (PFS)            |                      |                        |
| Local Identify       |                        |                      |                        |
| Identity Option      | Default IP 🔹           |                      |                        |
| IP/FQDN/User-FQDN    |                        |                      |                        |
| ISAKMP Phase 1       |                        | ISAKMP Phase 2       |                        |
| Operation Mode       | Main                   |                      |                        |
| 🔲 NAT Traversal (NAT | r-T)                   |                      |                        |
| Encryption Mode      | DES                    | Encryption Mode      | DES                    |
| Authentication Mode  | MD5 💌                  | Authentication Mode  | MD5 💌                  |
| Diffie-Hellman Group | Group 1-768 bits 🔹     | Diffie-Hellman Group | Group 1-768 bits 🔹     |
| SA Lifetime          | 86400 (600-86400 sec.) | SA Lifetime          | 28800 (600-86400 sec.) |
| Advanced Settings    |                        |                      |                        |
| Anti-Replay          |                        | Dead Peer Detection  | n (DPD)                |
|                      |                        |                      |                        |

## ISAKMP (Key Management)

Pre-shared key (PSK): Sets the VPN ISAKMP Pre-Shared key settings.

**Perfect forward secrecy (PFS) (default = Disable):** Enable or disable the Perfect Forward Secrecy. PFS as an additional security protocol.

#### Local Identity

**Identity option:** Select additional ID authentication requirements for the VPN using a specific IP Address, FQDN, or User FQDN settings.

**IP/FQDN/User\_FQDN:** Enter an ID (IP/FQDN/User\_FQDN) to identify and authenticate the local VPN endpoint.

#### ISAKMP phase 1

**Operation mode:** Select main mode or aggressive mode to configure the standard negotiation parameters for IKE Phase 1 of the VPN Tunnel.

**NAT-T (default = Disable):** Enabling this option will allow IPSec traffic from this endpoint to traverse through the translation process during NAT. The remote VPN endpoint must also support this feature and it must be enabled to function properly over the VPN.

**Encryption mode:** Select the VPN ISAKMP phase 1 encryption mode. **Authentication mode:** Select the VPN ISAKMP phase 1 authentication mode. **Diffie-Hellman group:** Select the VPN ISAKMP phase 1 DH group. As the DH Group number increases, the higher the level of encryption implemented for PFS.

**SA life time (default = 86400):** Enter the number of seconds for the VPN ISAKMP phase 1 Lifetime. This is the period of time that passes before establishing a new IPSec security association (SA) with the remote endpoint.

#### ISAKMP phase 2

**Encryption mode:** Select the VPN ISAKMP phase 2 encryption mode. **Authentication mode:** Select the VPN ISAKMP phase 2 authentication mode.

**Diffie-Hellman group:** Select the VPN ISAKMP phase 2 DH group. As the DH Group number increases, the higher the level of encryption implemented for PFS.

**SA life time (default = 28800):** Enter the number of seconds for the VPN ISAKMP phase 2 Lifetime. This is the period of time that passes before establishing a new IPSec security association (SA) with the remote endpoint.

#### Advanced settings

**Anti-replay (default = Disable):** Anti-replay is the method of not allowing an intercepted packet message to be sent to the recipient multiple times without the original sender knowing about it.

**Dead Peer Detection (DPD) (default = Disable):** Enable or disable Dead Peer Detection. DPD is a method of detecting a dead Internet Key Exchange (IKE) peer. It sends a DPD packet to the peer every 60 seconds under no traffic and attempts to connect normally. If the DPD packet fails 5 times the VPN will continuously re-establish a connection.
## Reconnection

Carriers disconnect idle mobile device connections in order to save bandwidth for other on-line users and applications. To keep the ioLogik 2500-GPRS/HSPA always On, the ioLogik 2500-GPRS/HSPA must not only have the capability to detect the cellular connection and reconnect to the network once it is disconnected, but also needs to send out signals (ICMP package) to notify carriers that the ioLogik 2500-GPRS/HSPA is still alive.

| Dual SIM Failov<br>(Note: if disabl | ver Mode<br>led, only SIM1 i | s activated w    | nen two SIMs are installed.) |                          |
|-------------------------------------|------------------------------|------------------|------------------------------|--------------------------|
| Reconnect cell                      | ular network af              | ter address      | 8.8.8.8                      | ping failure for 3 times |
| Ping Interval                       | 60                           | sec(s) (10       | o 600, default: 60)          |                          |
| Restart device                      | after reconnec               | ction failure fo | r 1 hour(s) (1 to 24, de     | fault: 1)                |

## **Dual SIM Failover Mode**

When the **Dual SIM Failover Mode** checkbox is selected, the ioLogik 2500-GPRS/HSPA will switch from one SIM card to the other when a connection cannot be established using the active SIM card.

If the function is disabled, only SIM1 is activated when two SIMs are installed.

## Reconnect cellular network after 3 ping failures

The device will keep pinging Dest.IP/URL after an Internet connection is established. If the ping fails three times, the ioLogik 2500-GPRS/HSPA will start the GSM reconnection process.

#### Dest IP/URL

Can either be an AOPC server IP or any public URL for the device to check its connection with the internet.

#### **NOTE** If using a URL, you may need to configure DNS through **Network** → **LAN** → **IP Settings**.

#### Ping Interval

The ioLogik 2500-GPRS/HSPA will ping the Dest IP/URL at regular intervals to check for an Internet connection.

## Restart device after reconnection fails for X hours (1 to 24)

If rebooting the **Reconnect cellular network after ping failure** does not reestablish your connection, the disconnection may be caused by a higher layer communication problem. In this case, you can select **Restart device after reconnection failure** for any time interval from 1 to 24 hours. The ioLogik 2500-GPRS/HSPA will restart the device.

## **Port Forwarding**

The ioLogik 2500-GPRS/HSPA supports port forwarding on its cellular and Ethernet interfaces for WAN-to-LAN communication. Using port forwarding, the ioLogik 2500-GPRS/HSPA allows external WAN hosts such as SCADA/HMI systems to connect to specific field devices within the LAN by linking with the ioLogik 2500-GPRS/HSPA.

## Enable Port Forwarding

| Enabled  | Index | Protocol | Public Port | Internal IP    | Internal Port |
|----------|-------|----------|-------------|----------------|---------------|
| <b>V</b> | 0     | TCP      | 80          | 192.168.127.50 | 8000          |
|          | 1     | TCP      | 2           | 0.0.0.2        | 2             |
|          | 2     | TCP      | 3           | 0.0.0.3        | 3             |
|          | 3     | TCP      | 4           | 0.0.0.4        | 4             |
|          | 4     | TCP      | 5           | 0.0.0.5        | 5             |
|          | 5     | TCP      | 6           | 0.0.0.6        | 6             |
|          | 6     | TCP      | 7           | 0.0.0.7        | 7             |
|          | 7     | TCP      | 8           | 0.0.0.8        | 8             |
|          | 8     | TCP      | 9           | 0.0.0.9        | 9             |
|          | 9     | TCP      | 10          | 0.0.0.10       | 10            |
|          |       |          |             |                |               |
|          |       |          |             |                |               |
|          |       |          |             |                |               |
|          |       |          |             |                |               |

Ethernet packages from public ports will be forwarded to the assigned Internal IP and Internal Port. In the example shown above, Ethernet packets from the ioLogik 2500's port 80 will be forwarded to 192.168.127.50:8000 (IP: 192.168.127.50; Port: 8000).

## Enable Port Forwarding

Enable or disable the port forwarding function.

## Index

The port forwarding rules index for identification, cannot be changed.

## **Protocol**

Choose which Ethernet protocol will be forwarded. You can choose either TCP or UDP.

## Internal IP

The destination IP that Ethernet packets will be forwarded to.

## Internal Port

The destination port that Ethernet packets will be forwarded to.

## DDNS

The purpose of DDNS is to provide you with an alternative cost effective cellular plan. You will not need to establish a server or pay for a Static IP. Setting up DDNS allows the ioLogik 2500-GPRS/HSPA to behave like a server and perform functions such as email, ftp, etc. Regardless of whether the device has a floating IP or a private IP, the user can establish a connection with their remote device through DDNS. DDNS allows the SCADA/HMI server to establish a connection through the DDNS server to find the remote device.

| Enable DDNS      |              |
|------------------|--------------|
| Service Provider | DynDns.org v |
| Host Name        |              |
| Username         |              |
| Password         |              |
|                  |              |

## Service Provider (default=DynDns.org)

Currently, DynDns.org is the only option available for Server address.

#### Host name

Enter the name you created on www.dyndns.com in this field. The ioLogik 2500-GPRS/HSPA will update the DynDNS server with this host name.

#### <u>Username</u>

This is the user name used for updating DDNS Server authentication.

#### Password

This is the password used for updating DDNS Server authentication.

## **Cellular Data Access**

The Cellular Data Access setting is used for connecting to Moxa cellular data access utilities.

For detailed information on how to set up the cellular data access server, see the next section, **Moxa** Cellular Data Access Utility.

| V Enable Cellular [ | Data Access |
|---------------------|-------------|
| IP Address          | 0.0.0.0     |
| Port                | 9401        |
| Unique ID           | 0           |
| Heartbeat (sec.)    | 30          |
|                     |             |

## IP address

Enter the IP address of the cellular data access server.

## <u>Port</u>

Enter the port number of the cellular data access server.

## Unique ID

The unique ID is used for remote action functions. For detailed information, refer to the Click&Go Plus User's Manual.

## Heartbeat (sec.)

The heartbeat is used to determine whether or not the connection between an ioLogik device and the cellular data access server is still active.

## **Cellular Network Connection**

The dynamic IP addresses commonly used for cellular connections make it hard for control systems to link to cellular data acquisition devices. With Moxa's MX-AOPC server, SCADA/HMI users can easily connect to field I/O devices. For web-based applications, Moxa's cellular data access utility provides an ideal way to seamlessly connect to remote cellular IO units.

## MX-AOPC Server (for SCADA/HMI users)

To allow private networks to get around the connectivity issues raised by edge devices configured with dynamically assigned private IP addresses, typically operators purchase high-cost static IP addresses for each device, with IPs provided by a DDNS or VPN service purchased from an MVNO (Mobile Virtual Network Operator). Even with DDNS technology, SCADA systems need to assign resources to manage the DDNS servers. As an alternative, Moxa's Cellular remote I/O devices use Moxa's proprietary "push" technology, called MX-AOPC Server.

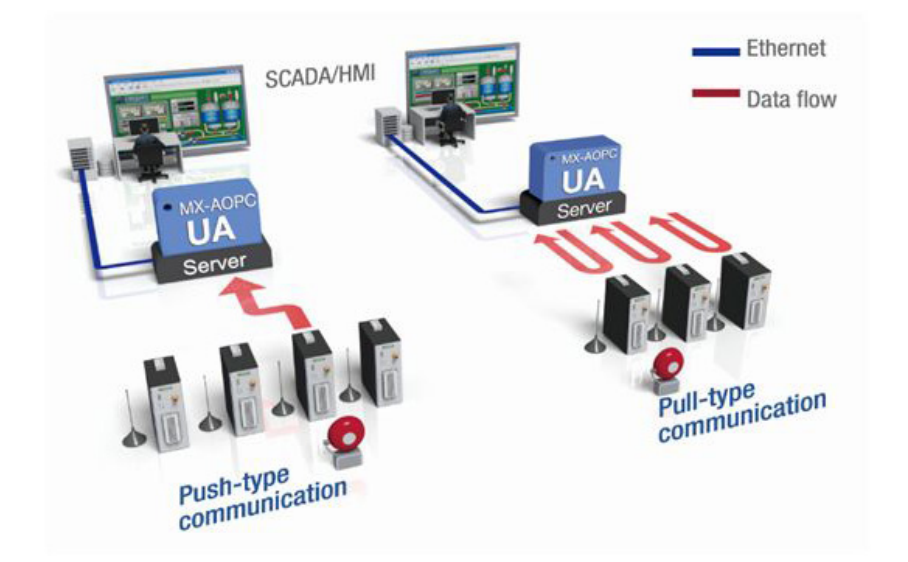

With Moxa's powerful MX-AOPC Server support, communications efficiency between ioLogik 2500-GPRS/HSPA devices and the central SCADA are substantially improved. Moxa's MX-AOPC Server's nonpolling communications architecture supports the standard OPC protocol, but instead of requiring the SCADA to poll edge devices it allows edge devices to actively push communications to the central HMI/SCADA system, empowering the network with real time I/O updates while substantially cutting network overhead.

Unlike the requirements of a traditional OPC server (where remote I/O devices must use a static IP so they may be successfully polled), MX-AOPC Server and ioLogik products allow engineers the flexibility of configuring edge devices with dynamic IP addresses. Even when using DHCP addressing, ioLogik devices can push messages back to the OPC server, allowing wide area I/O networks using dynamic IP cellular accounts. Using traditional polling OPC applications, I/O devices cannot make use of this approach.

## With DDNS (for SCADA/HMI users)

In addition to using MX-AOPC Server to register an ioLogik ioLogik 2500-GPRS/HSPA with SCADA over a dynamic IP cellular connection, you may also use DDNS to configure the device with a unique URL. The ioLogik 2500-GPRS/HSPA can be configured to register a DNS hostname (i.e. – URL) with DDNS, and thereby convert a dynamic IP to a publicized address. In this way, centralized control software will be able to connect to the remote ioLogik W5300 without requiring a fixed IP or VPN service from a network provider.

## Moxa Cellular Data Access Utility (for mobile devices/PCs)

With the Moxa cellular data access utility, you can configure the ioLogik 2500-GPRS/HSPA using the IOxpress utility over the cellular network. You can also log on to selected ioLogik 2500 devices by using a specific URL port. In this section, we explain how to use these two methods to connect devices.

## Step1: Installing Cellular Data Access Utility on a server PC

**Cellular Data Access Utility** is a Windows utility provided for connecting and managing the ioLogik 2500-GPRS/HSPA over a cellular network. Cellular Data Access Utility can be used from anywhere on the network to monitor and configure the ioLogik 2500-GPRS/HSPA.

## Downloading from Moxa's Website

Click the following link: <u>http://www.moxa.com/support/search.aspx?type=soft</u>.

Enter the name of the product you have purchased into the search bar or select it from the dropdown menu, and after navigating to the product page click on Utilities, in the middle of the page, located in the box titled Software.

Download and then unzip the file, and then run SETUP.EXE from that location.

The installation program will guide you through the installation process and install the software. After the installation is finished, run the software from the Windows Start menu.

## Step2: Use "offline configuration" to set up the ioLogik 2500-

## **GPRS/HSPA**

Before you start using the cellular data access utility, set up the "cellular data access" function. See the **Cellular Data Access** section in this chapter for details.

## Step3: Connect to the device over the cellular network

## Using IOxpress

Connect to the cellular Data Access server using Online Device Management, as described below:

- 1. Click Online Device Management.
- 2. Select Add Device by Cellular Data Access.

| Project Device C        | onfiguration                                                                                                    | Online Device Options Help                       |                    |       |
|-------------------------|----------------------------------------------------------------------------------------------------|--------------------------------------------------|--------------------|-------|
| Online Device 2542 - 19 | e<br>92. 168. 127. 253                                                                                          | Auto-Search Device<br>Delete All Device          | Ctrl+F<br>Ctrl+Del | _     |
|                         | 2                                                                                                    | Delete Device<br>Locate<br>Erase Internal Memory | Ctrl+Del           | (Cell |
|                         | The second second second second second second second second second second second second second second second se | Add Device by Cellular Data                      | Access             | 192.  |
|                         |                                                                                                    | Add Device by IP Address                         |                    |       |
| Offline C               | Configuration Man                                                                                               | agement                                          |                    |       |
| Online D                | evice Managemer                                                                                                 | nt                                               |                    |       |
| Date                    | Time                                                                                                    | Event                                            |                    |       |

- 3. Type in the server's IP address and port number.
- 4. Click the Connect checkbox.
- 5. Select the cellular device that you would like to connect to.

| No.  | Serve     | r Name             | 3      | IP Address     | _    | Port   | Result  |   |        |
|------|-----------|--------------------|--------|----------------|------|--------|---------|---|--------|
| 0    | CDA 0     | )                  |        | 192.168.14.131 |      | 9410   | Success |   |        |
| 1    | CDA 1     | L                  |        | 0.0.0.0        |      | 9400   |         |   |        |
| 2    | CDA 2     | 2                  |        | 0.0.0.0        |      | 9400   |         |   |        |
| 3    | CDA 3     | 3                  |        | 0.0.0.0        |      | 9400   |         | 4 |        |
| 4    | CDA 4     | ł                  |        | 0.0.0.0        |      | 9400   |         |   | Connec |
| evic | e List of | Each Cellular Data | a Acce | ss:            |      |        |         |   |        |
| _    | No.       | Model              | MAC    | Address        | Unic | que ID |         |   |        |
|      | D         | 1342-GPRS          | 00-9   | 0-E8-49-E7-BD  | 0    |        |         |   |        |
|      | 1         | 1342-HSPA          | 00-9   | 0-E8-13-42-89  | 0    |        |         |   |        |
|      | 2         | 2512-HSPA          | 00-9   | 0-E8-FF-88-77  | 0    |        |         |   |        |
|      |           |                    |        |                |      |        |         |   |        |
|      |           |                    |        |                |      |        |         |   |        |
|      |           |                    |        |                |      |        |         |   |        |
|      |           |                    |        |                |      |        |         |   |        |
|      |           |                    |        |                |      |        |         |   |        |
|      |           |                    |        |                |      |        |         |   |        |
|      |           |                    |        |                |      |        |         |   |        |
|      |           |                    |        |                |      |        |         |   |        |
|      |           |                    |        |                |      |        |         |   |        |

6. The selected devices have been added to the online device list, and you can start to upload/configure your devices over the cellular network.

## Using a browser URL

1. Check the port number in the cellular data access utility.

Once the devices are connected, the utility will automatically assign URL ports to the devices.

| Device Service Tools Help                            |                     |                |                   |            |               |       |  |
|------------------------------------------------------|---------------------|----------------|-------------------|------------|---------------|-------|--|
| Device Management Joicogik1342_GPRS_AP (255.255.255) | Device name         | Madal          | MAC Address       | Linimus TD | Deckeral      | Dest  |  |
| ioLogik1342_HSPA_AP (255.255.255                     |                     | Model          | MAC Address       | Unique ID  | Protocol      | POIL  |  |
| ioLogik2512_HSPA_AP (255.255.255                     | ioLogik2512_HSPA_AP | 2512-HSPA (-T) | 00-90-E8-FF-88-77 | 0          |               | 0440  |  |
|                                                      | ioLogik2512_HSPA_AP | 2512-HSPA (-T) | 00-90-E8-FF-88-77 | 0          | Web           | 20002 |  |
|                                                      | IoLogik2512_HSPA_AP | 2512-HSPA (-T) | 00-90-E8-FF-88-77 | 0          | Remote Action | 10000 |  |
|                                                      |                     |                |                   |            |               |       |  |

2. Access the device via the browser.

You can use the URL to connect to the device by typing **http://[IP address] : [Port]**. IP Address: The IP address of the Cellular Data Access server.

Port: The port number of the device assigned by Cellular Data Access.

E.g., 192.168.17.253:20002

# Wireless LAN Network Setup and Configuration (for wireless LAN models)

In this chapter, we introduce how to set up your ioLogik 2500-WL1 device.

The following topics are covered in this chapter:

- Deploying the ioLogik 2500-WL1
- □ IOxpress Settings for a Wireless LAN Network
  - > Wireless LAN

# Deploying the ioLogik 2500-WL1

For testing requirements, we strongly suggest that you prepare a wireless LAN adapter. After finishing the installation and configuration, you should test the ioLogik 2500-WL1 to make sure the wireless transmission is working normally.

# Step 1: Set up the computer's IP address, and the connect ioLogik 2500-WL1 to a notebook or PC.

In a Windows environment, the computer's IP address can be changed in the TCP/IP settings window. Select an IP address on the same subnet as the ioLogik 2500-WL1. Since the ioLogik 2500-WL1's default IP address is 192.168.127.253, and the subnet mask is 255.255.255.0, you should set the IP address of the computer to 192.168.127.xxx.

## Step 2: Use the IOxpress utility to configure the ioLogik 2500-WL1.

See the following section to learn how to use IOxpress to configure the ioLogik 2500-WL1's functions.

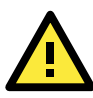

## ATTENTION

Be sure to eliminate loops from networks that consist of wireless bridges, Ethernet switches, Ethernet links, and Wireless LAN links. If any loops exist, packets will circle around the loops and network performance will be seriously degraded. The following figure shows a network topology containing a loop.

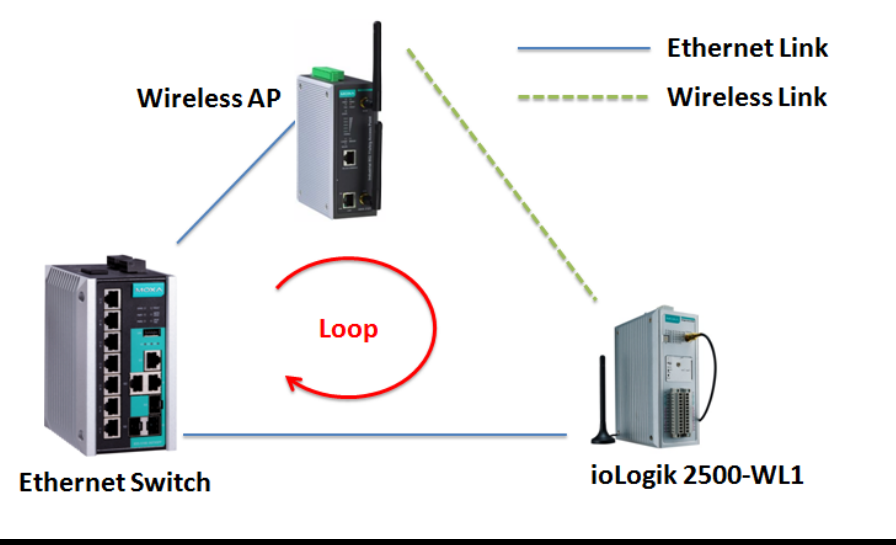

## **IOxpress Settings for a Wireless LAN Network**

When you add an ioLogik 2500-WL1 model to your network, the following two functions will be available (in addition to the functions discussed in Chapter 3).

## Wireless LAN

Cellular network settings are configured on the "cellular" page, which is located under "Network."

## Basic

The Basic tab is used to add and edit RF type, channel width, and SSID.

## RF Type

## SSID

| Setting   | Description                                                 | Factory Default |
|-----------|-------------------------------------------------------------|-----------------|
| В         | Supports IEEE 802.11b only                                  | B/G Mixed       |
| G         | Supports IEEE 802.11g only                                  |                 |
| B/G Mixed | Supports both IEEE 802.11b/g standards, but 802.11g will    |                 |
|           | operate more slowly when 802.11b clients are on the network |                 |
| A Only    | Supports IEEE 802.11a only                                  |                 |

## Channel Width

## Channel Width

| Setting   | Description                                                    | Factory Default |
|-----------|----------------------------------------------------------------|-----------------|
| 20 MHz    | Select your channel width. If you are not sure which option to | 20 MHz          |
| 20/40 MHz | use, select 20/40 MHz (Auto)                                   |                 |

## <u>SSID</u>

An SSID is a unique identifier that wireless networking devices use to establish and maintain wireless connectivity. Multiple access points on a network or sub-network can use the same SSIDs.

## SSID

| Setting               | Description                                                   | Factory Default |
|-----------------------|---------------------------------------------------------------|-----------------|
| Max. of 31 characters | The SSID of a client and the SSID of the AP must be identical | MOXA            |
|                       | for the client and AP to be able to communicate with each     |                 |
|                       | other.                                                        |                 |

# **NOTE** The model name of the ioLogik 2500-WL1 is shown as ioLogik 2500-WL-XX in IOxpress, where XX indicates the country code. The country code indicates the ioLogik 2500-WL1 version and which bandwidth it uses. We use ioLogik 2500-WL1-US as an example in the following figures. (The country code and model name that appear on your computer screen may be different than the ones shown here.)

## Security

The ioLogik 2500-WL1 provides four standardized wireless security modes: Open, WEP (Wired Equivalent Privacy), WPA (Wi-Fi Protected Access), and WPA2.

## Security Mode

## <u>Open</u>

No authentication, no data encryption.

For security reasons, users should NOT set the security mode to Open System, since authentication and data encryption are NOT performed in Open System mode.

## <u>WEP</u>

Static WEP (Wired Equivalent Privacy) keys must be configured manually.

According to the IEEE 802.11 standard, WEP can be used for authentication and data encryption to maintain confidentiality. **Shared** (or **Shared Key**) authentication type is used if WEP authentication and data encryption are both needed. Normally, **Open** (or **Open System**) authentication type is used when WEP data encryption is run with authentication.

When WEP is enabled as a security mode, the length of a key (the so-called WEP seed) can be specified as 64/128 bits, which is actually a 40/104-bit secret key with a 24-bit initialization vector. The ioLogik 2500-WL1 provides 4 entities of WEP key settings that can be selected to use with **Key index**. The selected key setting specifies the key to be used as a send-key for encrypting traffic from the AP side to the wireless client side. All 4 WEP keys are used as receive-keys to decrypt traffic from the wireless client side to the AP side.

The WEP key can be presented in two **Key types**, HEX and ASCII. Each ASCII character has 8 bits, so a 64-bit WEP key contains 5 characters, and a 128-bit key has 13 characters. In hex, each character uses 4 bits, so a 64-bit key has 10 hex characters, and a 128-bit key has 26 characters.

## Authentication type

| Setting | Description                                            | Factory Default |
|---------|--------------------------------------------------------|-----------------|
| Open    | Data encryption is enabled, but without authentication | Open            |
| Shared  | Data encryption and authentication are both enabled.   |                 |

## Key type

| Setting | Description                                     | Factory Default |
|---------|-------------------------------------------------|-----------------|
| HEX     | Specifies WEP keys in hex-decimal number format | HEX             |
| ASCII   | Specifies WEP keys in ASCII format              |                 |

## Key length

| Setting  | Description                                               | Factory Default |
|----------|-----------------------------------------------------------|-----------------|
| 64 bits  | Uses 40-bit secret keys with 24-bit initialization vector | 64 bits         |
| 128 bits | Uses 104-bit secret key with 24-bit initialization vector |                 |

## Key index

| Setting | Description                     | Factory Default |
|---------|---------------------------------|-----------------|
| 1-4     | Specifies which WEP key is used | Open            |

## WEP key 1-4

| Setting | Description                                                            | Factory Default |
|---------|------------------------------------------------------------------------|-----------------|
|         | A string that can be used as a WEP seed for the RC4 encryption engine. | None            |
|         | ASCII type:                                                            |                 |
|         | 64 bits: 5 chars / 128 bits: 13chars                                   |                 |
|         | HEX type:                                                              |                 |
|         | 64 bits: 10 hex chars / 128 bits: 26 hex chars                         |                 |

## WPA/WPA2-Personal

Also known as WPA/WPA2-PSK. You will need to specify the Pre-Shared Key in the Passphrase field, which will be used by the TKIP or AES engine as a master key to generate keys that actually encrypt outgoing packets and decrypt incoming packets.

WPA (Wi-Fi Protected Access) and WPA2 represent significant improvements over the WEP encryption method. WPA is a security standard based on 802.11i draft 3, while WPA2 is based on the fully ratified version of 802.11i. The initial vector is transmitted, encrypted, and enhanced with its 48 bits, twice as long as WEP. The key is regularly changed so that true session is secured.

Even though AES encryption is only included in the WPA2 standard, it is widely available in the WPA security mode of some wireless APs and clients as well. The ioLogik 2500-WL1 also supports AES algorithms in WPA and WPA2 for better compatibility.

Personal versions of WPA/WPA2, also known as WPA/WPA-PSK (Pre-Shared Key), provide a simple way of encrypting a wireless connection for high confidentiality. A **Passphrase** is used as a basis for encryption methods (or cipher types) in a WLAN connection. The passphrases should be complicated and as long as possible. The Passphrase must have at least 8 ASCII characters, and can have as many as 63. For security reasons, this passphrase should only be disclosed to users who need it, and it should be changed regularly.

## WPA/WPA2-Enterprise

## WPA type

| Setting    | Description                                         | Factory Default |
|------------|-----------------------------------------------------|-----------------|
| Personal   | Provides Pre-Shared Key-enabled WPA and WPA2        | Personal        |
| Enterprise | Provides enterprise-level security for WPA and WPA2 |                 |

#### Encryption method

| Setting | Description                                | Factory Default |
|---------|--------------------------------------------|-----------------|
| ТКІР    | Temporal Key Integrity Protocol is enabled | ТКІР            |
| AES     | Advance Encryption System is enabled       |                 |

## Passphrase

| Setting            | Description                                               | Factory Default |
|--------------------|-----------------------------------------------------------|-----------------|
| 8 to 63 characters | Master key to generate keys for encryption and decryption | None            |

## EAP Protocol

| Setting | Description                                                | Factory Default |
|---------|------------------------------------------------------------|-----------------|
| TLS     | Specifies Transport Layer Security protocol                | TLS             |
| TTLS    | Specifies Tunneled Transport Layer Security                |                 |
| PEAP    | Specifies Protected Extensible Authentication Protocol, or |                 |
|         | Protected EAP                                              |                 |

## WPA/WPA2-Enterprise

Also called WPA/WPA2-EAP (Extensible Authentication Protocol). In addition to device-based authentication, WPA/WPA2-Enterprise enables user-based authentication via IEEE 802.1X. The ioLogik 2500-WL1 can support three EAP methods: EAP-TLS, EAP-TTLS, and EAP-PEAP.

By setting **WPA type** to **Enterprise**, you can use EAP (Extensible Authentication Protocol), a framework authentication protocol used by 802.1X to provide network authentication. In these Enterprise-level security modes, a back-end RADIUS (Remote Authentication Dial-In User Service) server is needed if IEEE 802.1X functionality is enabled in WPA /WPA2. The IEEE 802.1X protocol also offers the possibility of carrying out an efficient connection authentication on a large-scale network. It is not necessary to exchange keys or passphrases.

## WPA type

| Setting    | Description                                         | Factory Default |
|------------|-----------------------------------------------------|-----------------|
| Personal   | Provides Pre-Shared Key-enabled WPA and WPA2        | Personal        |
| Enterprise | Provides enterprise-level security for WPA and WPA2 |                 |

## Encryption method

| Setting | Description                                | Factory Default |
|---------|--------------------------------------------|-----------------|
| ТКІР    | Temporal Key Integrity Protocol is enabled | ТКІР            |
| AES     | Advanced Encryption System is enabled      |                 |

## Passphrase

| Setting            | Description                                               | Factory Default |
|--------------------|-----------------------------------------------------------|-----------------|
| 8 to 63 characters | Master key to generate keys for encryption and decryption | None            |

## EAP-TLS

TLS is the standards-based successor to Secure Socket Layer (SSL). It can establish a trusted communication channel over a distrusted network. TLS provides mutual authentication through certificate exchange. EAP-TLS is also secure to use. You are required to submit a digital certificate to the authentication server for validation, but the authentication server must also supply a certificate.

## EAP Protocol

| Setting | Description                                                | Factory Default |
|---------|------------------------------------------------------------|-----------------|
| TLS     | Specifies Transport Layer Security protocol                | TLS             |
| TTLS    | Specifies Tunneled Transport Layer Security                |                 |
| PEAP    | Specifies Protected Extensible Authentication Protocol, or |                 |
|         | Protected EAP                                              |                 |

## EAP-TTLS

It is usually much easier to re-use existing authentication systems, such as a Windows domain or Active Directory, LDAP directory, or Kerberos realm, rather than creating a parallel authentication system. As a result, TTLS (Tunneled TLS) and PEAP (Protected EAP) are used to support the use of so-called "legacy authentication methods." TTLS and PEAP work in a similar way. First, they establish a TLS tunnel (EAP-TLS for example), and validate whether the network is trustworthy with digital certificates on the authentication server. This step establishes a tunnel that protects the next step (or "inner" authentication), and consequently is sometimes referred to as "outer" authentication. The TLS tunnel is then used to encrypt an older authentication protocol that authenticates the user for the network.

As you can see, digital certificates are still needed for outer authentication in a simplified form. Only a small number of certificates are required, which can be generated by a small certificate authority. Certificate reduction makes TTLS and PEAP much more popular than EAP-TLS.

The ioLogik 2500-WL1 provides some non-cryptographic EAP methods, including **PAP**, **CHAP**, **MS-CHAP**, and **MS-CHAP-V2**. These EAP methods are not recommended for direct use on wireless networks. However, they may be useful as inner authentication methods with TTLS and PEAP.

Because the inner and outer authentications can use distinct user names in TTLS and PEAP, you can use an anonymous user name for the outer authentication, with the true user name only shown through the encrypted channel. Keep in mind that not all client software supports anonymous alteration. Confirm this with the network administrator before you enable identity hiding in TTLS and PEAP.

| Setting    | Description                                         | Factory Default |
|------------|-----------------------------------------------------|-----------------|
| PAP        | Password Authentication Protocol is used            | MS-CHAP-V2      |
| СНАР       | Challenge Handshake Authentication Protocol is used |                 |
| MS-CHAP    | Microsoft CHAP is used                              |                 |
| MS-CHAP-V2 | Microsoft CHAP version 2 is used                    |                 |

## TTL Inner Authentication

## Anonymous

| Setting               | Description                                   | Factory Default |
|-----------------------|-----------------------------------------------|-----------------|
| Max. of 31 characters | A distinct name used for outer authentication | None            |

## User name & Password

| Setting | Description                                         | Factory Default |
|---------|-----------------------------------------------------|-----------------|
|         | User name and password used in inner authentication | None            |

## PEAP

There are a few differences in the TTLS and PEAP inner authentication procedures. TTLS uses the encrypted channel to exchange attribute-value pairs (AVPs), while PEAP uses the encrypted channel to start a second EAP exchange inside of the tunnel. The ioLogik 2500-WL1 provides **MS-CHAP-V2** merely as an EAP method for inner authentication.

## Inner EAP protocol

| Setting    | Description                      | Factory Default |
|------------|----------------------------------|-----------------|
| MS-CHAP-V2 | Microsoft CHAP version 2 is used | MS-CHAP-V2      |

## Anonymous

| Setting               | Description                                   | Factory Default |
|-----------------------|-----------------------------------------------|-----------------|
| Max. of 31 characters | A distinct name used for outer authentication | None            |

## User name & Password

| Setting | Description                                         | Factory Default |
|---------|-----------------------------------------------------|-----------------|
|         | User name and password used in inner authentication | None            |

## Advanced

Additional wireless-related parameters are presented in this section to help you set up your wireless network in detail.

## Advanced Settings

## Transmission Rate

| Setting | Description                                               | Factory Default |
|---------|-----------------------------------------------------------|-----------------|
| Auto    | The device senses and adjusts the data rate automatically | Auto            |

## Transmission Power

| Setting  | Description                               | Factory Default |
|----------|-------------------------------------------|-----------------|
| 3 dBm to | The device adjusts the transmission power | 10 dBm          |
| 20 dBm   |                                           |                 |

## Fragmentation threshold

| Setting     | Description                                                  | Factory Default |
|-------------|--------------------------------------------------------------|-----------------|
| 256 to 2346 | Specifies the maximum size of a data packet before splitting | 2346            |
|             | and creating another new packet                              |                 |

## RTSreshold

| Setting     | Description                                            | Factory Default |
|-------------|--------------------------------------------------------|-----------------|
| 256 to 2346 | Determines how large a packet can be before the Access | 2346            |
|             | Point coordinates transmission and reception to ensure |                 |
|             | efficient communication                                |                 |

## WMM

| Setting | Description                                                 | Factory Default |
|---------|-------------------------------------------------------------|-----------------|
| Enable/ | WMM is a QoS standard for WLAN traffic. Voice and video     | Enable          |
| Disable | data will be given priority bandwidth when enabled with WMM |                 |
|         | supported wireless clients.                                 |                 |

## Turbo Roaming

| Setting         | Description                                             | Factory Default |
|-----------------|---------------------------------------------------------|-----------------|
| Enable/ Disable | Moxa's Turbo Roaming can enable rapid handover when the | Disable         |
|                 | device, as a client, roams among a group of APs.        |                 |

## AP Alive Check

AP alive check will check if the AP connection is still available. When this function is enabled, a check will be done every 10 ms.

#### AP Candidate Threshold

After the "AP alive check" declares the current access point is no longer available, the surrounding access points must have good enough connection qualities (SNR/Signal Strength) in order to be qualified as AP candidates for association.

## **Roaming Threshold**

Determines when to start looking for new AP candidates. If the current connection quality (SNR or Signal Strength) is lower than the specified threshold, the ioLogik will start background scanning and look for next-hop candidates.

#### Roaming Difference

Determines if roaming should be executed. After a background scan has been triggered, the roaming will only occur if the AP candidate(s) provide a better (Roaming difference) connection quality than the current connection. If multiple access points fulfill the criteria, the ioLogik will pick the best one to roam to.

#### Scan Channels

You can set up Scan channels for the APs among which this client is going to roam. There are three Scan channels available.

Note that the Scan channels may need to be modified when the RF type is changed. (For example, channel 36 is not available in B, G, or B/G Mix mode.)

| Usage                  | Туре | Port  | User-Defined |
|------------------------|------|-------|--------------|
| Serial Tunnel Client   | TCP  | 1     | √            |
| FTP Client             | TCP  | 21    | $\checkmark$ |
| FTP Server             | TCP  | 21    |              |
| Web Console            | TCP  | 80    |              |
| SNMP Server            | TCP  | 161   |              |
| SNMP Client            | TCP  | 162   |              |
| Modbus Communication   | TCP  | 502   |              |
| SMTP                   | TCP  | 587   | $\checkmark$ |
| Serial Tunnel Server   | TCP  | 4001  | $\checkmark$ |
| Auto Search Function   | UDP  | 4800  |              |
|                        | TCP  | 9000  | $\checkmark$ |
| TCP/ODP Message        | UDP  | 9000  | $\checkmark$ |
| Remote Action Function | TCP  | 9010  |              |
| Peer-to-peer Function  | TCP  | 9300  | $\checkmark$ |
| IOxpress               | TCP  | 10124 |              |
| AODC Drotocol*         | TCP  | 9500  |              |
|                        | ТСР  | 9900  | $\checkmark$ |

The ioLogik 2500 uses the following network ports:

\*The ioLogik 2500 series only supports MX-AOPC UA server.

**NOTE** • Client refers to when the ioLogik 2500 is acting as a client to connect other services.

• Server refers to when the ioLogik 2500 is acting as a server to provide services to other devices.